# Manual de usuario de SIPLAN Sistema de Planes Institucionales

Dirección de Programación Sectorial y Territorial -DPST-

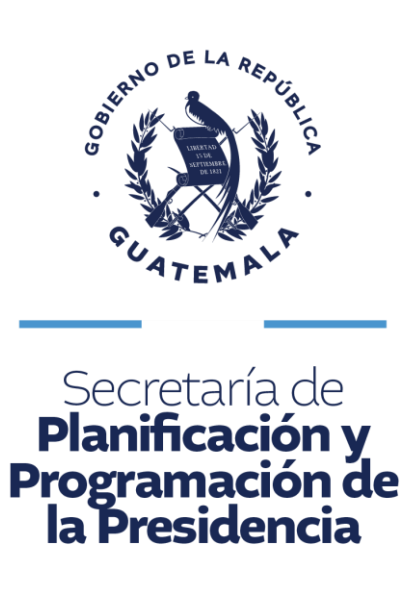

#### Introducción

El presente manual es un documento de apoyo al usuario en la utilización del Sistema de Planes Institucionales –SIPLAN-; el cual describe paso a paso la forma de registrar la información de la planificación estratégica, planificación operativa multianual y anual y su vinculación al Plan Nacional de Desarrollo K'atun: Nuestra Guatemala 2032, Objetivos de Desarrollo Sostenible -ODS- Prioridades Nacionales de Desarrollo -PND- con sus respectivas Metas Estratégicas de Desarrollo -MED-, la Política General de Gobierno PGG 2024-2028 y a los resultados estratégicos e institucionales.

Así mismo, describe la metodología del uso del Sistema, contenida en cinco secciones y treinta y dos pasos, que permitirán al usuario ingresar información a través de una secuencia lógica del proceso de planificación, en el marco de la Gestión por Resultados, mediante la programación y ejecución de metas físicas y financieras de la producción institucional.

# Índice

| 1.   | Inicio de sesión1                                                |
|------|------------------------------------------------------------------|
| 2.   | Formulación y programación multianual y anual1                   |
| 2    | 2.1 Matriz de vinculación2                                       |
| 2    | 2.2 Carga de nuevo periodo                                       |
| 4    | 2.3 Nuevo periodo de POM                                         |
| 3.   | Vinculación de resultados                                        |
|      | 3.1 Selección de tipo de resultado4                              |
|      | 3.2 Vinculación con la PGG 2024-2028                             |
|      | 3.3 Vinculación con Resultados Institucionales5                  |
| 4.   | Vinculación de programas presupuestarios5                        |
| 4    | 1 Programas presupuestarios6                                     |
| 5.   | Creación de nuevos productos6                                    |
| 4    | 5.1 Crear nuevos productos vinculados a resultado institucional7 |
| 4    | 5.2 Crear nuevos productos vinculados a la PGG8                  |
| 6. I | Programación de presupuesto10                                    |
| 7.1  | ngreso de metas físicas y financieras al POM11                   |
| -    | 7.1 Generación de reporte                                        |
| 8. ] | Programación de POA15                                            |
| 8    | 3.1 Generar reporte de POA17                                     |
| 9. ] | Enviar programación19                                            |
| 10.  | Ejecución del POA                                                |
| 1    | 0.1 Generación de reporte cuatrimestral                          |

# 1. Inicio de sesión

Iniciar sesión con el usuario otorgado a cada institución, en el siguiente enlace: <u>http://sistemas.segeplan.gob.gt/siplan</u> se recomienda la utilización de los navegadores Google Chrome o Firefox.

Nota. Para realizar pruebas y consultas del funcionamiento del sistema, ingrese a la dirección: <u>http://sistemas.segeplan.gob.gt/siplan\_capa</u> Usuario: SIPLANCAPA contraseña: SIPLANCAPA100.

| Sistema de Planes     | NCION USUARIO                                                                                                    |
|-----------------------|----------------------------------------------------------------------------------------------------|
|                       |                                                                                                    |
|                       |                                                                                                    |
| Iniciar Sesión        |                                                                                                    |
| Libuario 🗶            |                                                                                                    |
| Contrasella  Ingresar |                                                                                                    |
|                       |                                                                                                    |
|                       |                                                                                                    |
|                       |                                                                                                    |
|                       |                                                                                                    |
|                       | Iniciar Sesión         Image: Iniciar Sesión         Image: Image: |

# 2. Formulación y programación multianual y anual

En la pantalla siguiente deberá de dar clic en la opción de formulación y programación multianual y anual para empezar el registro de la información.

| SEGEPLAN                                                                                                    | Sistema de Planes      |  |
|----------------------------------------------------------------------------------------------------|------------------------|--|
| 17 00<br>100<br>100<br>100                                                                                                    | INFORMACIÓN IMPORTANTE |  |
| restance of the second second se | n Recorded States      |  |

### 2.1 Matriz de vinculación

En la pantalla siguiente, en la opción de "**Matriz de vinculación**" se utilizará para verificar el catálogo de vinculación donde encontrarán el Plan Nacional de Desarrollo K'atun: Nuestra Guatemala 2032, ODS, prioridades nacionales de desarrollo, metas y resultados estratégicos de desarrollo y la vinculación con la PGG 2024-2028 (ejes y acciones estratégicas)

|                                                                                                    |                                                                                                    | Sistem                                                                                                    | a de Planes                                                                                                    | (L) 💿 💿 Cerrar Seador                                                                                                    |
|----------------------------------------------------------------------------------------------------|----------------------------------------------------------------------------------------------------|----------------------------------------------------------------------------------------------------|----------------------------------------------------------------------------------------------------|----------------------------------------------------------------------------------------------------|
| onfiguración Proceso de Planificación                                                                                                    |                                                                                                    |                                                                                                    | Matrices de vinculación Institución                                                                                                    | n Documentos Resultados Programas Productos Programación                                                                                                    |
| nstituciones                                                                                                    |                                                                                                    |                                                                                                    |                                                                                                    |                                                                                                    |
| Nuevo Programación & a ejecución & a pagina principal Programación no enviada", es información que no ha sido enviada y pue fonduto de comanación.                                                                                                    | aden realizarse actualizaciones c                                                                                                    | de metas físicas financieras er                                                                                      | n el modulo de programación, " <b>Programación envitada"</b> , es información envit                                                                                                    | ada donde <b>no es posible realizar</b> actualizaciones de metas físicas y financieras en                                                                                                    |
| Arrastre las columnas que desee agrupar                                                                                                    |                                                                                                    |                                                                                                    |                                                                                                    |                                                                                                    |
| Institución                                                                                                    | Periodo de vigencia<br>Inicio                                                                                                    | Final                                                                                                    | Prioriza territorio                                                                                                    | Estado programación #                                                                                                    |
|                                                                                                    |                                                                                                    |                                                                                                    |                                                                                                    |                                                                                                    |
| SECRETARIA DE SEGURIDAD ALIMENTARIA Y NUTRICIONAL                                                                                                    | 2022                                                                                                    | 2026                                                                                                    | st                                                                                                    | PROGRAMACIÓN NO ENVIADA                                                                                                    |
|                                                                                                    |                                                                                                    |                                                                                                    |                                                                                                    |                                                                                                    |
| SECRETARIA DE SEGURIDAD ALIMENTARIA Y NUTRICIONAL                                                                                                    | 2021                                                                                                    | 2025                                                                                                    | st                                                                                                    | PROGRAMACIÓN ENVIADA                                                                                                    |
| SECRETARIA DE SEGURIDAD ALIMENTARIA Y NUTRICIONAL<br>SECRETARIA DE SEGURIDAD ALIMENTARIA Y NUTRICIONAL                                                                                                    | 2021                                                                                                    | 2025                                                                                                    | SI SI                                                                                                    | PROGRAMACIÓN ENVIADA<br>PROGRAMACIÓN ENVIADA                                                                                                    |
| SECRETARIA DE SEGURIDAD ALIMENTARIA Y NUTRICIONAL<br>SECRETARIA DE SEGURIDAD ALIMENTARIA Y NUTRICIONAL<br>SECRETARIA DE SEGURIDAD ALIMENTARIA Y NUTRICIONAL                                                                                                    | 2021<br>2020<br>2024                                                                                                    | 2025<br>2024<br>2028                                                                                                 | 51<br>51<br>51                                                                                                    | PROGRAMACIÓN ENVIADA<br>PROGRAMACIÓN ENVIADA<br>PROGRAMACIÓN ENVIADA                                                                                                    |
| SECRETARIA DE SEGURIDAD ALIMENTARIA Y NUTRICIONAL<br>SECRETARIA DE SEGURIDAD ALIMENTARIA Y NUTRICIONAL<br>SECRETARIA DE SEGURIDAD ALIMENTARIA Y NUTRICIONAL<br>SECRETARIA DE SEGURIDAD ALIMENTARIA Y NUTRICIONAL                                                                                                    | 2021<br>2020<br>2024<br>2023                                                                                                    | 2025<br>2024<br>2028<br>2028                                                                                         | 51<br>51<br>53<br>51<br>51                                                                                                    | PROGRAMACIÓN ENVIADA<br>PROGRAMACIÓN ENVIADA<br>PROGRAMACIÓN ENVIADA<br>PROGRAMACIÓN ENVIADA                                                                                                    |
| SECRETARA DE SEGURIDAD ALMENTARIA Y NUTRICIONAL<br>SECRETARA DE SEGURIDAD ALMENTARIA Y NUTRICIONAL<br>SECRETARIA DE SEGURIDAD ALMENTARIA Y NUTRICIONAL<br>SECRETARIA DE SEGURIDAD ALMENTARIA Y NUTRICIONAL<br>SECRETARIA DE SEGURIDAD ALMENTARIA Y NUTRICIONAL                                                                                                    | 2021<br>2020<br>2024<br>2023<br>2023<br>2021                                                                                                    | 2025<br>2024<br>2028<br>2027<br>2027<br>2025                                                                         | 51<br>51<br>51<br>51<br>51<br>51<br>51<br>50<br>50<br>50<br>50<br>50<br>50<br>50<br>50<br>50<br>50<br>50<br>50<br>50                                                                                                    | PROGRAMACIÓN ENVIADA           PROGRAMACIÓN ENVIADA           PROGRAMACIÓN ENVIADA           PROGRAMACIÓN ENVIADA           PROGRAMACIÓN ENVIADA           PROGRAMACIÓN ENVIADA                                                                                                    |
| SECRETARIA DE SECURIDAD ALIMENTARIA Y INTERICIONAL<br>SECRETARIA DE SECURIDAD ALIMENTARIA Y INTERICIONAL<br>SECRETARIA DE SECURIDAD ALIMENTARIA Y INTERICIONAL<br>SECRETARIA DE SECURIDAD ALIMENTARIA Y INTERICIONAL<br>SECRETARIA DE INTELIGENCIA ESTARTEGICA DEL ESTADO<br>SECRETARIA DE INTELIGENCIA ESTARTEGICA DEL ESTADO                                                                                                    | 2021<br>2020<br>2024<br>2023<br>2021<br>2021<br>2020                                                                                                    | 2025<br>2024<br>2028<br>2027<br>2025<br>2025<br>2024                                                                 | 51<br>51<br>51<br>51<br>51<br>10<br>10<br>10                                                                                                    | IRROBANGCIO ENVISOA           IRROBANGCIO ENVISOA           IRROBANGCIO ENVISOA           IRROBANGCIO ENVISOA           IRROBANGCIO ENVISOA           IRROBANGCIO ENVISOA           IRROBANGCIO ENVISOA           IRROBANGCIO ENVISOA           IRROBANGCIO ENVISOA           IRROBANGCIO ENVISOA           IRROBANGCIO ENVISOA                                                                                                    |
| SECRETARA DE SECURDO A LINERTARIA Y NUTRICIONAL<br>SECRETARIA DE SECURDO A LINERTARIA Y NUTRICIONAL<br>SECRETARIA DE SECURDO A LINERTARIA Y NUTRICIONAL<br>SECRETARIA DE SECURDO A LINERTARIA Y NUTRICIONAL<br>SECRETARIA DE INTELIGENCIA ESTATATEGIA DE LESTADO<br>SECRETARIA DE INTELIGENCIA ESTATATEGIA DE LESTADO<br>SECRETARIA DE INTELIGENCIA ESTATATEGIA DE LESTADO                                                                                                    | 2021<br>2020<br>2024<br>2023<br>2021<br>2020<br>2020<br>2020                                                                                                    | 2025<br>2024<br>2028<br>2027<br>2025<br>2024<br>2024<br>2024                                                         | 対<br>対<br>対<br>対<br>が<br>の<br>の<br>の<br>の<br>の<br>の<br>の<br>の<br>の<br>の<br>の<br>の<br>の                                                                                                    |                                                                                                    |
| SECRETARIA DE ESCURDO ALIMENTARIA Y NUTRICIONA,<br>SECRETARIA DE ESCURDO ALIMENTARIA Y NUTRICIONA,<br>SECRETARIA DE ESCURDO ALIMENTARIA Y NUTRICIONA,<br>SECRETARIA DE ESCURDO ALIMENTARIA Y NUTRICIONA,<br>SECRETARIA DE ENTRICIONA LIMENTARIA Y NUTRICIONA,<br>SECRETARIA DE INTELIGENCIA ESTATUERICO ADEL ESTADO<br>SECRETARIA DE INTELIGENCIA ESTATUERICO ADEL ESTADO<br>SECRETARIA DE INTELIGENCIA ESTATUERICO ADEL ESTADO                                                                                                    | 2021<br>2020<br>2024<br>2023<br>2021<br>2020<br>2022<br>2022<br>2022<br>2022                                                                                                    | 2025<br>2024<br>2028<br>2027<br>2025<br>2024<br>2026<br>2028                                                         | 51<br>53<br>54<br>55<br>56<br>70<br>70<br>70<br>70<br>70                                                                                                    |                                                                                                    |
| SECRETARA DE ESCURDO AURENTARIA "NUTREICIONAL<br>SECRETARIA DE ESCURDO AURENTARIA "NUTREICIONAL<br>SECRETARIA DE ESCURDO AURENTARIA "NUTREICIONAL<br>SECRETARIA DE ESCURDO AURENTARIA" NUTREICIONAL<br>SECRETARIA DE ESCURDO AURENTARIA" NUTREICIONAL<br>SECRETARIA DE INTELIGENCIA ESTRATEGICA DEL ESTADO<br>SECRETARIA DE INTELIGENCIA ESTRATEGICA DEL ESTADO<br>SECRETARIA DE INTELIGENCIA ESTRATEGICA DEL ESTADO<br>SECRETARIA DE DISTUISIONICA ESTRATEGICA DEL ESTADO                                                                                                    | 2001<br>2020<br>2023<br>2023<br>2023<br>2020<br>2020<br>2022<br>2022<br>2022<br>2022                                                                                                    | 2035<br>2024<br>2028<br>2027<br>2025<br>2024<br>2024<br>2026<br>2028<br>2028                                         | 51<br>52<br>53<br>54<br>56<br>56<br>50<br>50<br>50<br>50<br>50<br>50<br>50<br>50<br>50<br>50<br>50<br>50<br>50                                                                                                    | ROGDAMACIÓN EVINDA     ROGDAMACIÓN EVINDA     ROGDAMACIÓN EVINDA     ROGDAMACIÓN EVINDA     ROGDAMACIÓN EVINDA     ROGDAMACIÓN EVINDA     ROGDAMACIÓN EVINDA     ROGDAMACIÓN EVINDA     ROGDAMACIÓN EVINDA     ROGDAMACIÓN EVINDA     ROGDAMACIÓN EVINDA                                                                                                    |
| SECRETADA DE ESCUDIDO LUBERTADA Y NUTECIONA,<br>SECRETADA DE ESCUDIDO LUBERTADA Y NUTECIONA,<br>SECRETADA DE ESCUDIDO LUBERTADA Y NUTECIONA,<br>SECRETADA DE ESCUDIDO LUBERTADA Y NUTECIONA,<br>SECRETADA DE ENTLOSIVA ESTATUESCIO ADEL ESTADO<br>SECRETADA DE INTLOSIVA ESTATUESCIO ADEL ESTADO<br>SECRETADA DE INTLOSIVA ESTATUESCIO ADEL ESTADO<br>SECRETADA DE INTLOSIVA ESTATUESCIO ADEL ESTADO<br>SECRETADA DE INTLOSIVA ESTATUESCIO ADEL ESTADO<br>SECRETADA DE INTLOSIVA ESTATUESCIO ADEL ESTADO                                                                                                    | 2021<br>2020<br>2024<br>2023<br>2021<br>2020<br>2020<br>2024<br>2023<br>2024<br>2023                                                                                                    | 2025<br>2024<br>2028<br>2027<br>2025<br>2024<br>2026<br>2026<br>2028<br>2028<br>2027<br>2025                         | 51<br>53<br>54<br>55<br>56<br>76<br>70<br>70<br>70<br>70<br>70<br>70<br>70<br>70<br>70<br>70<br>70<br>70<br>70                                                                                                    |                                                                                                    |
| SECRETARIA DE SEGURDO ALMENTARIA "NUTRICIONAL<br>SECRETARIA DE SEGURDO ALMENTARIA "NUTRICIONAL<br>SECRETARIA DE SEGURDO ALMENTARIA "NUTRICIONAL<br>SECRETARIA DE SEGURDO ALMENTARIA "NUTRICIONAL<br>SECRETARIA DE SEGURDO ALMENTARIA" NUTRICIONAL<br>SECRETARIA DE INTELIGENCIA ESTANTEGICA DEL ESTADO<br>SECRETARIA DE INTELIGENCIA ESTANTEGICA DEL ESTADO<br>SECRETARIA DE INTELIGENCIA ESTANTEGICA DEL ESTADO<br>SECRETARIA DE INTELIGENCIA ESTANTEGICA DEL ESTADO<br>SECRETARIA DE INTELIGENCIA ESTANTEGICA DEL ESTADO<br>SECRETARIA DE INTELIGENCIA ESTANTEGICA DEL ESTADO<br>SECRETARIA DE INTELIGENCIA ESTANTEGICA DEL ESTADO<br>REGISTRI NICIONAL DE LAS PRESIDAS- SENA-                                                                                                    | 2001<br>2020<br>2023<br>2023<br>2024<br>2026<br>2024<br>2024<br>2024<br>2024<br>2023<br>2023<br>2021<br>2020<br>2021<br>2020                                                                                                    | 2025<br>2024<br>2028<br>2027<br>2025<br>2024<br>2026<br>2028<br>2028<br>2028<br>2028<br>2027<br>2023                 | 51<br>52<br>53<br>54<br>56<br>50<br>50<br>50<br>50<br>50<br>50<br>50<br>50<br>50<br>50<br>50<br>50<br>50                                                                                                    | PRODAMACIÓN ENVILOD  PRODAMACIÓN ENVILOD PRODAMACIÓN ENVILOD PRODAMACIÓN ENVILOD PRODAMACIÓN ENVILOD PRODAMACIÓN ENVILOD PRODAMACIÓN ENVILOD PRODAMACIÓN ENVILOD PRODAMACIÓN ENVILOD PRODAMACIÓN ENVILOD PRODAMACIÓN ENVILOD PRODAMACIÓN ENVILOD PRODAMACIÓN ENVILOD PRODAMACIÓN ENVILOD PRODAMACIÓN ENVILOD P |
| SECRETADA DE ESCUDIDO LUBERTADA Y NUTECIONAL<br>SECRETADA DE ESCUDIDO LUBERTADA Y NUTECIONAL<br>SECRETADA DE ESCUDIDO LUBERTADA Y NUTECIONAL<br>SECRETADA DE ESCUDIDO LUBERTADA Y NUTECIONAL<br>SECRETADA DE ESTUDIONO LUBERTADA Y NUTECIONAL<br>SECRETADA DE INTELISORVIA ESTUTACIÓN DEL ESTADO<br>SECRETADA DE INTELISORVIA ESTUTACIÓN DEL ESTADO<br>SECRETADA DE INTELISORVIA ESTUTACIÓN DEL ESTADO<br>SECRETADA DE INTELISORVIA ESTUTACIÓN DEL ESTADO<br>SECRETADA DE INTELISORVIA ESTUTACIÓN DEL ESTADO<br>SECRETADA DE INTELISORVIA ESTUTACIÓN DEL ESTADO<br>SECRETADA DE DIFUNDACIÓN ESTUTACIÓN DEL ESTADO<br>SECRETADA DE DIFUNDACIÓN DEL DE REMONI-<br>NECESTRO NUCIONAL DE LAS PRESIDAS - RENAM-                                                                                                    | 2001<br>2002<br>2003<br>2001<br>2001<br>2000<br>2002<br>2002                                                                                                    | 2005<br>2004<br>2007<br>2005<br>2005<br>2005<br>2006<br>2006<br>2007<br>2005<br>2005<br>2005<br>2005                 | 51<br>53<br>54<br>55<br>56<br>70<br>70<br>70<br>70<br>70<br>70<br>70<br>70<br>70<br>70<br>70<br>70<br>70                                                                                                    |                                                                                                    |
| SECRETADA DE SEGURDO AURENTADA Y NUTRECIONAL<br>SECRETADA DE SEGURDO AURENTADA Y NUTRECIONAL<br>SECRETADA DE SEGURDO AURENTADA Y NUTRECIONAL<br>SECRETADA DE SEGURDO AURENTADA Y NUTRECIONAL<br>SECRETADA DE SECRETADA DE LESTADO<br>SECRETADA DE INTELIGENCA ESTATUTECIO DEL ESTADO<br>SECRETADA DE INTELIGENCA ESTATUTECIO DEL ESTADO<br>SECRETADA DE INTELIGENCA ESTATUTECIO DEL ESTADO<br>SECRETADA DE INTELIGENCE A ESTATUTECIO DEL ESTADO<br>SECRETADA DE INTELIGENCE A ESTATUTECIO DEL ESTADO<br>REGERITA DE LOS DEL DE LAS PRESIDAS - REINA-<br>RESETRO NUCIONAL DE LAS PRESIDAS - REINA-<br>RESETRO NUCIONAL DE LAS PRESIDAS - REINA-<br>RESETRO NUCIONAL DE LAS PRESIDAS - REINA-                                                                                                    | 2001<br>2000<br>2003<br>2003<br>2003<br>2004<br>2003<br>2004<br>2003<br>2004<br>2003<br>2005<br>2005<br>2005<br>2005<br>2005<br>2005<br>2005                                                                                                    | 2005<br>2004<br>2007<br>2007<br>2005<br>2004<br>2006<br>2008<br>2008<br>2008<br>2009<br>2009<br>2009<br>2009<br>2009 | 91<br>52<br>53<br>54<br>56<br>50<br>50<br>50<br>50<br>50<br>50<br>50<br>50<br>50<br>50<br>50<br>50<br>50                                                                                                    | PROGRAMACIÓN ENVILOS PROGRAMACIÓN ENVILOS PROGRAMA |
| SECRETADA DE ESCUDIDO LUBERTADA Y NUTECIONAL<br>SECRETADA DE ESCUDIDO LUBERTADA Y NUTECIONAL<br>SECRETADA DE ESCUDIDO LUBERTADA Y NUTECIONAL<br>SECRETADA DE ESCUDIDO LUBERTADA Y NUTECIONAL<br>SECRETADA DE ESTUDISONA LUBERTADA Y NUTECIONAL<br>SECRETADA DE INTELISORIA ESTATESICO DEL ESTADO<br>SECRETADA DE INTELISORIA ESTATESICO DEL ESTADO<br>SECRETADA DE INTELISORIA ESTATESICO DEL ESTADO<br>SECRETADA DE INTELISORIA ESTATESICO DEL ESTADO<br>SECRETADA DE INTELISORIA ESTATESICO DEL ESTADO<br>SECRETADA DE INTELISORIA ESTATESICO DEL ESTADO<br>SECRETADA DE INTELISORIA ESTATESICO DEL ESTADO<br>SECRETADA DE INTELISORIA ESTATESICO DEL ESTADO<br>SECRETADA DE UNEL DEL SERVISIONES - REINA-<br>RECEITO NUCIONAL DE LAS PESONAS - REINA-<br>SECRETAD NUCIONAL DE LAS PESONAS - REINA-                                                                                                    | 2021<br>2020<br>2023<br>2023<br>2021<br>2020<br>2022<br>2022                                                                                                    | 2093<br>2024<br>2029<br>2027<br>2025<br>2025<br>2026<br>2026<br>2026<br>2027<br>2027<br>2027<br>2027<br>2027         | 対<br>53<br>54<br>55<br>56<br>57<br>57<br>57<br>57<br>57<br>57<br>57<br>57<br>57<br>57                                                                                                    |                                                                                                    |
| SECRETARA DE SEGURDO AURENTARA NUTRICIONAL<br>SECRETARA DE SEGURDO AURENTARA NUTRICIONAL<br>SECRETARA DE SEGURDO AURENTARA NUTRICIONAL<br>SECRETARA DE SEGURDO AURENTARA NUTRICIONAL<br>SECRETARA DE SEGURDO AURENTARA NUTRICIONAL<br>SECRETARA DE INTELIGENCA ESTANTEGICA DEL STADO<br>SECRETARA DE INTELIGENCA ESTANTEGICA DEL ESTADO<br>SECRETARA DE INTELIGENCA ESTANTEGICA DEL ESTADO<br>SECRETARA DE INTELIGENCA ESTANTEGICA DEL ESTADO<br>SECRETARA DE INTELIGENCA ESTANTEGICA DEL ESTADO<br>SECRETARA DE INTELIGENCA ESTANTEGICA DEL ESTADO<br>SECRETARA DE INTELIGENCA ESTANTEGICA DEL ESTADO<br>SECRETARA DE INTELIGENCIA ESTANTEGICA DEL ESTADO<br>SECRETARA DE UNELIGUENCIA ESTANTEGICA DEL ESTADO<br>SECRETARA DE UNELIGUENCIA ESTANTEGICA DEL ESTADO<br>SECRETARA DE LAS PERSONAS -REINA-<br>RESETRO NUCIONAL DE LAS PERSONAS -REINA-<br>RESETRO NUCIONAL DE LAS PERSONAS -REINA-<br>RESETRO NUCIONAL DE LAS PERSONAS -REINA-<br>RESETRO NUCIONAL DE LAS PERSONAS -REINA-                                                                                                    | 2021<br>2020<br>2024<br>2023<br>2023<br>2023<br>2020<br>2020<br>2020                                                                                                    | 2093<br>2004<br>2009<br>2007<br>2007<br>2009<br>2004<br>2009<br>2009<br>2009<br>2009<br>2009<br>2009                 | SI       SI       SI       NO       NO       NO       NO       NO       NO       NO       NO       NO       NO       NO       NO       NO       NO       NO       NO       NO       NO       NO       NO       NO       NO       NO       NO       NO       NO       NO                                                                                                    | HOGGRAAACCIN KWADA      HOGGRAAACCIN KWADA      HOGGRAACCIN KWADA      HOGGRAACCIN KWADA      HOGGRAACCIN KWADA      HOGGRAACCIN KWADA      HOGGRAACCIN KWADA      HOGGRAACCIN KWADA       HOGGRAACCIN KWADA       HOGGRAACCIN KWADA       HOGGRAACCIN KWADA       HOGGRAACCIN KWADA       HOGGRAACCIN KWADA       HOGGRAACCIN KWADA       HOGGRAACCIN KWADA       HOGGRAACCIN KWADA       HOGGRAACCIN KWADA       HOGGRAACCIN KWADA        HOGGRAACON KWADA A HO                                     |
| SECRETADA DE SEGURDO ALMENTADA Y NUTRICIONAL<br>SECRETADA DE SEGURDO ALMENTADA Y NUTRICIONAL<br>SECRETADA DE SEGURDO ALMENTADA Y NUTRICIONAL<br>SECRETADA DE SEGURDO ALMENTADA Y NUTRICIONAL<br>SECRETADA DE SUTUDIONAL ALMENTADA Y NUTRICIONAL<br>SECRETADA DE SUTUDIONAL DE SUTUDIONAL<br>SECRETADA DE SUTUDIONAL DE SUTUDIONAL<br>SECRETADA DE SUTUDIONAL DE SUTUDIONAL<br>SECRETADA DE SUTUDIONAL DE SUTUDIONAL<br>SECRETADA DE SUTUDIONAL DE LAS TREDO<br>SECRETADA DE SUTUDIONAL DE LAS TREDO<br>SECRETADA DE SUTUDIONAL DE LAS TREDO<br>SECRETADA DE SUTUDIONAL DE LAS TREDOSAS<br>SECRETADA DE SUTUDIONAL DE LAS TREDOSAS<br>SECRETADA DE LAS TREDOSAS -RENAM-<br>RECETTO NUCIONAL DE LAS TREDOSAS -RENAM-<br>RECETTO NUCIONAL DE LAS TREDOSAS -RENAM-<br>RECETTO NUCIONAL DE LAS TREDOSAS -RENAM-<br>RECETTO NUCIONAL DE LAS TREDOSAS -RENAM-<br>RECETTO NUCIONAL DE LAS TREDOSAS -RENAM-<br>RECETTO NUCIONAL DE LAS TREDOSAS -RENAM-<br>RECETTO NUCIONAL DE LAS TREDOSAS -RENAM-                                                                                                    | 2021<br>2020<br>2024<br>2023<br>2023<br>2023<br>2024<br>2020<br>2024<br>2023<br>2024<br>2022<br>2024<br>2022<br>2024<br>2022<br>2024<br>2025<br>2026<br>2026<br>2026<br>2026<br>2026<br>2026<br>2026                                                                                                    | 2055<br>2024<br>2028<br>2027<br>2025<br>2024<br>2026<br>2026<br>2026<br>2026<br>2026<br>2026<br>2026                 | SI       SI       SI       SI       SI       NO       NO <td>Regolamical/set/set/set/set/set/set/set/set/set/set</td> | Regolamical/set/set/set/set/set/set/set/set/set/set                                                                                                    |
| SECRETARIA DE SEGUIDON ALMENTARIA Y NUTREICIONA.<br>SECRETARIA DE SEGUIDON ALMENTARIA Y NUTREICIONA.<br>SECRETARIA DE SEGUIDON ALMENTARIA Y NUTREICIONA.<br>SECRETARIA DE SEGUIDON ALMENTARIA Y NUTREICIONA.<br>SECRETARIA DE SEGUIDON ALMENTARIA Y NUTREICIONA.<br>SECRETARIA DE SINCISSICO ALMENTARIA Y NUTREICIONA.<br>SECRETARIA DE SINCISSICO ALMENTARIA DE LETADO<br>SECRETARIA DE SINCISSICO ALMENTARIA DE LETADO<br>SECRETARIA DE SINCISSICO ALMENTARIA DE LETADO<br>SECRETARIA DE SINCISSICO ESTANTIGUES DE LETADO<br>SECRETARIA DE SINCISSICO ESTANTIGUES DE LETADO<br>SECRETARIA DE SINCISSICO ESTANTIGUES DE LETADO<br>SECRETARIA DE SINCISSICO ESTANTIGUES DE LETADO<br>SECRETARIA DE SINCISSICO ESTANTIGUES DE LETADO<br>SECRETARIA DE LETADO LE LA DELESARIA - ENNA-<br>NECETRO NUCLÍONA, DE LA DERESORIA - ENNA-<br>NECETRO NUCLÍONA, DE LA DERESORIA - ENNA-<br>NECETRO NUCLÍONA DE LA DE RESORIA - ENNA-<br>NECETRO NUCLÍANO, DE LA DERESORIA - ENNA-<br>NECETRO NUCLÍANO, DE LA DERESORIA - ENNA-<br>NUCLÍANO, DE LA DERESORIA - ENNA-<br>NUCLÍANO, DE LA DELESTON - ENNA-<br>NUCLÍANO, DE LA DELESTON - ENNA-<br>NUCLÍANO, DE LA DELESTON - ENNA-<br>NUCLÍANO, DE LA DELESTON - ENNA-<br>NUCLÍANO, DE LA DELESTON - ENNA-<br>NUCLÍANO, DE LA DELESTON - ENNA-<br>NUCLÍANO, DE LA DELESTON - ENNA-<br>NUCLÍANO, DE LA DELESTON - ENNA-<br>NUCLÍANO, DE LA DELESTON - ENNA-<br>NUCLÍANO, DE LA DELESTON - ENNA-<br>NUCLÍANO, DE LA DELESTON - ENNA-<br>NUCLÍANO, DE LA DELESTON - ENNA-<br>NUCLÍANO, DELE | 001<br>2040<br>2040<br>2041<br>2041<br>2042<br>2044<br>2044<br>2                                                                                                    | 2093<br>2004<br>2009<br>2007<br>2007<br>2009<br>2004<br>2009<br>2009<br>2009<br>2007<br>2009<br>2009<br>2009<br>2009 | 11<br>12<br>13<br>14<br>14<br>15<br>15<br>15<br>15<br>15<br>15<br>15<br>15<br>15<br>15                                                                                                    | Reconstruction         Reconstruction           Reconstruction         Reconstruction                                                                                                    |
| SECRETARIA DE SEGURDAD ALIMENTADA' NUTRICIONAL<br>SECRETARIA DE SEGURDAD ALIMENTADA' NUTRICIONAL<br>SECRETARIA DE SEGURDAD ALIMENTADA' NUTRICIONAL<br>SECRETARIA DE SEGURDAD ALIMENTADA' NUTRICIONAL<br>SECRETARIA DE SINCISSIONA JUNENTADA'<br>SECRETARIA DE SINCISSIONA JUNENTADA'<br>SECRETARIA DE SINCISSIONA JUNENTADA'<br>SECRETARIA DE SINCISSIONA JUNENTADA'<br>SECRETARIA DE SINCISSIONA SERVITACIONA DEL ESTADO<br>SECRETARIA DE SINCISSIONA SERVITACIONA DEL ESTADO<br>SECRETARIA DE SINCISSIONA SERVITACIONA DEL ESTADO<br>SECRETARIA DE SINCISSIONAS ARENA-<br>RECEITOR NUCCIONAL DE LAS PRESONAS -REINA-<br>RECEITOR NUCCIONAL DE LAS PRESONAS -REINA-<br>RECEITOR NUCCIONAL DE LAS PRESONAS -REINA-<br>CONTER NUCCIONAL DE LAS PRESONAS -REINA-<br>CONTER NUCCIONAL DE LAS PRESONAS -REINA-<br>DOUTER NUCCIONAL DE LAS PRESONAS -REINA-<br>DOUTER NUCCIONAL DE LAS PRESONAS -REINA-<br>DOUTER NUCCIONAL DE LAS PRESONAS -REINA-<br>DOUTER NUCCIONAL DE LAS PRESONAS -REINA-                                                                                                    | 2021<br>2020<br>2024<br>2023<br>2023<br>2023<br>2024<br>2022<br>2024<br>2022<br>2024<br>2022<br>2024<br>2022<br>2024<br>2022<br>2024<br>2022<br>2024<br>2022<br>2024<br>2020<br>2022<br>2024<br>2020<br>2024<br>2020<br>2020<br>2020<br>200<br>200 | 2055<br>2024<br>2026<br>2027<br>2025<br>2024<br>2026<br>2026<br>2026<br>2026<br>2026<br>2026<br>2026                 |                                                                                                    | HoSDAWACON EVALON           HOSDAWACON EVALON           HOSDAWACON EVALON                                                                                                    |

# 2.2 Carga de nuevo periodo

Al darle clic a la opción de **"Nuevo"** dará inicio con el registro de la planificación operativa multianual y anual.

| SEGEPLAN                                                                                                    |                                 | Sistem                         | a de Planes                                                             |                                                                                                    |
|----------------------------------------------------------------------------------------------------|---------------------------------|--------------------------------|-------------------------------------------------------------------------|----------------------------------------------------------------------------------------------------|
| Configuración Proceso de Planificación                                                                                                    |                                 |                                |                                                                         |                                                                                                    |
|                                                                                                    |                                 |                                | Matrices de vinculación Institución                                     | Documentos Resultados Programas Productos Programación                                                                                                    |
| Instituciones                                                                                                    |                                 |                                |                                                                         |                                                                                                    |
| Nuevo Programación Ir a ejecución Ir a pagina principal                                                                                                    |                                 |                                |                                                                         |                                                                                                    |
| "Programación no enviada", es información que no ha sido enviada y puede<br>el modulo de programación<br>Arrestre las columnes que dese escupar                                                                                                    | en realizarse actualizaciones d | e metas físicas financieras er | el modulo de programación, "Programación enviada", es información envia | da donde no es posible realizar actualizaciones de metas físicas y financieras en                                                                                                    |
| and the second second sec | Periodo de vigencia             |                                | · Sector Annalasia                                                      | And an and a second second s |
| Institucion                                                                                                    | Inicio                          | Final                          | Phoniza territorio                                                      | Estado programación #                                                                                                    |
|                                                                                                    |                                 |                                |                                                                         |                                                                                                    |
| SECRETARIA DE SEGURIDAD ALIMENTARIA Y NUTRICIONAL                                                                                                    | 2022                            | 2026                           | 51                                                                      | PROGRAMACIÓN NO ENVIADA                                                                                                    |
| SECRETARIA DE SEGURIDAD ALIMENTARIA Y NUTRICIONAL                                                                                                    | 2021                            | 2025                           | 51                                                                      | PROGRAMACIÓN ENVIADA                                                                                                    |
| SECRETARIA DE SEGURIDAD ALIMENTARIA Y NUTRICIONAL                                                                                                    | 2020                            | 2024                           | st                                                                      | PROGRAMACIÓN ENVIADA                                                                                                    |
| SECRETARIA DE SEGURIDAD ALIMENTARIA Y NUTRICIONAL                                                                                                    | 2024                            | 2028                           | si                                                                      | PROGRAMACIÓN ENVIADA                                                                                                    |
| SECRETARIA DE SEGURIDAD ALIMENTARIA Y NUTRICIONAL                                                                                                    | 2023                            | 2027                           | SI                                                                      | PROGRAMACIÓN ENVIADA                                                                                                    |
| SECRETARIA DE INTELIGENCIA ESTRATEGICA DEL ESTADO                                                                                                    | 2021                            | 2025                           | NO                                                                      | PROGRAMACIÓN ENVIADA                                                                                                    |
| SECRETARIA DE INTELIGENCIA ESTRATEGICA DEL ESTADO                                                                                                    | 2020                            | 2024                           | NO                                                                      | PROGRAMACIÓN NO ENVIADA                                                                                                    |
| SECRETARIA DE INTELIGENCIA ESTRATEGICA DEL ESTADO                                                                                                    | 2022                            | 2026                           | ND                                                                      | PROGRAMACIÓN ENVIADA                                                                                                    |
| SECRETARIA DE INTELIGENCIA ESTRATEGICA DEL ESTADO                                                                                                    | 2024                            | 2028                           | NO                                                                      | PROGRAMACIÓN ENVIADA                                                                                                    |
| SECRETARIA DE INTELIGENCIA ESTRATEGICA DEL ESTADO                                                                                                    | 2023                            | 2027                           | NO                                                                      | PROGRAMACIÓN ENVIADA                                                                                                    |
| REGISTRO NACIONAL DE LAS PERSONAS -RENAP-                                                                                                    | 2021                            | 2025                           | NO                                                                      | PROGRAMACIÓN ENVIADA                                                                                                    |
| REGISTRO NACIONAL DE LAS PERSONAS -RENAP-                                                                                                    | 2020                            | 2024                           | NO                                                                      | PROGRAMACIÓN NO ENVIADA                                                                                                    |
| REGISTRO NACIONAL DE LAS PERSONAS -RENAP-                                                                                                    | 2022                            | 2026                           | NO                                                                      | PROGRAMACIÓN ENVIADA                                                                                                    |
| REGISTRO NACIONAL DE LAS PERSONAS -RENAP-                                                                                                    | 2024                            | 2028                           | NO                                                                      | PROGRAMACIÓN ENVIADA                                                                                                    |
| REGISTRO NACIONAL DE LAS PERSONAS -RENAP-                                                                                                    | 2023                            | 2027                           | NO                                                                      | PROGRAMACIÓN ENVIADA                                                                                                    |
| COMITE NACIONAL DE ALFABETIZACION                                                                                                    | 2020                            | 2024                           | 51                                                                      | PROGRAMACIÓN NO ENVIADA                                                                                                    |
| COMITE NACIONAL DE ALFABETIZACION                                                                                                    | 2021                            | 2025                           | 51                                                                      | PROGRAMACIÓN ENVIADA                                                                                                    |
| COMITE NACIONAL DE ALFABETIZACION                                                                                                    | 2022                            | 2026                           | SI                                                                      | PROGRAMACIÓN ENVIADA                                                                                                    |
| COMITE NACIONAL DE ALFABETIZACION                                                                                                    | 2024                            | 2028                           | SI                                                                      | PROGRAMACIÓN ENVIADA                                                                                                    |
| COMITE NACIONAL DE ALFABETIZACION                                                                                                    | 2023                            | 2027                           | SI                                                                      | PROGRAMACIÓN ENVIADA                                                                                                    |

#### 2.3 Nuevo periodo de POM

En el punto 1, deberá seleccionar el periodo vigente 2025-2029. Y en el punto 2, darle clic en la opción de configurar nuevo POM. Esto habilitará el nuevo periodo vigente para registrar la programación.

|                                                                         | Sistema de Planes                                                 | 1          | •        | 0         | Cerrar Sesión |
|-------------------------------------------------------------------------|-------------------------------------------------------------------|------------|----------|-----------|---------------|
| Configuración Proceso de Planifica                                      | ación SECRETARIA DE SEGURIDAD ALIMENTARIA Y NUTRICIONAL 2022-2026 |            |          |           |               |
| Nueva programación multianual<br>Campos marcados con * son obligatorios | Matrices de vinculación institución Documentos                    | Resultados | Programa | Productos | Programación  |
| *Periodos vigentes:                                                     |                                                                   |            |          |           | ×             |
| 'Institución:<br>MINISTERIO DE GOBERNACION MINGOB                       |                                                                   |            |          |           | ×             |
| Configura nuevo POM Cancelar/Regresar                                   |                                                                   |            |          |           |               |
|                                                                         |                                                                   |            |          |           |               |
|                                                                         |                                                                   |            |          |           |               |
|                                                                         |                                                                   |            |          |           |               |
|                                                                         |                                                                   |            |          |           |               |

#### 3. Vinculación de resultados

Seleccionar la opción de "Resultados" esto permitirá realizar el registro de los resultados.

| SEGEPLAN                                                            |                                 | Sistem                          | a de Planes                                                            | () (ii) (iii) (iii |
|---------------------------------------------------------------------|---------------------------------|---------------------------------|------------------------------------------------------------------------|----------------------------------------------------------------------------------------------------|
| Configuración Proceso de Planificación SECR                         | ETARIA DE SEGUR                 | RIDAD ALIMENTAF                 | RIA Y NUTRICIONAL Matrices de vinculación Institució                   | n Documentos Resultados Programas Productos Piegramación                                                                                                    |
| Instituciones Nuevo Programucón Ir a ejecución Ir a pagna principal |                                 |                                 |                                                                        |                                                                                                    |
| modulo de programación<br>Arrastre las columnas que desee agrupar   | en realizarse accualizaciones u | e metas lísicas infancieras cil | er mouno de programación, Programación enviada , es mouniación enviada | a unide no es posible realizar actualizaciones de rifeitas insicas y infanderas en er                                                                                                    |
| Institución                                                         | Periodo de vigencia<br>Inicio   | Final                           | Prioriza territorio                                                    | Estado programación #                                                                                                    |
| MINISTERIO DE GOBERNA                                               |                                 |                                 |                                                                        |                                                                                                    |
| MINISTERIO DE GOBERNACION                                           | 2022                            | 2026                            | SI                                                                     | PROGRAMACIÓN ENVIADA                                                                                                    |
| MINISTERIO DE GOBERNACION                                           | 2020                            | 2024                            | SI                                                                     | PROGRAMACIÓN NO ENVIADA                                                                                                    |
| MINISTERIO DE GOBERNACION                                           | 2021                            | 2025                            | st                                                                     | PROGRAMACIÓN ENVIADA                                                                                                    |
| MINISTERIO DE GOBERNACION                                           | 100                             |                                 | SI                                                                     | PROGRAMACIÓN NO ENVIADA                                                                                                    |
| MINISTERIO DE GOBERNACION                                           | 2023                            | 2027                            | SI                                                                     | PROGRAMACIÓN ENVIADA                                                                                                    |
|                                                                     |                                 |                                 |                                                                        |                                                                                                    |
| Page 1 of 1 (5 items) C 1                                           |                                 |                                 |                                                                        | Page size: 200 ×                                                                                                    |
|                                                                     |                                 |                                 |                                                                        |                                                                                                    |
|                                                                     |                                 |                                 |                                                                        |                                                                                                    |
|                                                                     |                                 |                                 |                                                                        |                                                                                                    |
|                                                                     |                                 |                                 |                                                                        |                                                                                                    |
|                                                                     |                                 |                                 |                                                                        |                                                                                                    |
|                                                                     |                                 |                                 |                                                                        |                                                                                                    |
|                                                                     |                                 |                                 |                                                                        |                                                                                                    |
|                                                                     |                                 |                                 |                                                                        |                                                                                                    |
|                                                                     |                                 |                                 |                                                                        |                                                                                                    |
|                                                                     |                                 |                                 |                                                                        |                                                                                                    |

# 3.1 Selección de tipo de resultado

En esta ventana aparecen dos tipos de resultados RI/ PGG. Lo cual dependerá de a que tipo de resultado se realiza la vinculación de la producción institucional. En el punto uno puede seleccionar Resultado Institucional / vinculación a la PGG 2024-2028.

| SEGEPLAN                                                                             | Sistema de Planes                                            | \$                                          |            | 0       | 0           | Cerrar Sesión        |
|--------------------------------------------------------------------------------------|--------------------------------------------------------------|---------------------------------------------|------------|---------|-------------|----------------------|
| Configuración Proceso de Planificación MINISTERIO I                                  | DE GOBERNACION                                               |                                             |            |         |             |                      |
|                                                                                      | Mate                                                         | rices de vinculación Institución Documentos | Resultados | Program | as Producto | s Programación       |
| Resultados multianuales, seleccione una opción                                       |                                                              |                                             |            |         |             |                      |
| ⊙ Vinculación PGG 2024 2028 ⊖ Resultados institucionales                             |                                                              |                                             |            |         |             |                      |
| Programa de gobierno 2024-2028, presione el botón para vincular o de                 | svincular la acción estratégica a la Programación Multianual |                                             |            |         |             |                      |
| Vincular/Desvincular Cancelar/Regresar                                               |                                                              |                                             |            |         |             |                      |
| EJE ESTRATÉGICO                                                                      |                                                              |                                             |            |         |             | META<br>PRESIDENCIAL |
| ACCIÓN ESTRATÉGICA                                                                   |                                                              | Numero de productos vinculados              |            |         |             |                      |
| <ul> <li>EJE ESTRATÉGICO: SEGURIDAD DEMOCRÁTICA EN UN PAÍS PARA VIVIR</li> </ul>     |                                                              |                                             |            |         |             |                      |
| <ul> <li>META PRESIDENCIAL: Construcción de Cárceles de Máxima Seguridad.</li> </ul> |                                                              |                                             |            |         |             |                      |
| Construcción de cárceles                                                             |                                                              |                                             |            |         |             | 2                    |
| Page 1 of 1 (3 items) ( 1 )                                                          |                                                              |                                             |            |         |             | Page size: 200 +     |
|                                                                                      |                                                              |                                             |            |         |             |                      |
|                                                                                      |                                                              |                                             |            |         |             |                      |
|                                                                                      |                                                              |                                             |            |         |             |                      |
|                                                                                      |                                                              |                                             |            |         |             |                      |
|                                                                                      |                                                              |                                             |            |         |             |                      |
|                                                                                      |                                                              |                                             |            |         |             |                      |
|                                                                                      |                                                              |                                             |            |         |             |                      |
|                                                                                      |                                                              |                                             |            |         |             |                      |

#### 3.2 Vinculación con la PGG 2024-2028

Esta ventana permitirá realizar la vinculación de la producción a los Ejes y acciones estratégicas de la PGG 2024-2028. Como primer paso deberá de darle clic en la opción "**Vincular/Desvincular**", en el paso dos, deberá de seleccionar los ejes a los cuales responde su producción institucional. Y en la opción tres, darle "**Guardar**", para almacenar la información seleccionada.

Si la selección del eje no fue la correcta, es posible desvincularse siguiendo el mismo procedimiento.

| SEGEPLAN                                                                                                    | Sistema de Planes                                                                                                    | 😑 💿 🔿 🔘 Const Secola                                                                                                    |
|----------------------------------------------------------------------------------------------------|----------------------------------------------------------------------------------------------------|----------------------------------------------------------------------------------------------------|
| Configuración Proceso de Planificación MINIS Resultados multianuales, seleccione una opu @ Vinculación PGG 2024 2028 () Resultados Institucionales Programa de gobierno 2024-2028, presione el botón para v Vincularión PGG 2024 2028 () Resultados Institucionales Programa de gobierno 2024-2028, presione el botón para v Vincularión PGG 2024 2028 () Resultados Institucionales Programa de gobierno 2024-2028, presione el botón para v Vincularión PGG 2024 2028 () Resultados Institucionales Programa de gobierno 2024-2028, presione el botón para v Vincularión PGG 2024-2028, presione el botón para v Vincularión PGG 2024-2028, presione el botón para v Vincularión PGG 2024-2028, presione el botón para v Vincularión el contractorio de Cineta de Halma Seguridad, construcción el etrares Paget 1 d' 10 Itema) () 1 () | SIPLAN  Matrices de vincular la  Antices de vincular la  Antices de vincular | ntacki Documenios Resultados Programas Productos Programacki<br>« Meta<br>Resultados Programas Productos Programacki<br>« Meta<br>Resultados 2<br>Paga size: 20 e |
|                                                                                                    | I-MICA UNA FUNCION MOLICA KUSITINA Y EFICAZ      IO-CONSTRUIPENDO LAS BASES RARA UN NUEVO CONTRATO SOCIAL                                                                                                    |                                                                                                    |

#### 3.3 Vinculación con Resultados Institucionales

Al seleccionar punto 1, de Resultados Institucionales, se desplegará esta venta en la cual en el punto dos, deberá de definir los resultados (Finales, intermedios o inmediatos) a los cuales responderá su producción institucional. Y para finalizar en el punto 3, al darle clic permitirá "**Guardar**" la información registrada.

| SEGEPLAN                                                                                                    | Sistema de P                                                      | lanes                                       | 6 0 0                         | Cerrar Sesión        |
|----------------------------------------------------------------------------------------------------|-------------------------------------------------------------------|---------------------------------------------|-------------------------------|----------------------|
| Configuración Proceso de Planificación MINISTER                                                                                                    | O DE GOBERNACION                                                  |                                             |                               |                      |
|                                                                                                    |                                                                   | Matrices de vinculación Institución Documen | itos Resultados Programas Pro | oductos Programación |
| Resultados multianuales, seleccione una opción                                                                                                    |                                                                   |                                             |                               |                      |
| 🔿 Vinculación PGG 2024 2028 🧑 Resultados institucionales 🚺                                                                                                    |                                                                   |                                             |                               |                      |
| Resultados Institucionales, por favor evite utilizar en sus descripcio                                                                                                    | nes caratecteres como ' "" (apostrofes y comillas) y así evitar e | rrores de grabación                         |                               |                      |
| Campos marcados con * sor gatorios                                                                                                    |                                                                   |                                             |                               |                      |
| Resultado Institucional:                                                                                                    | _                                                                 |                                             |                               |                      |
|                                                                                                    |                                                                   |                                             |                               |                      |
| Resultado Institucional Cancelat/regresar                                                                                                    |                                                                   |                                             |                               |                      |
| Arrastre las columnas que desee agrupar                                                                                                    |                                                                   |                                             |                               |                      |
| Resultado Institucional                                                                                                    | Numero de productos vinculados                                    |                                             |                               | -                    |
|                                                                                                    |                                                                   |                                             |                               |                      |
| Para el año 2025, se ha incrementado en 303 las requisas para lograr el control de los centros<br>560 en 2025)                                                                                 | de detención. (De 257 en 2019 a                                   |                                             |                               | 2                    |
| Para el 2024, se ha disminuido en 3.8 la tasa de hechos de tránsito (De 18.9 en el 2019 a 15.                                                                                                  | en 2024) RED                                                      |                                             |                               | 2                    |
| Para el 2024 se ha incrementado en 100,000 la impresión de documentos diversos (de 6.0 en                                                                                                    | 1023 a 6.1 millones en 2024)                                      |                                             |                               | 2                    |
| Para el 2024, se ha incrementado en 150 municipios a nivel nacional con estrategias, políticas<br>prevención de la violencia y el delito ( de 173 municipios en 2019 a 323 municipios en 2024) | planes, programas y proyectos de                                  |                                             |                               | 5                    |
| Para el año 2025, se ha incrementado en 119,048 los servicios de rehabilitación de las person<br>en el 2019 a 335,761 en el 2025)                                                              | s privadas de libertad (De 216,713                                |                                             |                               | 1                    |
| Sin Resultado                                                                                                    |                                                                   |                                             |                               | 22                   |
| Para el 2024, se ha disminuido en 20.6 puntos la tasa de delitos cometidos contra el patrimon<br>a 30.4 por cada cien mil habitantes en 2024) RED                                              | o de las personas (De 51.0 en 2019                                |                                             |                               | 3                    |
| Para el 2024, se ha disminuido en 10.7 la tasa de extorsiones (De 88.6 en 2019 a 77.9 en 201                                                                                                   | 4 por cada cien mil habitantes) RED                               |                                             |                               | 2                    |
| Para el 2024, se ha disminuido en 3.1 la tasa de hechos delictivos de violencia contra la mujer<br>10.05 en el 2019 a 6.95 en el 2024)                                                         | por cada cien mil habitantes (De                                  |                                             |                               | 3                    |
|                                                                                                    |                                                                   |                                             |                               |                      |
| Page 1 of 1 (9 items) ( 1 ) Page size: 200 *                                                                                                    |                                                                   |                                             |                               |                      |
|                                                                                                    |                                                                   |                                             |                               |                      |

#### 4. Vinculación de programas presupuestarios

Al darle clic al punto 1, de programas habilitará la opción para empezar con el registro de la información.

| SEGEPLAN                                                                                                    |                                 | Sistem                                | a de Planes                                                               |                                                                                    |  |  |  |  |  |
|----------------------------------------------------------------------------------------------------|---------------------------------|---------------------------------------|---------------------------------------------------------------------------|------------------------------------------------------------------------------------|--|--|--|--|--|
| onfiguración Proceso de Planificación                                                                                                    |                                 |                                       |                                                                           |                                                                                    |  |  |  |  |  |
|                                                                                                    |                                 |                                       | Matrices de vinculación Institución                                       | n Documentos Resultados Programas Productos Programación                           |  |  |  |  |  |
| Instituciones                                                                                                    |                                 |                                       |                                                                           |                                                                                    |  |  |  |  |  |
| Nuevo Programación Ir a ejecución Ir a pagina principal                                                                                          |                                 |                                       |                                                                           | 0                                                                                  |  |  |  |  |  |
| "Programación no enviada", es información que no ha sido enviada y puede<br>el modulo de programación<br>Arrestre las columnas que desee agrupar | en realizarse actualizaciones o | <b>e metas físicas financieras</b> er | n el modulo de programación, "Programación enviada", es información envia | ida donde no es posible realizar actualizaciones de metas físicas y financieras en |  |  |  |  |  |
| Institución                                                                                                    | Periodo de vigencia<br>Inicio   | Final                                 | Prioriza territorio                                                       | Estado programación #                                                              |  |  |  |  |  |
|                                                                                                    |                                 |                                       |                                                                           |                                                                                    |  |  |  |  |  |
| SECRETARIA DE SEGURIDAD ALIMENTARIA Y NUTRICIONAL                                                                                                | 2022                            | 2026                                  | 51                                                                        | PROGRAMACIÓN NO ENVIADA                                                            |  |  |  |  |  |
| SECRETARIA DE SEGURIDAD ALIMENTARIA Y NUTRICIONAL                                                                                                | 2021                            | 2025                                  | 51                                                                        | PROGRAMACIÓN ENVIADA                                                               |  |  |  |  |  |
| SECRETARIA DE SEGURIDAD ALIMENTARIA Y NUTRICIONAL                                                                                                | 2020                            | 2024                                  | si                                                                        | PROGRAMACIÓN ENVIADA                                                               |  |  |  |  |  |
| SECRETARIA DE SEGURIDAD ALIMENTARIA Y NUTRICIONAL                                                                                                | 2024                            | 2028                                  | SI                                                                        | PROGRAMACIÓN ENVIADA                                                               |  |  |  |  |  |
| SECRETARIA DE SEGURIDAD ALIMENTARIA Y NUTRICIONAL                                                                                                | 2023                            | 2027                                  | 51                                                                        | PROGRAMACIÓN ENVIADA                                                               |  |  |  |  |  |
| SECRETARIA DE INTELIGENCIA ESTRATEGICA DEL ESTADO                                                                                                | 2021                            | 2025                                  | NO                                                                        | PROGRAMACIÓN ENVIADA                                                               |  |  |  |  |  |
| SECRETARIA DE INTELIGENCIA ESTRATEGICA DEL ESTADO                                                                                                | 2020                            | 2024                                  | NO                                                                        | PROGRAMACIÓN NO ENVIADA                                                            |  |  |  |  |  |
| SECRETARIA DE INTELIGENCIA ESTRATEGICA DEL ESTADO                                                                                                | 2022                            | 2026                                  | NO                                                                        | PROGRAMACIÓN ENVIADA                                                               |  |  |  |  |  |
| SECRETARIA DE INTELIGENCIA ESTRATEGICA DEL ESTADO                                                                                                | 2024                            | 2028                                  | NO                                                                        | PROGRAMACIÓN ENVIADA                                                               |  |  |  |  |  |
| SECRETARIA DE INTELIGENCIA ESTRATEGICA DEL ESTADO                                                                                                | 2023                            | 2027                                  | NO                                                                        | PROGRAMACIÓN ENVIADA                                                               |  |  |  |  |  |
| REGISTRO NACIONAL DE LAS PERSONAS -RENAP-                                                                                                    | 2021                            | 2025                                  | NO                                                                        | PROGRAMACIÓN ENVIADA                                                               |  |  |  |  |  |
| REGISTRO NACIONAL DE LAS PERSONAS -RENAP-                                                                                                    | 2020                            | 2024                                  | NO                                                                        | PROGRAMACIÓN NO ENVIADA                                                            |  |  |  |  |  |
| REGISTRO NACIONAL DE LAS PERSONAS -RENAP-                                                                                                    | 2022                            | 2026                                  | NO                                                                        | PROGRAMACIÓN ENVIADA                                                               |  |  |  |  |  |
| REGISTRO NACIONAL DE LAS PERSONAS -RENAP-                                                                                                    | 2024                            | 2028                                  | NO                                                                        | PROGRAMACIÓN ENVIADA                                                               |  |  |  |  |  |
| REGISTRO NACIONAL DE LAS PERSONAS -RENAP-                                                                                                    | 2023                            | 2027                                  | NO                                                                        | PROGRAMACIÓN ENVIADA                                                               |  |  |  |  |  |
| COMITE NACIONAL DE ALFABETIZACION                                                                                                    | 2020                            | 2024                                  | 51                                                                        | PROGRAMACIÓN NO ENVIADA                                                            |  |  |  |  |  |
| COMITE NACIONAL DE ALFABETIZACION                                                                                                    | 2021                            | 2025                                  | S1                                                                        | PROGRAMACIÓN ENVIADA                                                               |  |  |  |  |  |
| COMITE NACIONAL DE ALFABETIZACION                                                                                                    | 2022                            | 2026                                  | SI                                                                        | PROGRAMACIÓN ENVIADA                                                               |  |  |  |  |  |
| COMITE NACIONAL DE ALFABETIZACION                                                                                                    | 2024                            | 2028                                  | SI                                                                        | PROGRAMACIÓN ENVIADA                                                               |  |  |  |  |  |
| COMITE NACIONAL DE ALFABETIZACION                                                                                                    | 2023                            | 2027                                  | si                                                                        | PROGRAMACIÓN ENVIADA                                                               |  |  |  |  |  |

#### 4.1 Programas presupuestarios

En el punto 1, deberá agregar el código del programa presupuestario. En el punto 2, definir el nombre del programa presupuestario o subprograma. En el punto 3, seleccionar si es un programa o subprograma presupuestarios. Y para finalizar en el punto 4, darle clic a nuevo programa, para poder "**Guardar**" la información registrada. Hay que tomar en cuenta que para crear un subprograma presupuestario debe de existir antes el programa presupuestario que lo vinculará.

| SEGEPL                                                                | Sisten                                                                                             | na de Planes               | S 🕘 🖲 🔿 💽 🔤                                                                        |     |
|-----------------------------------------------------------------------|----------------------------------------------------------------------------------------------------|----------------------------|------------------------------------------------------------------------------------|-----|
| Configuración Proceso o                                               | e Planificación MINISTERIO DE GOBERNACION                                                          |                            |                                                                                    |     |
| Programas presupuestarios<br>Campos marcados con * son obligatorios   |                                                                                                    | Mat                        | nces de vinculación Institución Documentos Resultados Programas Productos Programa | ión |
| *Codigo programa presupuetario:                                       |                                                                                                    |                            |                                                                                    |     |
| Codigo del programa                                                   | 1                                                                                                  |                            |                                                                                    |     |
| Programa procupulostario:                                             |                                                                                                    |                            |                                                                                    |     |
| Programa presupuestano.                                               |                                                                                                    |                            |                                                                                    |     |
| Programa presupuestano                                                |                                                                                                    |                            |                                                                                    |     |
| Es programa     Es subprograma     Nuevo programa     Cancelar/Regree |                                                                                                    |                            |                                                                                    |     |
| Arrastre las columnas que desee agrupar                               |                                                                                                    |                            |                                                                                    |     |
| PROGRAMA PRESUPUESTARIO                                               | PROGRAMA                                                                                           | SUBPROGRAMA PRESUPUESTARIO | SUBPROGRAMA                                                                        |     |
| . in                                                                  |                                                                                                    |                            |                                                                                    |     |
| 3                                                                     | ACTIVIDADES CENTRALES<br>SERVICIOS DE INTELIGENCIA CIVIL (ACTIVIDAD COMÚN A LOS PROGRAMAS 11 y 12) |                            |                                                                                    |     |
| 11                                                                    | SERVICIOS DE SEGURIDAD A LAS PERSONAS Y SU PATRIMONIO                                              |                            |                                                                                    |     |
| 11                                                                    |                                                                                                    | 1101                       | PREVENCIÓN DE HECHOS DELICTIVOS CONTRA EL PATRIMONIO                               |     |
| 11                                                                    |                                                                                                    | 1102                       | REDUCCIÓN DEL INDICE DE HOMICIDIOS                                                 |     |
| 11                                                                    |                                                                                                    | 1103                       | PREVENCIÓN DE LA VIOLENCIA Y DEL DELITO                                            |     |
| 11                                                                    |                                                                                                    | 1104                       | SERVICIO INTEGRAL PARA CONTRARRESTAR LAS EXTORSIONES                               |     |
| 11                                                                    |                                                                                                    | 1105                       | SERVICIOS DE SEGURIDAD VIAL                                                        |     |
| 11                                                                    |                                                                                                    | 1106                       | SERVICIOS PARA CONTRARRESTAR LOS HECHOS DELICTIVOS DE VIOLENCIA CONTRA LA MUJER    | _   |
| 12                                                                    | SERVICIOS DE CUSTODIA Y REHABILITACIÓN DE PRIVADOS DE LIBERTAD                                     |                            |                                                                                    |     |
| 12                                                                    |                                                                                                    | 1201                       | REHABILITACIÓN DE PRIVADOS DE LIBERTAD                                             |     |
| 14                                                                    | SERVICIOS DE DIVULGACION OFICIAL                                                                   |                            |                                                                                    |     |
| 15                                                                    | SERVICIOS DE GOBLERNO DEPARTAMENTAL Y REGISTRO DE PERSONAS JURIDICAS                               |                            |                                                                                    |     |

#### 5. Creación de nuevos productos

Al darle clic al punto 1, productos se habilita la opción para crear productos. En el punto 2, seleccionar productos vinculados al Resultado Institucional o PGG 2024-2028.

| S      |                                                                                       | Sistema de Planes                                                                                                    | ● <b>◎ ○ ○</b>                                                         | Cerrar Sesión             |
|--------|---------------------------------------------------------------------------------------|----------------------------------------------------------------------------------------------------|------------------------------------------------------------------------|---------------------------|
| Conf   | guración Proceso de Plar                                                              | ificación MINISTERIO DE GOBERNACION                                                                                                    | •                                                                      |                           |
| Produc | tos multianuales                                                                      | Matrice                                                                                                    | s de vinculación Institución Documentos Resultados Programas Productos | Programación              |
| Pr     | oductos Institucionales 🔘 Productos vinculados a                                      | PGG 2024-2021                                                                                                    |                                                                        |                           |
| Nuev   | o producto Editar producto Eliminar p                                                 | xoducto Subproductos Vincular varios SNIP a producto Vincular producción a PGG 2024-2028/Resultado institucional                                         |                                                                        |                           |
| Produ  | ctos institucionales                                                                  |                                                                                                    |                                                                        |                           |
| RESU   | LTADO INSTITUCIONAL                                                                   |                                                                                                    | PRG     PRE                                                            | GRAMA<br>SUPUESTARIO *    |
|        | PROGRAMA                                                                              | PRODUCTO INSTITUCIONAL                                                                                                    | UNIDAD DE MEDIDA                                                       | MUNICIPIOS<br>PRIORIZADOS |
|        |                                                                                       |                                                                                                    |                                                                        |                           |
| Y RI   | SULTADO INSTITUCIONAL: Para el 2024 se ha in                                          | orementado en 100,000 la impresión de documentos diversos (de 6.0 en 2023 a 6.1 millones en 2024)                                                        |                                                                        |                           |
| ~      | PROGRAMA PRESUPUESTARIO: 14                                                           |                                                                                                    |                                                                        |                           |
|        | SERVICIOS DE DIVULGACION OFICIAL                                                      | Diario oficial impreso y distribuido                                                                                                    | Documento                                                              | NO                        |
|        | SERVICIOS DE DIVULGACION OFICIAL                                                      | Documentos diversos impresos                                                                                                    | Documento                                                              | NO                        |
| Y RI   | SULTADO INSTITUCIONAL: Para el 2024, se ha o                                          | isminuido en 10.7 la tasa de extoreiones (De 88.6 en 2019 a 77.9 en 2024 por cada cien mil habitantes) RED                                               |                                                                        |                           |
| ×      | PROGRAMA PRESUPUESTARIO: 1104                                                         |                                                                                                    |                                                                        |                           |
|        | SERVICIO INTEGRAL PARA CONTRARRESTAR<br>LAS EXTORSIONES                               | Servicios de investigación en áreas con mayor incidencia de extorsiones                                                                                  | Evento                                                                 | NO                        |
|        | SERVICIO INTEGRAL PARA CONTRARRESTAR<br>LAS EXTORSIONES                               | Seguridad policial y preventiva para el resguardo de áreas con incidencia de extorsiones                                                                 | Evento                                                                 | NO                        |
| v RI   | SULTADO INSTITUCIONAL: Para el 2024, se ha o                                          | sisminuido en 20.6 puntos la tasa de delitos cometidos contra el patrimonio de las personas (De 51.0 en 2019 a 30.4 por cada cien mil habitantes en 2024 | i) RED                                                                 |                           |
| ~      | PROGRAMA PRESUPUESTARIO: 1101                                                         |                                                                                                    |                                                                        |                           |
|        | PREVENCIÓN DE HECHOS DELICTIVOS<br>CONTRA EL PATRIMONIO                               | Seguridad preventiva y del delito en áreas de mayor incidencia criminal                                                                                  | Evento                                                                 | NO                        |
|        | PREVENCIÓN DE HECHOS DELICTIVOS<br>CONTRA EL PATRIMONIO                               | Investigación criminal en áreas de mayor incidencia criminal                                                                                             | Evento                                                                 | NO                        |
|        | PREVENCIÓN DE HECHOS DELICTIVOS<br>CONTRA EL PATRIMONIO                               | Seguridad policial en áreas de mayor incidencia criminal                                                                                                 | Evento                                                                 | NO                        |
| Y R    | SULTADO INSTITUCIONAL: Para el 2024, se ha o                                          | disminuido en 3.1 la tasa de hechos delictivos de violencia contra la mujer por cada cien mil habitantes (De 10.05 en el 2019 a 6.95 en el 2024)         |                                                                        |                           |
| ~      | PROGRAMA PRESUPUESTARIO: 1106                                                         |                                                                                                    |                                                                        |                           |
|        | SERVICIOS PARA CONTRARRESTAR LOS<br>HECHOS DELICTIVOS DE VIOLENCIA<br>CONTRA LA MUJER | Protección y atención a mujeres victimas de violencia                                                                                                    | Evento                                                                 | NO                        |

#### 5.1 Crear nuevos productos vinculados a resultado institucional

En el punto 1, seleccionar el resultado institucional que previamente ya se definió. En el punto 2, vincular el programa presupuestario. Luego realizar la vinculación del subprograma presupuestario que corresponde. Se definirá el producto considerando los 3 elementos de la GpR. ¿Qué?, ¿Quiénes? y ¿Dónde? En el punto 5. Definir una unidad de medida y en el punto 6, seleccionar la territorialización que es donde se entrega el producto.

| S                                      | EG                                                         | SEPLAN                                                                                                    | Sistema de Planes                                        |                                                      | sión   |
|----------------------------------------|------------------------------------------------------------|----------------------------------------------------------------------------------------------------|----------------------------------------------------------|------------------------------------------------------|--------|
| Conf                                   | iguracio                                                   | ón Proceso de Planificación MINISTER                                                                                          | IO DE GOBERNACION                                        | do Documentos Resultados Programas Productos Program | nación |
| Nuevo<br>Producte<br>Campos<br>'Result | producto<br>o instituciona<br>i marcados e<br>ado Instituc | o institucional<br>si, por favor evite utilizar en sus descripciones caratecteres como '<br>con * son obligatorios<br>cional: | " (apostofes y comitas) y así evitar encres de grabación |                                                      |        |
| Select                                 | cione eje est                                              | stratégico/acción estratégica                                                                                                 |                                                          |                                                      | ~      |
| *Progra                                | ma presupi                                                 | uestario:                                                                                                    |                                                          |                                                      |        |
| Selecr                                 | cione progra                                               | ama presupuestario                                                                                                    |                                                          |                                                      | ~      |
| *¿Neces<br>O No<br>*Descrij<br>Descri  | sita vincular<br>O si e<br>pción produ<br>Ipción del pr    | r el producto a un subprograma presupuestario:?<br>)<br>ucto institucional (no use comillas y apostrofes):<br>moducto         | 0                                                        |                                                      |        |
| *Unidad                                | de medida                                                  | a:                                                                                                    |                                                          |                                                      |        |
| Selecc                                 | cione unidad                                               | d de medida 🕑                                                                                                    |                                                          |                                                      | ~      |
| *Vincula<br>® No<br>*Munici            | r producto                                                 | ) a acción estratégica (no aplica en productos vinculados PGG<br>zados para este producto:                                    | 2024-1029):                                              |                                                      |        |
| . Day                                  | C.                                                         | Municipio                                                                                                    |                                                          |                                                      |        |
| v кеg                                  | Departamer                                                 | I. Metropolitana                                                                                                    |                                                          |                                                      |        |
|                                        |                                                            | GUATEMALA                                                                                                    |                                                          |                                                      |        |
|                                        |                                                            | SANTA CATARINA PINULA                                                                                                    |                                                          |                                                      |        |
|                                        |                                                            | SAN JOSE PINULA                                                                                                    |                                                          |                                                      |        |
|                                        |                                                            | SAN JOSE DEL GOLFO                                                                                                    |                                                          |                                                      |        |
|                                        |                                                            | PALENCIA                                                                                                    |                                                          |                                                      |        |
|                                        |                                                            | CHINAUTLA                                                                                                    |                                                          |                                                      |        |
|                                        |                                                            | SAN PEDRO AYAMPUC                                                                                                    |                                                          |                                                      |        |
|                                        |                                                            | MIXCO                                                                                                    |                                                          |                                                      |        |
|                                        |                                                            | SAN PEDRO SACATEPEQUEZ                                                                                                    |                                                          |                                                      |        |
|                                        |                                                            | SAN JUAN SACATEPEQUEZ                                                                                                    |                                                          |                                                      |        |
|                                        |                                                            | SAN RAYMUNDO                                                                                                    |                                                          |                                                      |        |
|                                        |                                                            | CHUARRANCHO                                                                                                    |                                                          |                                                      |        |
|                                        |                                                            | FRALIANES                                                                                                    |                                                          |                                                      |        |
|                                        |                                                            | AMATITLAN                                                                                                    |                                                          |                                                      |        |
|                                        |                                                            | VILLA NUEVA                                                                                                    |                                                          |                                                      |        |
| Pro                                    | ducto institu                                              | ucional Cancelar/regresar                                                                                                    |                                                          |                                                      |        |

# 5.2 Crear nuevos productos vinculados a la PGG

Paso 1, seleccionar el eje al que va a responder el producto que creará. Paso 2, seleccionar la acción estratégica. Luego seleccionar el programa presupuestario al cual estará vinculado el producto.

|                                                                                                    | Sistema de Planes                                                                   | e a come beson                                              |
|----------------------------------------------------------------------------------------------------|-------------------------------------------------------------------------------------|-------------------------------------------------------------|
| Configuración Proceso de Planificación MINISTE                                                                                | ERIO DE GOBERNACION                                                                 | ctón Documentos Resultados Programas Productos Programación |
| Nuevo producto vinculado a PGG 2024-2028<br>Producto vinculado a PGG 2024-2028, por favor evite utilizar en sus descripciones | s caratecteres como 1111 (apostrofes y contilias) y así evitar errores de grabación |                                                             |
| Campos marcados con * son obligatorios                                                                                        |                                                                                     |                                                             |
| 'Eje estratégico:                                                                                                    |                                                                                     |                                                             |
| Seleccione Eje estrategico PGG<br>'PGG 2024-2028 (para instituciones vinculadas directamente a eje estratégico                | o, favor de seleccionar tambien):                                                   |                                                             |
| Seleccione eje estratégico/acción estratégica                                                                                 | 2                                                                                   | ×                                                           |
|                                                                                                    |                                                                                     |                                                             |
| Programa presupuestario:                                                                                                    |                                                                                     |                                                             |
| Seleccione programa presupuestano                                                                                             |                                                                                     |                                                             |
| ¿Necesita vincular el producto a un subprograma presupuestario:?                                                              |                                                                                     |                                                             |
|                                                                                                    |                                                                                     |                                                             |
| Descripción producto vinculado a PGG 2024-2028 (no use comillas y apostro                                                     | ofes):                                                                              |                                                             |
| Descripción del producto                                                                                                    |                                                                                     |                                                             |
| 'Unidad de medida:                                                                                                    |                                                                                     |                                                             |
| Seleccione unidad de medida                                                                                                   |                                                                                     | ×                                                           |
| No ⊕ 5/     Municipo                                                                                                    |                                                                                     |                                                             |
| Región: Region I. Metropolitana     Departamento: GUATEMALA                                                                   |                                                                                     |                                                             |
| GUATEMALA                                                                                                    |                                                                                     |                                                             |
| SANTA CATARINA PINULA                                                                                                    |                                                                                     |                                                             |
| SAN JOSE PENDER                                                                                                    |                                                                                     |                                                             |
| PALENCIA                                                                                                    |                                                                                     |                                                             |
| CHINAUTLA                                                                                                    |                                                                                     |                                                             |
| MIXCO                                                                                                    |                                                                                     |                                                             |
| SAN PEDRO SACATEPEQUEZ                                                                                                    |                                                                                     |                                                             |
| SAN JUAN SACATEPEQUEZ                                                                                                    |                                                                                     |                                                             |
| SAN RAYMUNDO     Región: Region VIII. Peten                                                                                   |                                                                                     |                                                             |
| Departamento: PETEN                                                                                                    |                                                                                     |                                                             |
| E FLORES                                                                                                    |                                                                                     |                                                             |
| SAN JOSE<br>SAN BENITO                                                                                                    |                                                                                     |                                                             |
| SAN ANDRES                                                                                                    |                                                                                     |                                                             |
| LA LIBERTAD                                                                                                    |                                                                                     |                                                             |
| SAN FRANCISCO                                                                                                    |                                                                                     |                                                             |
| DOLORES                                                                                                    |                                                                                     |                                                             |
| SAN LUIS                                                                                                    |                                                                                     |                                                             |
| SAYAXCHE                                                                                                    |                                                                                     |                                                             |
| POPTUN                                                                                                    |                                                                                     |                                                             |
| LAS CRUCES                                                                                                    |                                                                                     |                                                             |
| EL CHAL                                                                                                    |                                                                                     |                                                             |
|                                                                                                    |                                                                                     |                                                             |
| Producto PGG Cancelar/regresar                                                                                                |                                                                                     |                                                             |

# 5.3 Nuevo subproducto

Punto 1, seleccionar el producto al cual se le va crear el subproducto. Luego darle clic donde dice subproducto.

| s           |                                                                                       | Sistema de Planes                                                                                                    |                                                                        | Cerrar Sesión             |
|-------------|---------------------------------------------------------------------------------------|----------------------------------------------------------------------------------------------------|------------------------------------------------------------------------|---------------------------|
| Cont        | figuración Proceso de Plar                                                            | nificación MINISTERIO DE GOBERNACION                                                                                                    |                                                                        |                           |
| Produ       | ctos multianuales                                                                     | Matrice                                                                                                    | e de vinculación Institución Documentos Resultados Programas Productos | Programación              |
| •           | roductos Institucionales 🔘 Productos vinculados a                                     | PGG 2024-2028                                                                                                    |                                                                        |                           |
| Nuc<br>Prod | vo producto Editar producto Eliminar p<br>uctos institucionales                       | Rollpinductos     Vincular varios: SNIP a producto:     Vincular producción a PGG 2024-2028/Resultado institucional                                      |                                                                        |                           |
| RES         | ULTADO INSTITUCIONAL                                                                  |                                                                                                    | • PB                                                                   | IOGRAMA<br>IESUPUESTARIO  |
|             | PROGRAMA                                                                              | PRODUCTO INSTITUCIONAL                                                                                                    | UNIDAD DE MEDIDA                                                       | MUNICIPIOS<br>PRIORIZADOS |
|             |                                                                                       |                                                                                                    |                                                                        |                           |
| × 1         | ESULTADO INSTITUCIONAL: Para el 2024 se ha in                                         | rorementado en 100,000 la impresión de documentos diversos (de 6.0 en 2023 a 6.1 millones en 2024)                                                       |                                                                        |                           |
| · ·         | PROGRAMA PRESUPUESTARIO: 14                                                           |                                                                                                    |                                                                        |                           |
|             | SERVICIOS DE DIVULGACION OFICIAL                                                      | Diario oficial impreso y distribuido                                                                                                    | Documento                                                              | NO                        |
|             | SERVICIOS DE DIVULGACION OFICIAL                                                      | Documentos diversos impresos                                                                                                    | Documento                                                              | NO                        |
| l č         | IESULTADO INSTITUCIONALI Para el 2024, se ha o                                        | Saminuido en 10.7 la tasa de extorsiones (De 88.6 en 2019 a 77.9 en 2024 por cada cien mil habitantes) RED                                               |                                                                        |                           |
| · ·         | PROGRAMA PRESUPUESTARIO: 1104                                                         |                                                                                                    |                                                                        |                           |
|             | LAS EXTORSIONES                                                                       | Servicios de investigación en áreas con mayor incidencia de extorsiones 🚺                                                                                | Evento                                                                 | NO                        |
|             | SERVICIO INTEGRAL PARA CONTRARRESTAR<br>LAS EXTORSIONES                               | Seguridad policial y preventiva para el resguardo de áreas con incidencia de extorsiones                                                                 | Evento                                                                 | NO                        |
| V 8         | ESULTADO INSTITUCIONAL: Para el 2024, se ha o                                         | disminuido en 20.6 puntos la tasa de delitos cometidos contra el patrimonio de las personas (De 51.0 en 2019 a 30.4 por cada cien mil habitantes en 2024 | ) RED                                                                  |                           |
|             | PROGRAMA PRESUPUESTARIO: 1101                                                         |                                                                                                    |                                                                        |                           |
|             | PREVENCIÓN DE HECHOS DELICTIVOS<br>CONTRA EL PATRIMONIO                               | Seguridad preventiva y del delito en áreas de mayor incidencia criminal                                                                                  | Evento                                                                 | NO                        |
|             | PREVENCIÓN DE HECHOS DELICTIVOS<br>CONTRA EL PATRIMONIO                               | Investigación criminal en áreas de mayor incidencia criminal                                                                                             | Evento                                                                 | NO                        |
|             | PREVENCIÓN DE HECHOS DELICTIVOS<br>CONTRA EL PATRIMONIO                               | Seguridad policial en áreas de mayor incidencia criminal                                                                                                 | Evento                                                                 | NO                        |
| V 1         | ESULTADO INSTITUCIONAL: Para el 2024, se ha o                                         | disminuido en 3.1 la tasa de hechos delictivos de violencia contra la mujer por cada cien mil habitantes (De 10.05 en el 2019 a 6.95 en el 2024)         |                                                                        |                           |
|             | PROGRAMA PRESUPUESTARIO: 1106                                                         |                                                                                                    |                                                                        |                           |
|             | SERVICIOS PARA CONTRARRESTAR LOS<br>HECHOS DELICTIVOS DE VIOLENCIA<br>CONTRA LA MUJER | Protección y atención a mujeres victimas de visiancia                                                                                                    | Evento                                                                 | NO                        |

Luego se da clic en nuevo subproducto.

| S        | E        | GEPLAN                                                  | Sis                                               | stema de                         | Planes                              |                   | (                |           | 0         | Cerrar Sesión    |
|----------|----------|---------------------------------------------------------|---------------------------------------------------|----------------------------------|-------------------------------------|-------------------|------------------|-----------|-----------|------------------|
| Conf     | figui    | ración Proceso de Planificació                          | ón MINISTERIO DE GOBE                             |                                  |                                     |                   |                  |           |           |                  |
|          |          |                                                         |                                                   |                                  | Matrices de vinculación             | Institución Docum | entos Resultados | Programas | Productos | Programación     |
|          |          | 1                                                       |                                                   |                                  |                                     |                   |                  |           |           |                  |
| Nuevo    | o subp   | roducto Editar subproducto Eliminar subpro              | oducto Regresar a productos                       |                                  |                                     |                   |                  |           |           |                  |
| Gestión  | de su    | bproductos para: Servicios de investigación en áre      | eas con mayor incidencia de extorsiones           |                                  |                                     |                   |                  |           |           |                  |
| Resultad | do inst  | titucional: Para el 2024, se ha disminuido en 10.7      | la tasa de extorsiones (De 88.6 en 2019 a 77.     | 9 en 2024 por cada cien mil habi | tantes) RED                         |                   |                  |           |           |                  |
| Producto | o instit | tucional: Servicios de investigación en áreas con r     | mayor incidencia de extorsiones                   |                                  |                                     |                   |                  |           |           |                  |
| RESUL    | TADO     | PROGRA                                                  | AMA *                                             | PRODUCTO                         |                                     |                   |                  |           |           |                  |
|          |          | PROGRAMA                                                | MEDIDA PRODUCTO                                   |                                  | SUBPRODUCTO                         |                   |                  |           | MED       | IDA SUBPRODUCTO  |
|          |          |                                                         |                                                   |                                  |                                     |                   |                  |           |           |                  |
| ✓ RES    | SULTAD   | 00: Para el 2024, se ha disminuido en 10.7 la tasa de e | xtorsiones (De 88.6 en 2019 a 77.9 en 2024 por ca | da cien mil habitantes) RED      |                                     |                   |                  |           |           |                  |
| ~        | PROC     | SRAMA: 1104                                             |                                                   |                                  |                                     |                   |                  |           |           |                  |
|          | × 1      | PRODUCTO: Servicios de investigación en áreas con ma    | iyor incidencia de extorsiones                    |                                  |                                     |                   |                  |           |           |                  |
|          |          | SERVICIO INTEGRAL PARA CONTRARRESTAR LAS<br>EXTORSIONES | Evento                                            |                                  | Atención de denuncias recibidas p   | oor extorsión     |                  |           | Even      | ito              |
|          | 1        | SERVICIO INTEGRAL PARA CONTRARRESTAR LAS<br>EXTORSIONES | Evento                                            |                                  | Asesoría a víctimas de extorsión    |                   |                  |           | Even      | ito              |
|          | 1        | SERVICIO INTEGRAL PARA CONTRARRESTAR LAS<br>EXTORSIONES | Evento                                            |                                  | Operativos policiales contra las ex | ctorsiones        |                  |           | Even      | ito              |
|          |          |                                                         |                                                   |                                  |                                     |                   |                  |           |           |                  |
| Page 1 ( | of 1 (6  | items) 🔇 1 🕑                                            |                                                   |                                  |                                     |                   |                  |           |           | Page size: 200 * |
|          |          |                                                         |                                                   |                                  |                                     |                   |                  |           |           |                  |

En el punto 1, se describe el nombre del subproducto y se le define unidad de medida. En el punto 3, se debe definir si el subproducto debe vincularse a un subproducto del SNIP. Y para finalizar darle clic en Nuevo Producto que permite "Guardar" la información registrada.

|                                                                                                    | Sistema de Planes                                                                        | <u>(</u>   | 0        | •         | Cerrar Sesión |
|----------------------------------------------------------------------------------------------------|------------------------------------------------------------------------------------------|------------|----------|-----------|---------------|
| Configuración Proceso de Planifi                                                                      | cación MINISTERIO DE GOBERNACION                                                         |            |          |           |               |
|                                                                                                    | Matrices de vinculación Institución Documentos                                           | Resultados | Programa | Productos | Programación  |
| Para el 2024, se ha disminuido en 10.7 la tasa de extorsi                                             | iones (De 88.6 en 2019 a 77.9 en 2024 por cada cien mil habitantes) RED                  |            |          |           |               |
| Producto: Servicios de investigación en áreas con mayor                                               | r incidencia de extorsiones                                                              |            |          |           |               |
| Por favor evite utilizar en sus descripciones caratecteres                                            | como * *** (apostrofes y comillas) y así evitar errores de grabación                     |            |          |           |               |
| Campos marcados con * son obligatorios                                                                |                                                                                          |            |          |           |               |
| Descripción subproducto institucional (no use comi                                                    | ilas y apostrofes): si esta vinculando a un proyecto SNIP la descripción no es necesaria |            |          |           |               |
| Descripción del subproducto                                                                           |                                                                                          |            |          |           |               |
| * Seleccione unidad de medida, si esta vinculando a                                                   | un proyecto SNIP la unidad de medida no es necesaria                                     |            |          |           |               |
| Seleccione unidad de medida                                                                           |                                                                                          |            |          |           | ~             |
| Viecesita vincular el subproducto a un proyecto SN<br>ne o se<br>Nuevo subproducto Carecter/regresser | IP: ?                                                                                    |            |          |           |               |

# 6. Programación de presupuesto

En el punto 1, se dará clic en programas, luego se dará clic en la opción de asignar presupuesto.

| <b>SEGE</b>                             | ><br>PI  | LAN                                                                                | Sistem               | a de Pla             | anes                 |                          |                     | •         | Cerrar S                  |
|-----------------------------------------|----------|------------------------------------------------------------------------------------|----------------------|----------------------|----------------------|--------------------------|---------------------|-----------|---------------------------|
| gramación de met:<br>signación de presu | as físio | cas y financieras (POA) MINISTERIO DE GOBERNACION<br>o a programas presupuestarios | periodo:             |                      | Programas Metas      | multianules Programar PC | DA Enviar POM Formu | lación mu | ultianual 🛛 Ir a pagina p |
| PROGRAMA                                |          |                                                                                    |                      |                      |                      |                          |                     |           |                           |
| NUMERO PROGRAMA                         |          | PROGRAMA PRESUPUESTARIO                                                            | PRESUPUESTO 2,025    | PRESUPUESTO 2,026    | PRESUPUESTO 2,027    | PRESUPUESTO 2,028        | PRESUPUESTO 2,029   |           |                           |
| PROGRAMA: 1                             |          |                                                                                    |                      |                      |                      |                          |                     |           |                           |
|                                         | 1        | ACTIVIDADES CENTRALES                                                              | 187,010,000.00       | 208,911,000.00       | 208,911,000.00       |                          |                     | 2         | Asignar presupuesto       |
|                                         |          |                                                                                    | Sum=187,010,000.00   | Sum=208,911,000.00   | Sum=208,911,000.00   | Sum=0.00                 | Sum=0.00            |           |                           |
| PROGRAMA: 3                             |          |                                                                                    |                      |                      |                      |                          |                     |           |                           |
|                                         | 3        | SERVICIOS DE INTELIGENCIA CIVIL (ACTIVIDAD COMÚN A LOS PROGRAMAS 11<br>y 12)       | 83,737,500.00        | 92,111,250.00        | 101,322,375.00       |                          |                     |           | Asignar presupuesto       |
|                                         |          |                                                                                    | Sum=83,737,500.00    | Sum=92,111,250.00    | Sum=101,322,375.00   | Sum=0.00                 | Sum=0.00            |           |                           |
| PROGRAMA: 11                            |          |                                                                                    |                      |                      |                      |                          |                     |           |                           |
|                                         | 11       | SERVICIOS DE SEGURIDAD A LAS PERSONAS Y SU PATRIMONIO                              | 4,860,590,925.00     | 4,864,398,792.00     | 5,127,191,898.00     |                          |                     |           | Asignar presupuesto       |
|                                         | 1101     | PREVENCIÓN DE HECHOS DELICTIVOS CONTRA EL PATRIMONIO                               | 261,473,978.00       | 182,620,228.00       | 151,967,725.00       |                          |                     |           | Asignar presupuesto       |
|                                         | 1102     | REDUCCIÓN DEL INDICE DE HOMICIDIOS                                                 | 148,974,544.00       | 147,527,200.00       | 128,546,970.00       |                          |                     |           | Asignar presupuesto       |
|                                         | 1103     | PREVENCIÓN DE LA VIOLENCIA Y DEL DELITO                                            | 82,280,000.00        | 90,508,000.00        | 99,558,800.00        |                          |                     |           | Asignar presupuesto       |
|                                         | 1104     | SERVICIO INTEGRAL PARA CONTRARRESTAR LAS EXTORSIONES                               | 1,676,050.00         | 1,674,050.00         | 1,768,555.00         |                          |                     |           | Asignar presupuesto       |
|                                         | 1105     | SERVICIOS DE SEGURIDAD VIAL                                                        | 380,423,000.00       | 386,389,000.00       | 390,988,000.00       |                          |                     |           | Asignar presupuesto       |
|                                         | 1105     | SERVICIOS PARA CONTRARRESTAR LOS HECHOS DELICTIVOS DE VIOLENCIA<br>CONTRA LA MUJER | 29,817,875.00        | 34,158,875.00        | 23,330,833.00        |                          |                     |           | Asignar presupuesto       |
|                                         |          |                                                                                    | Sum=5,765,236,372.00 | Sum=5,707,276,145.00 | Sum=5,923,352,781.00 | Sum=0.00                 | Sum=0.00            |           |                           |
| PROGRAMA: 12                            |          |                                                                                    |                      |                      |                      |                          |                     |           |                           |
|                                         | 12       | SERVICIOS DE CUSTODIA Y REHABILITACIÓN DE PRIVADOS DE LIBERTAD                     | 898,011,956.00       | 826,457,141.00       | 902,259,460.00       |                          |                     |           | Asignar presupuesto       |
|                                         | 1201     | REHABILITACIÓN DE PRIVADOS DE LIBERTAD                                             | 8,904,900.00         | 8,904,900.00         | 879,966,760.00       |                          |                     |           | Asignar presupuesto       |
|                                         |          |                                                                                    | Sum=906,916,856.00   | Sum=835,362,041.00   | Sum=1,782,226,220.00 | Sum=0.00                 | Sum=0.00            |           |                           |
| PROGRAMA: 14                            |          |                                                                                    |                      |                      |                      |                          |                     |           |                           |
|                                         | 14       | SERVICIOS DE DIVULGACION OFICIAL                                                   | 64,631,000.00        | 65,412,000.00        | 66,219,000.00        |                          |                     |           | Asignar presupuesto       |
|                                         |          |                                                                                    | Sum=64,631,000.00    | Sum=65,412,000.00    | Sum=66,219,000.00    | Sum=0.00                 | Sum=0.00            |           |                           |

Esto habilitará la opción de asignar presupuesto para cada uno de los años que habilita en POM en este caso para el periodo 2025-2029. Al finalizar el registro deberá de dar clic en "Guardar".

| SEGE              | ><br>Pl   |                                                                                    | Sistem               | na de Pla            | anes                 |                          | <b>()</b> ()          | Cerrar Se                         |
|-------------------|-----------|------------------------------------------------------------------------------------|----------------------|----------------------|----------------------|--------------------------|-----------------------|-----------------------------------|
| ogramación de met | ias físio | cas y financieras (POA) MINISTERIO DE GOBERNACI                                    | DN periodo:          |                      | Programas Metas      | multianules Programar Pr | DA Envlar POM Formula | ción multianuai 🛛 ir a pagina pri |
| PROGRAMA          |           |                                                                                    |                      |                      |                      |                          |                       |                                   |
| NUMERO PROGRAMA   |           | PROGRAMA PRESUPUESTARIO                                                            | PRESUPUESTO 2,025    | PRESUPUESTO 2,026    | PRESUPUESTO 2,027    | PRESUPUESTO 2,028        | PRESUPUESTO 2,029     | '                                 |
| PROGRAMA: 1       |           |                                                                                    |                      | 1                    | 1                    | 10                       | 1                     | 3                                 |
| 1                 |           | ACTIVIDADES CENTRALES                                                              | Sum=187.010.000.00   | Suma 208,911,000,00  | Sum=208.911.000.00   | Sum=0.00                 | Suma0.00              | Guardar presupuesto cancel        |
| PROGRAMA: 3       |           |                                                                                    | 5611-201/020/00100   | 5681-200,722,000.00  | 5011-200,722,000.00  | 5611-5100                | 5011-0100             |                                   |
|                   | 3         | SERVICIOS DE INTELIGENCIA CIVIL (ACTIVIDAD COMÚN A LOS PROGRAMAS<br>y 12)          | 11 83,737,500.00     | 92,111,250.00        | 101,322,375.00       |                          |                       | Asignar presupuesto               |
|                   |           |                                                                                    | Sum=83,737,500.00    | Sum=92,111,250.00    | Sum=101,322,375.00   | Sum=0.00                 | Sum=0.00              |                                   |
| PROGRAMA: 11      |           |                                                                                    |                      |                      |                      |                          |                       |                                   |
|                   | 11        | SERVICIOS DE SEGURIDAD A LAS PERSONAS Y SU PATRIMONIO                              | 4,860,590,925.00     | 4,864,398,792.00     | 5,127,191,898.00     |                          |                       | Asignar presupuesto               |
|                   | 1101      | PREVENCIÓN DE HECHOS DELICTIVOS CONTRA EL PATRIMONIO                               | 261,473,978.00       | 182,620,228.00       | 151,967,725.00       |                          |                       | Asignar presupuesto               |
|                   | 1102      | REDUCCIÓN DEL INDICE DE HOMICIDIOS                                                 | 148,974,544.00       | 147,527,200.00       | 128,546,970.00       |                          |                       | Asignar presupuesto               |
|                   | 1103      | PREVENCIÓN DE LA VIOLENCIA Y DEL DELITO                                            | 82,280,000.00        | 90,508,000.00        | 99,558,800.00        |                          |                       | Asignar presupuesto               |
|                   | 1104      | SERVICIO INTEGRAL PARA CONTRARRESTAR LAS EXTORSIONES                               | 1,676,050.00         | 1,674,050.00         | 1,768,555.00         |                          |                       | Asignar presupuesto               |
|                   | 1105      | SERVICIOS DE SEGURIDAD VIAL                                                        | 380,423,000.00       | 386,389,000.00       | 390,988,000.00       |                          |                       | Asignar presupuesto               |
|                   | 1106      | SERVICIOS PARA CONTRARRESTAR LOS HECHOS DELICTIVOS DE VIOLENCIA<br>CONTRA LA MUJER | 29,817,875.00        | 34,158,875.00        | 23,330,833.00        |                          |                       | Asignar presupuesto               |
|                   |           |                                                                                    | Sum=5,765,236,372.00 | Sum=5,707,276,145.00 | Sum=5,923,352,781.00 | Sum=0.00                 | Sum=0.00              |                                   |
| PROGRAMA: 12      |           |                                                                                    |                      |                      |                      |                          |                       |                                   |
|                   | 12        | SERVICIOS DE CUSTODIA Y REHABILITACIÓN DE PRIVADOS DE LIBERTAD                     | 898,011,956.00       | 826,457,141.00       | 902,259,460.00       |                          |                       | Asignar presupuesto               |
|                   | 1201      | REHABILITACIÓN DE PRIVADOS DE LIBERTAD                                             | 8,904,900.00         | 8,904,900.00         | 879,966,760.00       |                          |                       | Asignar presupuesto               |
|                   |           |                                                                                    | Sum=906,916,856.00   | Sum=835,362,041.00   | Sum=1,782,226,220.00 | Sum=0.00                 | Sum=0.00              |                                   |
| PROGRAMA: 14      |           |                                                                                    |                      |                      |                      |                          |                       |                                   |
|                   | 14        | SERVICIOS DE DIVULGACION OFICIAL                                                   | 64,631,000.00        | 65,412,000.00        | 66,219,000.00        |                          |                       | Asignar presupuesto               |
|                   |           |                                                                                    | Sum=64,631,000.00    | Sum=65,412,000.00    | Sum=66,219,000.00    | Sum=0.00                 | Sum=0.00              |                                   |

#### 7. Ingreso de metas físicas y financieras al POM

Punto 1, al darle clic a metas multianuales se desplegará la venta siguiente. En el punto 2, deberá seleccionar si los productos están vinculados a los Resultados Institucionales o a la PGG 2024-2028. En el punto 3 desplegará el programa presupuestario.

| Alginación de metas físicas y financieras (POA) MINISTERIO DE GOBERNAC<br>Alginación de metas multianuales físicas y financieras para productos/subproduc<br>Institucionales                                                                                                    | ON per      | iodo:    |                  |          |                  |                |              |                |                     | -                     |
|----------------------------------------------------------------------------------------------------|-------------|----------|------------------|----------|------------------|----------------|--------------|----------------|---------------------|-----------------------|
| Asignación de metas multianuales físicas y financieras para productos/subproductos/subproductos/   | tos         |          |                  |          | 1                |                |              |                |                     |                       |
| Asignación de metas multianuales físicas y financieras para productos/subproduc<br>Institucionales   PRODUCTOS INSTITUCIONALES Advatora revoltas espoise Arrester las colmente sur dese aporge  Arrester las colmente sur dese aporge  Institucionales espoise  Arrester las colmente sur dese aporge  Institucionales espoise  Arrester las colmente sur dese aporge  Institucionales  Arrester las colmente sur dese aporge  Institucionales  Arrester las colmente sur dese aporge  Institucionales  Arrester las colmente sur dese aporge  Arrester las colmente sur dese aporge  Institucionales  Arrester las colmente sur dese aporge  Arrester las colmente sur dese aporge  Institucionales  Arrester las colmente sur dese aporge  Arrester las colmente sur dese aporge  Arres | tos         |          |                  |          | Programas Met    | as multianules | rogramar POA | Inviar POM For | mulación multianual | Ir a pagina principal |
| Institucionales                                                                                                    |             |          |                  |          |                  |                |              |                |                     |                       |
|                                                                                                    |             |          |                  |          |                  |                |              |                |                     |                       |
| Propuertors INSTITUCIONALES           Actualizat involto         Reporte PCM           Arrator las columnas que dese agrugar         2,233           Program Presupetatario         Presupera           9                                                                                                    |             |          |                  |          |                  |                |              |                |                     |                       |
| Actuatical montos         Response           Armative las columnas que desse agrupari         2,002           Pergunas Presupuestario         2,003           O         1           J-ACTIVIDADES CENTRALES         117           J-Selevicios de Binetudencia CIVE, (ACTIVIDAD COMÚN a LOS REGIGIAMES 11 y 12)         115           11 SERVICIOS de Educatoria da Las Presiduesia y la antramonitativa         4464, 864, 864, 864, 864, 864, 864, 864,                                                                                                    |             |          |                  |          |                  |                |              |                |                     |                       |
| Armster les columnes que fisse aprypar           Programa Presupuestario         2,025           Presupues         Presupues           1                                                                                                    |             |          |                  |          |                  |                |              |                |                     |                       |
| Arrantze ka spinjar         2,025           Programa Presupertario         2,025           J- SERVICIOS E ENTELISERLAS INTELISERAL CITUL (ALTIVIDA CONVin e LOS PROGRAMS 11 y 12)         187,<br>19,<br>11,588/1005 00 ENTELISERLAS INTELISER DE ALS PRESIDANS Y 50 ARTINIORIDO         4,469,<br>10,588/1005 00 E CUSTODA Y ELIVERALITACIÓN DO PROVINCIO DO CELEBERTAD                                                                                                    |             |          |                  |          |                  |                |              |                |                     |                       |
| Programs         2.03           Image: Proceedings         Proceeding           Image: Image: Imag                                                                                                |             |          |                  |          |                  |                |              |                |                     |                       |
| Presputs         Presputs           0         1           1         -4CTVIDADES CENTRALES           3         -54KVICOS CE NETALISERIC CIVIL (ACTVIDAD CONUN & LOS PROGRAMAS 11 y 12)           3         1:55KVICOS CE SESURIDAD A LAS PRESONAS Y EU PATIMONID           1:1 SERVICOS CE CUSTIDADA LAS PRESONAS Y EU PATIMONID           4:55KVICOS CE CUSTIDADA LAS PRESONAS Y EU PATIMONID                                                                                                    |             |          | 2,026            |          | 2,027            |                | 2,028        |                | 2,029               |                       |
| 1-4CTVIDADES CENTRALES     107     1-4CTVIDADES CENTRALES     107     1-4CTVIDADES CENTRALES     107     10 SERVICIOS DE REVUSACIÓN LAS PESODIANA Y LA MATIMONID     4466     10 2 SERVICIOS DE CUITODO LAS PERSONALY Y LA MATIMONID     4466     10 2 SERVICIOS DE CUITODO V REVUENCIÓN DE REVUSACIÓN DE CUERDEN     10                                                                                                    | 10          | Asignado | Presupuesto      | Asignado | Presupuesto      | Asignado       | Presupuesto  | Asignado       | Presupuesto         | Asignado              |
| 1        ACTIVIDADES CENTRALES         187,           3        SERVICIOS DE INTELIGENCIA CIVIL (ACTIVIDAD COMÚN & LOS PROGRAMAS 11 y 12)         48,           1        SERVICIOS DE INTELIGENCIA CIVIL (ACTIVIDAD COMÚN & LOS PROGRAMAS 11 y 12)         48,           1        SERVICIOS DE ENTELIGENCIA CIVIL (ACTIVIDAD COMÚN & LOS PROGRAMAS 11 y 12)         48,           1        SERVICIOS DE LISE ESGUISIDA A LAS PERSONAS Y SU INTELIMENTO         4,84,           1        SERVICIOS DE CUSTODIA Y REIMBULITACIÓN DE PRIVADOS DE LIBERTAD         698,                                                                                                    |             |          |                  |          |                  |                |              |                |                     |                       |
| 3-SERVICIOS DE INTELIGENCIA CIVIL (ACTIVIDAD CONÚN A LOS PROGRAMAS 11 y 12)     33,     11-SERVICIOS DE SEGURIDAD A LAS PERSONAS Y SU PATRIMONIO     4,860,     12-SERVICIOS DE CUSTODIA Y REHABILITACIÓN DE PRIVADOS DE LIBERTAD     898,                                                                                                    | 10,000.00   |          | 208,911,000.00   |          | 208,911,000.00   |                |              |                |                     |                       |
| 11-SERVICIOS DE SEGURIDAD A LAS PERSONAS Y SU PATRIMONIO 4,860,<br>12-SERVICIOS DE CUSTODIA Y REHABILITACIÓN DE PRIVADOS DE LIBERTAD 898,                                                                                                    | 737,500.00  |          | 92,111,250.00    |          | 101,322,375.00   |                |              |                |                     |                       |
| 12-SERVICIOS DE CUSTODIA Y REHABILITACIÓN DE PRIVADOS DE LIBERTAD 898,                                                                                                    | 90,925.00   |          | 4,864,398,792.00 |          | 5,127,191,898.00 |                |              |                |                     |                       |
|                                                                                                    | 11,956.00   |          | 826,457,141.00   |          | 902,259,460.00   |                |              |                |                     |                       |
| > 14-SERVICIOS DE DIVULGACION OFICIAL 64,                                                                                                    | 531,000.00  |          | 65,412,000.00    |          | 66,219,000.00    |                |              |                |                     |                       |
| > 15-SERVICIOS DE GOBIERNO DEPARTAMENTAL Y REGISTRO DE PERSONAS JURÍDICAS 86,                                                                                                    | 92,693.00   |          | 111,821,678.00   |          | 159,368,778.00   |                |              |                |                     |                       |
| > 19-SERVICIOS DE CONTROL TELEMÁTICO 32,                                                                                                    | 000,000.00  |          | 32,000,000.00    |          | 32,000,000.00    |                |              |                |                     |                       |
| > 99-PARTIDAS NO ASIGNABLES A PROGRAMAS 1,                                                                                                    | 00.000.00   |          | 1,900,000.00     |          | 1,900,000.00     |                |              |                |                     |                       |
| > 1101-PREVENCIÓN DE HECHOS DELICTIVOS CONTRA EL PATRIMONIO 261,                                                                                                    | 173,978.00  |          | 182,620,228.00   |          | 151,967,725.00   |                |              |                |                     |                       |
| > 1102-REDUCCIÓN DEL INDICE DE HOMICIDIOS 148,                                                                                                    | 74,544.00   |          | 147,527,200.00   |          | 128,546,970.00   |                |              |                |                     |                       |
| > 1103-PREVENCIÓN DE LA VIOLENCIA Y DEL DELITO 82,                                                                                                    | 80,000.00   |          | 90,508,000.00    |          | 99,558,800.00    |                |              |                |                     |                       |
| > 1104-SERVICIO INTEGRAL PARA CONTRARRESTAR LAS EXTORSIONES 1,                                                                                                    | \$76,050.00 |          | 1,674,050.00     |          | 1,768,555.00     |                |              |                |                     |                       |
| > 1105-SERVICIOS DE SEGURIDAD VIAL 380,                                                                                                    | 23,000.00   |          | 386,389,000.00   |          | 390,988,000.00   |                |              |                |                     |                       |
| <ul> <li>1106-SERVICIOS PARA CONTRARRESTAR LOS HECHOS DELICTIVOS DE VIOLENCIA CONTRA LA<br/>NUJER</li> </ul>                                                                                                    | 817,875.00  |          | 34,158,875.00    |          | 23,330,833.00    |                |              |                |                     |                       |
| > 1201-REHABILITACIÓN DE PRIVADOS DE LIBERTAD 8,                                                                                                    | 904,900.00  |          | 8,904,900.00     |          | 879,966,760.00   |                |              |                |                     |                       |
|                                                                                                    |             |          |                  |          |                  |                |              |                |                     |                       |
| Page 1 of 1 (15 items) ( 1 )                                                                                                    |             |          |                  |          |                  |                |              |                |                     | Page size: 200 *      |
|                                                                                                    |             |          |                  |          |                  |                |              |                |                     |                       |

En el punto 4, deberá de desplegar el resultado donde se encuentra el producto y subproducto al que se le va definir las metas fisicas y financieras. Luego de seleccionar el subproducto al que se le van a cargar las metas fisicas y financieras, en el punto 7, deberá de darle clic al boton **"Ingreso"**, que habilitará los años para ingresar las metas fisicas y financieras.

| SE          | GEPLAN                                                                                                    |                         |                   |                   | S        | Siste              | ma d            | e Pla          | ne     | es              |        |               |           |        |           | USU     | ARIO SIPLAN   | PARA  | Cerrar Sesi    |
|-------------|----------------------------------------------------------------------------------------------------|-------------------------|-------------------|-------------------|----------|--------------------|-----------------|----------------|--------|-----------------|--------|---------------|-----------|--------|-----------|---------|---------------|-------|----------------|
| gramad      | ción de metas físicas y financieras (PO                                                                             | DA) MINISTERIO          | DE GOBE           | RNACION           | eriod    | lo:                |                 | -              |        |                 |        |               |           |        |           |         |               |       |                |
|             |                                                                                                    |                         |                   |                   |          |                    |                 |                | Pro    | gramas M        | etas m | ultianules Pr | ogramar P | OA Er  | iviar POM | Formula | ción multianu | al Ir | a pagina princ |
| signació    | ón de metas multianuales físicas y fina                                                                             | ancieras para pro       | ductos/sub        | productos         |          |                    |                 |                |        |                 |        |               |           |        |           |         |               |       |                |
| Instituci   | onales                                                                                                    |                         |                   |                   |          |                    |                 |                |        |                 |        |               |           |        |           |         |               |       |                |
| RODUC       | TOS INSTITUCIONALES                                                                                                 |                         |                   |                   |          |                    |                 |                |        |                 |        |               |           |        |           |         |               |       |                |
| Actualizar  | montos Reporte POM                                                                                                  |                         |                   |                   |          |                    |                 |                |        |                 |        |               |           |        |           |         |               |       |                |
| rrastre las | columnas que desee agrupar                                                                                          |                         |                   |                   |          |                    |                 |                |        |                 |        |               |           |        |           |         |               |       |                |
| Program     | na Pranuouastario                                                                                                   |                         | :                 | ,025              |          |                    | 2,026           |                | 2,0    | 27              |        |               | 2,028     |        |           |         | 2,029         |       |                |
| Program     | na Presupuescano                                                                                                    |                         |                   | resupuesto        | As       | ignado             | Presupuesto     | Asignado       | Pre    | supuesto        | Asig   | nado          | Presupues | to     | Asignado  |         | Presupuesto   | Ar    | signado        |
|             |                                                                                                    |                         |                   |                   |          |                    |                 | JI             |        |                 |        |               |           |        |           |         |               |       |                |
| 1-ACTI      | VIDADES CENTRALES                                                                                                   |                         |                   | 187,010,000       | .00      |                    | 208,911,000.0   | 0              |        | 208,911,000.0   | 10     |               |           |        |           |         |               |       |                |
| 3-SERV      | ICIOS DE INTELIGENCIA CIVIL (ACTIVIDAD COMUN A                                                                      | A LOS PROGRAMAS 11 y    | 12)               | 83,737,500        | .00      |                    | 92,111,250.0    | 0              |        | 101,322,375.0   | 10     |               |           |        |           |         |               |       |                |
| 11-SER      | VICIOS DE SEGURIDAD A LAS PERSONAS Y SU PATRI                                                                       | MONIO                   |                   | 4,860,590,925     | .00      |                    | 4,864,398,792.0 | 0              |        | 5,127,191,898.0 | 0      |               |           |        |           |         |               |       |                |
| 12-5EK      | VICIOS DE COSTODIA Y REHABILITACIÓN DE PRIVAD                                                                       | US DE LIBERIAD          |                   | 898,011,956       | .00      |                    | 020,457,141.0   |                |        | 902,259,460.0   |        |               |           |        |           |         |               |       |                |
| > Sir       | SULTADO<br>1 Resultado<br>ra el 2023 se ha incrementado en 100,000 la impresió<br>raso, de metas de Productos, pres | in de documentos divers | os (de 5.9 en 2   | 022 a 6.0 millone | s en 202 | 23)<br>de programa | ar metas finar  | icleras para r | rodu   | rtos)           |        |               |           |        |           |         |               |       |                |
| .9          |                                                                                                    |                         | ingi obur         | 2025              | puo      | ae programe        | 2026            | ieleide para j |        | 2027            |        |               | 2028      |        |           |         | 2028          |       |                |
|             | PRODUCTO                                                                                                    | Medida                  | Ingresar<br>metas | FISICA            |          | FINANCIERA         | FISICA          | FINANCIERA     |        | FISICA          |        | FINANCIERA    | FISIC     |        | FINANCI   | IFRA    | FISICA        |       | FINANCIERA     |
| 6)*         | Diario oficial impreso y distribuido                                                                                | Documento               | Ingresar          | 6,200             | 000.00   | 0                  | .00 6,300,0     | 00.00          | 0.00   | 6,400,0         | 000.00 | 0             | .00       |        |           | 0.0     | 0             |       | 0.0            |
|             | Programación de metas de Sub                                                                                        | productos, pres         | sione el b        | otón "Ingre       | sar r    | netas"             |                 |                |        |                 |        |               |           |        |           |         |               |       |                |
|             | Subproducto                                                                                                    | Medida                  | SNIP              | Ingress           |          | 2025               |                 | 2026           |        | 203             | 27     |               |           | 2028   |           |         | 2029          |       |                |
| 6           | Diaris oficial impraes y distribuido                                                                                | Decumento               |                   | Ion               | esar     | FISICA             | FINANCIERA      | FISICA         | FINANC | IERA FIS        | ICA    | FINANCIE      | RA        | FISICA | FINA      | NCIERA  | FISICA        | F     | FINANCIERA     |
| Page 1      | ef 1 (2 items) 🕑 📘 🕑                                                                                                |                         |                   |                   |          | •                  |                 |                |        |                 |        |               |           |        |           |         |               | Pag   | e size: 200    |
| 15-SER      | VICIOS DE GOBIERNO DEPARTAMENTAL Y REGISTRO                                                                         | DE PERSONAS JURÍDICA    | AS                | 86,492,693        | .00      |                    | 111,821,678.0   | 0              |        | 159,368,778.0   | 10     |               |           |        |           |         |               |       |                |

En el punto 8 agregar las metas físicas y financieras para cada uno de los productos. Este proceso se repetirá con cada uno de los subproductos que tiene cargados la institución. Al finalizar en el punto 9, debe darle clic en **"Guardar"** para almacenar la información que registró.

| EGEPLAN                                                                                                    |                                           |                     |                                         | Siste                           | ema de          | e Plar         | nes            |                |              | <b>()</b>       | • •                 | Cerrar Se      |
|----------------------------------------------------------------------------------------------------|-------------------------------------------|---------------------|-----------------------------------------|---------------------------------|-----------------|----------------|----------------|----------------|--------------|-----------------|---------------------|----------------|
| mación de metas físicas y financieras                                                                                                    | (POA) MINISTE                             | RIO DE GOB          | ERNACION per                            | iodo:                           |                 |                |                |                |              |                 |                     |                |
|                                                                                                    |                                           |                     |                                         |                                 |                 |                | Programas Met  | is multianules | rogramar POA | Enviar POM Form | nulación multianual | Ir a pagina pr |
| ación de metas multianuales físicas y                                                                                                    | financieras para                          | productos/su        | bproductos                              |                                 |                 |                |                |                |              |                 |                     |                |
| itucionales                                                                                                    | *                                         |                     |                                         |                                 |                 |                |                |                |              |                 |                     |                |
| DUCTOS INSTITUCIONALES                                                                                                    |                                           |                     |                                         |                                 |                 |                |                |                |              |                 |                     |                |
| alizar montos Reporte POM                                                                                                    |                                           |                     |                                         |                                 |                 |                |                |                |              |                 |                     |                |
| e las columnas que desee agrupar                                                                                                    |                                           |                     |                                         |                                 |                 |                |                |                |              |                 |                     |                |
| rograma Presupuestario                                                                                                    |                                           |                     | 2,025                                   |                                 | 2,026           |                | 2,027          |                | 2,028        |                 | 2,029               |                |
| ograma i reaupotatano                                                                                                    |                                           |                     | Presupuesto                             | Asignado                        | Presupuesto     | Asignado       | Presupuesto    | Asignado       | Presupuesto  | Asignado        | Presupuesto         | Asignado       |
|                                                                                                    |                                           |                     |                                         |                                 |                 |                |                |                |              |                 | 1                   |                |
| ACTIVIDADES CENTRALES                                                                                                    |                                           |                     | 187,010,000.00                          |                                 | 208,911,000.00  |                | 208,911,000.00 |                |              |                 |                     |                |
| SERVICIOS DE INTELIGENCIA CIVIL (ACTIVIDAD COM                                                                                                    | JN A LOS PROGRAMAS                        | 11 y 12)            | 83,737,500.00                           |                                 | 92,111,250.00   |                | 101,322,375.00 |                |              |                 |                     |                |
| -SERVICIOS DE SEGURIDAD A DAS PERSONAS Y SU P                                                                                                    |                                           |                     | 999.011.055.00                          |                                 | 936 457 141 00  |                | 902 259 460 00 |                |              |                 |                     |                |
| A-SERVICIOS DE DIVUI GACION OFICIAL                                                                                                    | THOUS DE LIDERIND                         |                     | 64.631.000.00                           |                                 | 65,412,000,00   |                | 66.219.000.00  |                |              |                 |                     |                |
| rastre la columnas que dese agrupar<br>RESUITADO<br>Sin Resultado<br>Para el 2023 se ha incrementado en 100,000 la impr<br>rarreso de metas de Productos, pi | resión de documentos r<br>resione el botó | diversos (de 5.9 en | 2022 a 6.0 millones er<br>metas" (no pi | <sup>2023)</sup><br>uede progra | mar metas finan | ieras para pro | oductos)       |                |              |                 |                     |                |
|                                                                                                    |                                           |                     | 2025                                    |                                 | 2026            |                | 2027           |                | 2028         |                 | 2029                |                |
| PRODUCTO                                                                                                    | Medida                                    | Ingresar<br>metas   | FISICA                                  | FINANCIERA                      | FISICA          | FINANCIERA     | FISICA         | FINANCIERA     | FISICA       | FINANCIERA      | FISICA              | FINANCIE       |
| <ul> <li>Diario oficial impreso y distribuido</li> </ul>                                                                                                    | Documento                                 | Ingresar            | 6,200,000                               | 0.00                            | 0.00 6,300,00   |                | 0.00 6,400,000 |                | 0.00         |                 | 0.00                |                |
| Programación de metas de Si                                                                                                    | ubproductos, r                            | presione el b       | otón "Ingresa                           | r metas"                        |                 |                |                |                |              |                 |                     |                |
| -                                                                                                    |                                           |                     |                                         | 2025                            | 8               | 2026           | 2              | 027            | 2028         |                 | 2029                |                |
| Subproducto                                                                                                    | Medida                                    | SNIP                | ingresar metas                          | FISIC                           | A FINANCIERA    | FISICA         | FINANCIERA     | SICA FINA      | NCIERA FISIC | A FINANCIER     | A FISICA            | FINANCIER.     |

Luego de ingresar las metas físicas y financieras para cada subproducto deberá de continuar con los productos. Al darle clic en **"Ingresar"**, habilitará el periodo para ingresar las metas físicas.

| EGEPLAN                                                  | 1                              |                    |                         | Siste      | ema o          | de       | Plar        | nes          |           |              |         |          | 0          | 0 0              | Cerna            |
|----------------------------------------------------------|--------------------------------|--------------------|-------------------------|------------|----------------|----------|-------------|--------------|-----------|--------------|---------|----------|------------|------------------|------------------|
| mación de metas físicas y financi                        | eras (POA) MINISTER            | IO DE GOBE         | RNACION                 | -          |                | -        |             |              |           |              |         | _        |            |                  |                  |
| and a sector of the sector field                         |                                |                    |                         |            |                |          |             | Programas    | Metas mui | ianules Prog | ramar P | POA Envi | ar POM     | rmulación multia | iual Ir a pagina |
| lacion de metas mutuandales risio                        | as y manueras para p           | iloducios/sui.     | producios               |            |                |          |             |              |           |              |         |          |            |                  |                  |
| titucionales                                             | -                              |                    |                         |            |                |          |             |              |           |              |         |          |            |                  |                  |
| DUCTOS INSTITUCIONALES                                   |                                |                    |                         |            |                |          |             |              |           |              |         |          |            |                  |                  |
| alizar montos Reporte POM                                |                                |                    |                         |            |                |          |             |              |           |              |         |          |            |                  |                  |
| re las columnas que desee agrupar                        |                                |                    |                         |            |                |          |             |              |           |              |         |          |            |                  |                  |
|                                                          |                                | 2                  | 2,025                   |            | 2,026          |          |             | 2,027        |           | 2,           | 028     |          |            | 2,029            |                  |
| rograma Presupuestario                                   |                                | 1                  | Presupuesto             | Asignado   | Presupuesto    | Asig     | nado        | Presupuesto  | Asign     | ido Pi       | esupues | A of     | signado    | Presupuesto      | Asignado         |
|                                                          |                                |                    |                         |            |                |          |             |              |           |              |         |          |            |                  |                  |
| ACTIVIDADES CENTRALES                                    |                                |                    | 187,010,000.00          |            | 208,911,00     | 0.00     |             | 208,911,00   | .00       |              |         |          |            |                  |                  |
| SERVICIOS DE INTELIGENCIA CIVIL (ACTIVIDA                | D COMÚN A LOS PROGRAMAS 11     | 1 y 12)            | 83,737,500.00           |            | 92,111,25      | 0.00     |             | 101,322,37   | .00       |              |         |          |            |                  |                  |
| 1-SERVICIOS DE SEGURIDAD A LAS PERSONAS                  | Y SU PATRIMONIO                |                    | 4,860,590,925.00        |            | 4,864,398,71   | 2.00     |             | 5,127,191,89 | .00       |              |         |          |            |                  |                  |
| 2-SERVICIOS DE CUSTODIA Y REHABILITACIÓN                 | DE PRIVADOS DE LIBERTAD        |                    | 898,011,956.00          |            | 826,457,14     | 1.00     |             | 902,259,46   | .00       |              |         |          |            |                  |                  |
| +SERVICIOS DE DIVULGACION OFICIAL                        |                                |                    | 64,631,000.00           | 1,00       | 5.00 65,412,00 | 0.00     | 0.00        | 66,219,00    | .00       | 0.00         |         |          |            |                  |                  |
| rrastre las columnas que desee agrupar                   |                                |                    |                         |            |                |          |             |              |           |              |         |          |            |                  |                  |
| RESULTADO                                                |                                |                    |                         |            |                |          |             |              |           |              |         |          |            |                  |                  |
|                                                          |                                |                    |                         |            |                |          |             |              |           |              |         |          |            |                  |                  |
| Sin Resultado                                            |                                |                    |                         |            |                |          |             |              |           |              |         |          |            |                  |                  |
| Para el 2023 se ha incrementado en 100,000               | la impresión de documentos div | ersos (de 5.9 en 2 | 022 a 6.0 millones en 2 | 1023)      |                |          |             |              |           |              |         |          |            |                  |                  |
| oreso de metas de Producto                               | s, presione el botón           | "Ingresar          | metas" (no pu           | ede progra | amar metas fir | anciera  | as para pro | ductos)      |           |              |         |          |            |                  |                  |
|                                                          | .,,                            |                    | 2025                    |            | 2026           |          |             | 2027         |           |              | 2028    |          |            | 2029             |                  |
| PRODUCTO                                                 | Medida                         | Ingresar<br>metas  | FISICA                  | FINANCIERA | FISICA         |          | FINANCIERA  | FISICA       | F         | INANCIERA    | FISIC   | CA       | FINANCIERA | FISICA           | FINANC           |
| <ul> <li>Diario oficial impreso y distribuido</li> </ul> | Documento                      | Ingresar           | 6,200,000.0             | 10         | 1,006.00 6,30  | 0.000.00 | (           | 0.00 6.40    | 00.000.00 | 0.0          | 0       |          |            | 0.00             |                  |
| Programación de metas                                    | de Subproductos, pr            | esione el bo       | otón "Ingresar          | metas"     |                |          |             |              |           |              |         |          |            |                  |                  |
|                                                          |                                |                    |                         | 2025       |                | 2026     |             |              | 027       |              |         | 2028     |            | 2029             |                  |
|                                                          |                                |                    |                         |            |                |          |             |              |           |              |         |          |            |                  |                  |
| Subproducto                                              | Medida                         | SNIP               | metas                   | FISICA     | FINANCIERA     | FISIC    | A FIN       | ANCIERA      | ISICA     | FINANCIERA   |         | FISICA   | FINANCIE   | A FISICA         | FINANCIE         |

En el punto 1, ingresar las metas físicas para cada uno de los años del periodo del POM. Debe ingresar únicamente metas físicas ya que las metas financieras suman de los subproductos. Al finalizar de registrar en el punto 2, darle clic al botón "**Guardar**", para registrar la información.

| SEGEPLAN                                                  |                       |                       | ;               | Siste       | ma de            | ə Plar          | nes              |                |               |                  | • •               | Cerrar Ses       |
|-----------------------------------------------------------|-----------------------|-----------------------|-----------------|-------------|------------------|-----------------|------------------|----------------|---------------|------------------|-------------------|------------------|
| gramación de metas físicas y financieras (PO)             | A) MINISTERIO         | DE GOBERNA            |                 |             |                  |                 |                  |                |               |                  |                   |                  |
|                                                           |                       |                       |                 |             |                  |                 | Programas Met    | as multianules | Programar POA | Envlar POM Formu | lación multianual | Ir a pagina prin |
| ignación de metas multianuales físicas y finan            | ncieras para prod     | luctos/subprodu       | ictos           |             |                  |                 |                  |                |               |                  |                   |                  |
| Institucionales                                           |                       |                       |                 |             |                  |                 |                  |                |               |                  |                   |                  |
| RODUCTOS INSTITUCIONALES                                  |                       |                       |                 |             |                  |                 |                  |                |               |                  |                   |                  |
|                                                           |                       |                       |                 |             |                  |                 |                  |                |               |                  |                   |                  |
| Reporte POW                                               |                       |                       |                 |             |                  |                 |                  |                |               |                  |                   |                  |
| rastre las columnas que desee agrupar                     |                       |                       |                 |             |                  |                 |                  |                |               |                  |                   |                  |
|                                                           |                       | 2,025                 |                 |             | 2,026            |                 | 2,027            |                | 2,028         |                  | 2,029             |                  |
| Programa Presupuestario                                   |                       | Presupue              | sto             | Asignado    | Presupuesto      | Asignado        | Presupuesto      | Asignado       | Presupuesto   | Asignado         | Presupuesto       | Asignado         |
|                                                           |                       |                       |                 |             |                  |                 |                  |                |               |                  |                   |                  |
| 1-ACTIVIDADES CENTRALES                                   |                       | 187                   | ,010,000.00     |             | 208,911,000.00   |                 | 208,911,000.00   |                |               |                  |                   |                  |
| 3-SERVICIOS DE INTELIGENCIA CIVIL (ACTIVIDAD COMÚN A L    | LOS PROGRAMAS 11 y 1  | 2) 83                 | ,737,500.00     |             | 92,111,250.00    |                 | 101,322,375.00   |                |               |                  |                   |                  |
| 11-SERVICIOS DE SEGURIDAD A LAS PERSONAS Y SU PATRIM      | ONIO                  | 4,860                 | 590,925.00      |             | 4,864,398,792.00 |                 | 5,127,191,898.00 |                |               |                  |                   |                  |
| 12-SERVICIOS DE CUSTODIA Y REHABILITACIÓN DE PRIVADO      | S DE LIBERTAD         | 898                   | ,011,956.00     |             | 826,457,141.00   |                 | 902,259,460.00   |                |               |                  |                   |                  |
| 14-SERVICIOS DE DIVULGACION OFICIAL                       |                       | 64                    | ,631,000.00     | 1,006.00    | 65,412,000.00    | 0.00            | 66,219,000.00    | 0.00           |               |                  |                   |                  |
| Arrastre las columnas que desee agrupar                   |                       |                       |                 |             |                  |                 |                  |                |               |                  |                   |                  |
| RESULTADO                                                 |                       |                       |                 |             |                  |                 |                  |                |               |                  |                   |                  |
|                                                           |                       |                       |                 |             |                  |                 |                  |                |               |                  |                   |                  |
| > Sin Resultado                                           |                       |                       |                 |             |                  |                 |                  |                |               |                  |                   |                  |
| Y Para el 2023 se ha incrementado en 100,000 la impresión | de documentos diverso | s (de 5.9 en 2022 a 6 | 0 millones en : | 2023)       |                  |                 |                  |                |               |                  |                   |                  |
| verses de metre de Breductes, presi                       | one el betén "T       | nareenr meta          | " (no pu        | ada araaram | ar motas finan   | alerne para pro | ductor)          |                |               |                  |                   |                  |
| igreso de metas de Productos, presid                      | She el botoli I       |                       | s (no pu        | eue program | ar metas man     | cieras para pro | auctos)          |                |               |                  |                   |                  |
| REODUCTO                                                  | adida Toon            |                       | 2025            |             | 2026             |                 | 2027             |                | 2028          |                  | 2029              |                  |
|                                                           | ingre                 |                       | FISICA          | FINANCI     | IERA FISICA      | FINANCIER       | A FISICA         | FINANCIERA     | FISICA        | FINANCIERA       | FISICA            | FINANCIERA       |
| Diario oficial impreso y distribuido Di                   | ocumento              | uardar cancelar       | 6200000         | 0 0 1006    | 6300000          | 0               | 6400000          | ¢ 0            |               | 0                |                   | 0                |
| Programación de metas de Subpr                            | roductos, presi       | one el botón '        | Ingresar        | metas"      |                  |                 |                  |                |               |                  |                   |                  |
|                                                           |                       |                       |                 | 2025        |                  | 2026            | 2027             |                | 2028          |                  | 2029              |                  |
| Subproducto                                               | Medida                | SNIP                  | Ingresar        |             |                  |                 | 2027             |                | 2020          |                  |                   |                  |
|                                                           |                       |                       |                 | P1S1CA      | FINANCIEDA       | FISICA FI       | VANCTEDA ETSIC   | A PINANC       | IFRA FISICA   | PINANCIPDA       | FISICA            | PINANCIPDA       |

# 7.1 Generación de reporte

Al finalizar el registro de los productos y subproductos. Podrá generar en reporte del POM, dándole clic en el botón que indica **"Reporte POM".** 

| SEGEPLAN                                                                                  |                  | Siste            | ma de            | e Plar           | nes              |                  |                  |                  | 00                 | Cerrar Sesión         |
|-------------------------------------------------------------------------------------------|------------------|------------------|------------------|------------------|------------------|------------------|------------------|------------------|--------------------|-----------------------|
| Programación de metas físicas y financieras (POA) MINISTERIO DE GOBI                      | ERNACION peri    | iodo:            | -                |                  |                  |                  |                  |                  |                    |                       |
|                                                                                           |                  |                  |                  |                  | Programas Me     | etas multianules | Programar POA    | Inviar POM Form  | ulación multianual | Ir a pagina principal |
| Asignación de metas multianuales físicas y financieras para productos/su                  | bproductos       |                  |                  |                  |                  |                  |                  |                  |                    |                       |
| Institucionales                                                                           |                  |                  |                  |                  |                  |                  |                  |                  |                    |                       |
|                                                                                           |                  |                  |                  |                  |                  |                  |                  |                  |                    |                       |
| Actualizar montos Reporte POM                                                             |                  |                  |                  |                  |                  |                  |                  |                  |                    |                       |
| Arrastre las columnas que desee agrupar                                                   |                  |                  |                  |                  |                  |                  |                  |                  |                    |                       |
| Programa Presupuestario                                                                   | 2,024            |                  | 2,025            |                  | 2,026            |                  | 2,027            |                  | 2,028              |                       |
| Programa Presupuestano                                                                    | Presupuesto      | Asignado         | Presupuesto      | Asignado         | Presupuesto      | Asignado         | Presupuesto      | Asignado         | Presupuesto        | Asignado              |
|                                                                                           |                  |                  |                  |                  |                  |                  |                  |                  |                    |                       |
| > 1-ACTIVIDADES CENTRALES                                                                 | 176,773,051.00   | 166,130,979.00   | 194,883,845.00   | 188,910,794.00   | 216,421,845.00   | 210,448,794.00   | 238,975,151.00   | 233,002,100.00   | 234,582,851.00     | 228,609,800.00        |
| 3-SERVICIOS DE INTELIGENCIA CIVIL (ACTIVIDAD COMÚN A LOS PROGRAMAS 11 y 12)               | 76,125,000.00    | 80,000,000.00    | 83,737,500.00    | 83,737,500.00    | 92,111,250.00    | 92,111,250.00    | 101,322,375.00   | 101,322,375.00   | 101,322,375.00     | 101,322,375.00        |
| > 11-SERVICIOS DE SEGURIDAD A LAS PERSONAS Y SU PATRIMONIO                                | 4,388,964,294.00 | 5,141,283,888.00 | 4,476,477,326.00 | 5,097,683,876.00 | 4,617,534,919.00 | 5,286,733,009.00 | 4,682,456,317.00 | 5,379,490,117.00 | 4,917,944,255.00   | 5,837,078,055.00      |
| > 12-SERVICIOS DE CUSTODIA Y REHABILITACIÓN DE PRIVADOS DE LIBERTAD                       | 734,637,611.00   | 1,051,253,203.00 | 859,921,749.00   | 913,689,058.00   | 923,573,934.00   | 975,717,277.00   | 901,369,253.00   | 901,903,318.23   | 927,399,108.80     | 927,945,225.61        |
| > 14-SERVICIOS DE DIVULGACION OFICIAL                                                     | 63,889,000.00    | 88,752,000.00    | 64,631,000.00    | 47,826,940.00    | 65,412,000.00    | 48,404,880.00    | 66,219,000.00    | 49,002,060.00    | 67,172,714.00      | 49,738,313.00         |
| > 15-SERVICIOS DE GOBIERNO DEPARTAMENTAL Y REGISTRO DE PERSONAS JURÍDICAS                 | 91,225,200.00    | 90,469,420.00    | 97,088,445.00    | 97,101,896.00    | 123,699,322.00   | 123,699,322.00   | 166,009,177.00   | 166,009,177.00   | 176,493,441.60     | 176,493,441.60        |
| <ul> <li>19-SERVICIOS DE CONTROL TELEMÁTICO</li> </ul>                                    | 32,000,000.00    | 28,000,000.00    | 32,000,000.00    | 32,000,000.00    | 32,000,000.00    | 32,000,000.00    | 32,000,000.00    | 32,000,000.00    | 32,000,000.00      | 32,000,000.00         |
| > 99-PARTIDAS NO ASIGNABLES A PROGRAMAS                                                   | 4,000,000.00     | 4,550,000.00     | 1,000,000.00     | 1,000,000.00     | 1,000,000.00     | 1,000,000.00     | 1,000,000.00     | 1,000,000.00     | 1,000,000.00       | 1,000,000.00          |
| > 1101-PREVENCIÓN DE HECHOS DELICTIVOS CONTRA EL PATRIMONIO                               | 167,106,135.00   | 53,859,590.00    | 172,473,978.00   | 172,473,978.00   | 114,480,732.00   | 114,480,732.00   | 120,108,515.00   | 120,108,515.00   | 126,905,787.00     | 126,905,787.85        |
| > 1103-PREVENCIÓN DE LA VIOLENCIA Y DEL DELITO                                            | 93,125,410.00    | 80,982,729.00    | 86,467,885.00    | 86,467,885.00    | 94,483,772.00    | 250,556,762.15   | 103,932,148.00   | 103,932,148.70   | 109,128,756.00     | 109,128,756.15        |
| > 1104-SERVICIO INTEGRAL PARA CONTRARRESTAR LAS EXTORSIONES                               | 1,077,800.00     | 2,291,345.00     | 5,276,050.00     | 5,276,050.00     | 5,274,050.00     | 5,274,050.00     | 7,521,850.00     | 7,521,850.00     | 9,236,528.00       | 9,236,527.75          |
| > 1105-SERVICIOS DE SEGURIDAD VIAL                                                        | 377,461,000.00   | 433,214,000.00   | 380,423,000.00   | 380,423,000.00   | 386,389,000.00   | 386,389,000.02   | 390,988,000.00   | 390,987,999.99   | 395,605,858.00     | 395,605,858.14        |
| > 1106-SERVICIOS PARA CONTRARRESTAR LOS HECHOS DELICTIVOS DE VIOLENCIA CONTRA LA<br>MUJER | 6,989,392.00     | 3,200,210.00     | 2,817,875.00     | 2,817,875.00     | 2,958,875.00     | 2,958,875.00     | 4,130,833.00     | 4,130,833.00     | 5,269,875.00       | 5,269,875.55          |
| > 1201-REHABILITACIÓN DE PRIVADOS DE LIBERTAD                                             | 9,795,107.00     | 8,916,000.00     | 9,795,107.00     | 9,891,107.00     | 12,416,782.00    | 12,685,471.00    | 13,195,107.00    | 13,445,107.00    | 13,504,107.00      | 13,761,607.00         |
| Page 1 of 1 (14 items) S 1 3                                                              |                  |                  |                  |                  |                  |                  |                  |                  |                    | Page size: 200 ×      |

Debe de ingresar el nombre y cargo de la maxima autoridad. Y al finalizar darle clic en **"Generar"**, para visualizar el reporte.

| SEGEPLAN                                                          |                 | Sister                                         | na de                                        | Plan                                    |                  |                    | 00 |  |
|-------------------------------------------------------------------|-----------------|------------------------------------------------|----------------------------------------------|-----------------------------------------|------------------|--------------------|----|--|
| rogramación de metas físicas y financieras (POA) MINISTERIO DE GO |                 |                                                |                                              |                                         |                  |                    |    |  |
|                                                                   |                 |                                                |                                              |                                         | PVingrammes. SAm | Perogrammali FPCAR |    |  |
|                                                                   |                 |                                                |                                              |                                         |                  |                    |    |  |
|                                                                   |                 |                                                |                                              |                                         |                  |                    |    |  |
|                                                                   |                 |                                                |                                              |                                         |                  |                    |    |  |
| PRODUCTOS INSTITUCIONALES                                         |                 |                                                |                                              |                                         |                  |                    |    |  |
|                                                                   |                 | Gen                                            | erar report                                  | e POM                                   |                  |                    |    |  |
|                                                                   |                 | "Ingrese nombre y o<br>información se desplega | argo de la maximi<br>rá en la sección de fir | a autoridad instituc<br>mas del reporte | ional, esta      |                    |    |  |
|                                                                   | 2,024           | "Nombre de la máxima                           | autoridad                                    |                                         |                  |                    |    |  |
|                                                                   | Pressponts.     | -                                              |                                              | 1                                       |                  |                    |    |  |
|                                                                   |                 | Carpo de la máxima a                           | behirot                                      |                                         |                  |                    |    |  |
|                                                                   | 179,773,091.0   | cargo de lo maxima de                          |                                              |                                         | (2)5.00          |                    |    |  |
|                                                                   | 76,125,000.0    |                                                |                                              | Contraction of the second of            | 50.00            |                    |    |  |
|                                                                   | 4,383,954,294,0 |                                                |                                              |                                         | 10.00            |                    |    |  |
|                                                                   | 734,637,651.0   | -                                              |                                              |                                         | 84.00            |                    |    |  |
|                                                                   | \$3,859,000.0   | Generar                                        |                                              | Certar                                  | 00.00            |                    |    |  |
|                                                                   | 91,225,205.0    |                                                | <b></b> ]6)                                  |                                         | 22.00            |                    |    |  |
|                                                                   | 32,000,002.0    |                                                | -                                            |                                         | 00.00            |                    |    |  |
|                                                                   | 4,000,000.19    |                                                | 100000000000000000000000000000000000000      |                                         | 00.00            |                    |    |  |
|                                                                   |                 |                                                |                                              |                                         |                  |                    |    |  |
|                                                                   |                 |                                                |                                              |                                         |                  |                    |    |  |
|                                                                   |                 |                                                |                                              |                                         |                  |                    |    |  |
|                                                                   |                 |                                                |                                              |                                         |                  |                    |    |  |
|                                                                   |                 |                                                |                                              |                                         |                  |                    |    |  |
| * 1201-REHABILITACIÓN DE PRIVADOS DE LIBERTAD                     |                 | 8,928,000.00                                   |                                              |                                         |                  |                    |    |  |
|                                                                   |                 |                                                |                                              |                                         |                  |                    |    |  |
|                                                                   |                 |                                                |                                              |                                         |                  |                    |    |  |
|                                                                   |                 |                                                |                                              |                                         |                  |                    |    |  |

# Reporte del POM

| = flow.html |                                                 |                  | 2 / 84   -   | 100% + 🗈                                    | ల                                                           |                    |           |      |               | ± 🖶 i |
|-------------|-------------------------------------------------|------------------|--------------|---------------------------------------------|-------------------------------------------------------------|--------------------|-----------|------|---------------|-------|
|             | Institución: MINISTERIO D                       | GOBERNACION      | Pro          | Sistema de Planes I<br>gramación multianual | nstitucionales -SIPL<br>de metas físicas y fi<br>Reriodo RC | AN-<br>inancieras  |           |      | -             |       |
| 1           |                                                 |                  |              |                                             | Pendud Po                                                   | ogramación multian | ual       |      |               |       |
|             | Producto/Subproducto                            | Unidad de medida | Tipo de meta | 2024                                        | 2025                                                        | 2026               | 2027      | 2028 | Total metas   |       |
|             | Control y regulación d                          |                  | Fisica       | 16,365.00                                   | 15,984.00                                                   | 15,888.00          | 15,892.00 | 0.00 | 64,129.00     |       |
|             | prestadores de servicios d<br>seguridad privada | e Documento -    | Financiera   | 39,292,000.00                               | 0.00                                                        | 0.00               | 0.00      | 0.00 | 39,292,000.00 |       |
| 3           | Directio y coordinactio                         | Decumento        | Física       | 7,811.00                                    | 0.00                                                        | 0.00               | 0.00      | 0.00 | 7,811.00      |       |
|             |                                                 |                  | Financiera   | 16,543,014.00                               | 0.00                                                        | 0.00               | 0.00      | 0.00 | 16,543,014.00 |       |
| 4           | Licencia de operación                           | 2                | Física       | 128.00                                      | 0.00                                                        | 0.00               | 0.00      | 0.00 | 128.00        |       |
|             | servicios de seguridad privada                  | Cocumento        | Financiera   | 3,712,216.00                                | 0.00                                                        | 0.00               | 0.00      | 0.00 | 3,712,216.00  |       |
| s           | Certificaciones para prestadores d              | e Desuments      | Fisica       | 7,835.00                                    | 0.00                                                        | 0.00               | 0.00      | 0.00 | 7,835.00      |       |
|             | servicios de seguridad privada                  | Locumento        | Financiera   | 7,190,210.00                                | 0.00                                                        | 0.00               | 0.00      | 0.00 | 7,190,210.00  |       |
|             |                                                 |                  |              |                                             |                                                             |                    |           |      |               |       |

#### 8. Programación de POA

Luego de completar el registro de la información del POM. Se procederá al punto 1, dandole clic al boton **"Programación POA"**. Y mostrará la siguiente ventana.

|                                                                                         |                  | Siste    | ma de            | e Plar   | nes              |          |               | <u>()</u>      | • •         | Cerrar Sesión         |
|-----------------------------------------------------------------------------------------|------------------|----------|------------------|----------|------------------|----------|---------------|----------------|-------------|-----------------------|
| Programación de metas físicas y financieras (POA) MINISTERIO DE GOE                     | ERNACION perio   | odo:     |                  |          |                  |          |               |                |             |                       |
|                                                                                         |                  |          |                  |          | Programas Me     |          | Programar POA | Enviar POM For |             | Ir a pagina principal |
| Asignación de metas multianuales físicas y financieras para productos/si                | ubproductos      |          |                  |          |                  | _        |               |                |             |                       |
|                                                                                         |                  |          |                  |          |                  |          | •             |                |             |                       |
| Institucionales                                                                         |                  |          |                  |          |                  |          |               |                |             |                       |
| PRODUCTOS INSTITUCIONALES                                                               |                  |          |                  |          |                  |          |               |                |             |                       |
| Actualizar montos Reporte POM                                                           |                  |          |                  |          |                  |          |               |                |             |                       |
|                                                                                         |                  |          |                  |          |                  |          |               |                |             |                       |
| Arrastre las columnas que desee agrupar                                                 |                  |          |                  |          |                  |          |               |                |             |                       |
|                                                                                         | 2,025            |          | 2,026            |          | 2,027            |          | 2,028         |                | 2,029       |                       |
| Programa Presupuestario                                                                 | Presupuesto      | Asignado | Presupuesto      | Asignado | Presupuesto      | Asignado | Presupuesto   | Asignado       | Presupuesto | Asignado              |
|                                                                                         |                  |          |                  |          |                  |          |               |                |             |                       |
| > 1-ACTIVIDADES CENTRALES                                                               | 187,010,000.00   |          | 208,911,000.00   |          | 208,911,000.00   |          |               |                |             |                       |
| 3-SERVICIOS DE INTELIGENCIA CIVIL (ACTIVIDAD COMÚN A LOS PROGRAMAS 11 y 12)             | 83,737,500.00    |          | 92,111,250.00    |          | 101,322,375.00   |          |               |                |             |                       |
| > 11-SERVICIOS DE SEGURIDAD A LAS PERSONAS Y SU PATRIMONIO                              | 4,860,590,925.00 |          | 4,864,398,792.00 |          | 5,127,191,898.00 |          |               |                |             |                       |
| > 12-SERVICIOS DE CUSTODIA Y REHABILITACIÓN DE PRIVADOS DE LIBERTAD                     | 898,011,956.00   |          | 826,457,141.00   |          | 902,259,460.00   |          |               |                |             |                       |
| > 14-SERVICIOS DE DIVULGACION OFICIAL                                                   | 64,631,000.00    | 1,005.00 | 65,412,000.00    | 0.00     | 66,219,000.00    | 0.00     |               |                |             |                       |
| > 15-SERVICIOS DE GOBIERNO DEPARTAMENTAL Y REGISTRO DE PERSONAS JURÍDICAS               | 86,492,693.00    |          | 111,821,678.00   |          | 159,368,778.00   |          |               |                |             |                       |
| <ul> <li>19-SERVICIOS DE CONTROL TELEMÁTICO</li> </ul>                                  | 32,000,000.00    |          | 32,000,000.00    |          | 32,000,000.00    |          |               |                |             |                       |
| > 99-PARTIDAS NO ASIGNABLES A PROGRAMAS                                                 | 1,900,000.00     |          | 1,900,000.00     |          | 1,900,000.00     |          |               |                |             |                       |
| > 1101-PREVENCIÓN DE HECHOS DELICTIVOS CONTRA EL PATRIMONIO                             | 261,473,978.00   |          | 182,620,228.00   |          | 151,967,725.00   |          |               |                |             |                       |
| > 1102-REDUCCIÓN DEL INDICE DE HOMICIDIOS                                               | 148,974,544.00   |          | 147,527,200.00   |          | 128,546,970.00   |          |               |                |             |                       |
| > 1103-PREVENCIÓN DE LA VIOLENCIA Y DEL DELITO                                          | 82,280,000.00    |          | 90,508,000.00    |          | 99,558,800.00    |          |               |                |             |                       |
| > 1104-SERVICIO INTEGRAL PARA CONTRARRESTAR LAS EXTORSIONES                             | 1,676,050.00     |          | 1,674,050.00     |          | 1,768,555.00     |          |               |                |             |                       |
| > 1105-SERVICIOS DE SEGURIDAD VIAL                                                      | 380,423,000.00   |          | 386,389,000.00   |          | 390,988,000.00   |          |               |                |             |                       |
| 1106-SERVICIOS PARA CONTRARRESTAR LOS HECHOS DELICTIVOS DE VIOLENCIA CONTRA LA<br>MUJER | 29,817,875.00    |          | 34,158,875.00    |          | 23,330,833.00    |          |               |                |             |                       |
| > 1201-REHABILITACIÓN DE PRIVADOS DE LIBERTAD                                           | 8,904,900.00     |          | 8,904,900.00     |          | 879,966,760.00   |          |               |                |             |                       |
|                                                                                         |                  |          |                  |          |                  |          |               |                |             |                       |
| Page 1 of 1 (15 items) (1)                                                              |                  |          |                  |          |                  |          |               |                |             | Page size: 200 ×      |
|                                                                                         |                  |          |                  |          |                  |          |               |                |             |                       |
|                                                                                         |                  |          |                  |          |                  |          |               |                |             |                       |

En el punto 1, seleccionar el año del POA que desea programar y la vinculación y si da respuesta a un Resultado Institucional o a PGG 2024-2028. Luego debe de desplegar el programa presupuestario y el resultado al cual se vincularon los productos y subproductos.

| SEGEPLAN                                                                                        | J                  |             |             |            | Sis   | tema             | de   | Pla   | ines    | 6         |                  |             | •          | •           | 0          | Cerrar Sesión         |
|-------------------------------------------------------------------------------------------------|--------------------|-------------|-------------|------------|-------|------------------|------|-------|---------|-----------|------------------|-------------|------------|-------------|------------|-----------------------|
| Programación de metas físicas y financ                                                          | tieras (POA) MINIS | STERIO DE   | GOBERN      | ACION per  | iodo: |                  |      |       |         |           |                  |             |            |             |            |                       |
| Programación POA, asignación de met                                                             | as financieras mer | nsuales par | a productos | s/subprodu | ctos  |                  |      |       | Program | nas Metas | multianules Pr   | ogramar POA | Enviar POM | Formulación | nultianual | Ir a pagina principal |
| Seleccione año de POA a programar:                                                              |                    |             |             |            |       |                  |      |       |         |           |                  |             |            |             |            |                       |
| 2025                                                                                            | - 1                |             |             |            |       |                  |      |       |         |           |                  |             |            |             |            |                       |
| Tipo de producción:                                                                             |                    |             |             |            |       |                  |      |       |         |           |                  |             |            |             |            |                       |
| Institucionales                                                                                 | - 2                |             |             |            |       |                  |      |       |         |           |                  |             |            |             |            |                       |
| Actualizar montos Reporte                                                                       |                    |             |             |            |       |                  |      |       |         |           |                  |             |            |             |            |                       |
| Arrastre las columnas que desee agrupar                                                         |                    |             |             |            |       |                  |      |       |         |           |                  |             |            |             |            |                       |
| Programa Presupuestario                                                                         | PRESUPUESTOANUAL   | Enero       | Febrero     | Marzo      | Abril | 1er cuatrimestre | Мауо | Junio | Julio   | Agosto    | 2do cuatrimestre | Septiembre  | Octubre    | Noviembre   | Diciembre  | 3er cuatrimestre      |
|                                                                                                 | ][                 | ][          |             | ][         |       | )[               |      | ][    | ][      | ][        |                  |             | ][         |             |            |                       |
| > 1-ACTIVIDADES CENTRALES                                                                       | 187,010,000.00     |             |             |            |       |                  |      |       |         |           |                  |             |            |             |            |                       |
| 3-SERVICIOS DE INTELIGENCIA CIVIL     (ACTIVIDAD COMÚN A LOS PROGRAMAS 11 y     12)             | 83,737,500.00      |             |             |            |       |                  |      |       |         |           |                  |             |            |             |            |                       |
| Arrastre las columnas que desee agrupar                                                         |                    |             |             |            |       |                  |      |       |         |           |                  |             |            |             |            |                       |
| RESULTADO                                                                                       |                    |             |             |            |       |                  |      |       |         |           |                  |             |            |             |            |                       |
|                                                                                                 |                    |             |             |            |       |                  |      |       |         |           |                  |             |            |             |            |                       |
| Sin Resultado                                                                                   |                    |             |             |            |       |                  |      |       |         |           |                  |             |            |             |            |                       |
| Page 1 of 1 (1 items)                                                                           |                    |             |             |            |       |                  |      |       |         |           |                  |             |            |             |            | Page size: 200 ×      |
|                                                                                                 |                    |             |             |            |       |                  |      |       |         |           |                  |             |            |             |            |                       |
| > 11-SERVICIOS DE SEGURIDAD A LAS PERSONAS<br>Y SU PATRIMONIO                                   | 4,850,590,925.00   |             |             |            |       |                  |      |       |         |           |                  |             |            |             |            |                       |
| > 12-SERVICIOS DE CUSTODIA Y REHABILITACIÓN<br>DE PRIVADOS DE LIBERTAD                          | 898,011,956.00     |             |             |            |       |                  |      |       |         |           |                  |             |            |             |            |                       |
| > 14-SERVICIOS DE DIVULGACION OFICIAL                                                           | 64,631,000.00      |             |             |            |       |                  |      |       |         |           |                  |             |            |             |            |                       |
| <ul> <li>15-SERVICIOS DE GOBIERNO DEPARTAMENTAL Y<br/>REGISTRO DE PERSONAS JURÍDICAS</li> </ul> | 86,492,693.00      |             |             |            |       |                  |      |       |         |           |                  |             |            |             |            |                       |

Debe de desplegar el producto y llegar hasta el nivel de subproductos al cual se le va a cargar las metas físicas y financieras. En el punto 7, darle clic al botón **"Metas"**, que habilitará los meses del POA, para el registro de la información.

| S                               | EG              | Sector Sector Se | ><br>PLA       | N             |               |              |            | ļ          | Sist    | tema             | a de      | P       | lane       | es          |                |               | (             |                  | •              | Cerrar Sesión        |
|---------------------------------|-----------------|----------------------------------------------------------------------------------------------------|----------------|---------------|---------------|--------------|------------|------------|---------|------------------|-----------|---------|------------|-------------|----------------|---------------|---------------|------------------|----------------|----------------------|
| Progra                          | mación de       | metas                                                                                                    | físicas y fina | ncieras (P    | OA) MINIS     | TERIO DE G   | OBERNA     | CION perio | odo:    |                  |           |         |            |             |                |               |               |                  |                |                      |
| Broara                          | mación P(       |                                                                                                    | nación de m    | etec finan    | cierae men    | euolee poro  | productoe/ | euboroduc  | toe     |                  |           |         | Prog       | ramas Metas | multianules    | Programar PO  | Enviar P      | DM Formulac      | ión multianual | Ir a pagina principa |
| Selecci                         | ione año de l   | POA a pro                                                                                                    | macion de n    | etas illiali  | cieras men    | suales para  | productos  | Supproduc  | (05     |                  |           |         |            |             |                |               |               |                  |                |                      |
| 2025                            |                 |                                                                                                    |                |               | -             |              |            |            |         |                  |           |         |            |             |                |               |               |                  |                |                      |
| Tipo de                         | producción      |                                                                                                    |                |               |               |              |            |            |         |                  |           |         |            |             |                |               |               |                  |                |                      |
| Instit                          | ucionales       |                                                                                                    |                |               | -             |              |            |            |         |                  |           |         |            |             |                |               |               |                  |                |                      |
| a. hatere                       | aeronallea      |                                                                                                    | -              |               |               |              |            |            |         |                  |           |         |            |             |                |               |               |                  |                |                      |
| Actual                          | izar montos     | Report                                                                                                    | e              |               |               |              |            |            |         |                  |           |         |            |             |                |               |               |                  |                |                      |
| Arrastre                        | las columnas o  | que desee a                                                                                                    | grupar         |               |               |              |            |            |         |                  |           |         |            |             |                |               |               |                  |                |                      |
| Pro                             | grama Presupu   | estario                                                                                                    |                | PRESUPU       | ESTOANUAL     | Enero F      | ebrero     | Marzo      | Abril   | 1er cuatrimestre | Mayo      | Junio   | Julio      | Agosto      | 2do cuatrimest | re Septiembre | Octubre       | Noviembre        | Diciembre      | 3er cuatrimestr      |
|                                 |                 |                                                                                                    |                |               |               |              |            |            |         |                  |           |         |            |             | _              |               | _             |                  |                |                      |
| > 1-A                           | ERVICIOS DE I   | ENTRALES                                                                                                    | TA CD/D        | 1             | 87,010,000.00 |              |            |            |         |                  |           |         |            |             |                |               |               |                  |                |                      |
| <ul> <li>(AC<br/>12)</li> </ul> | TIVIDAD COM     | IN A LOS P                                                                                                    | ROGRAMAS 11 y  |               | 83,737,500.00 |              |            |            |         |                  |           |         |            |             |                |               |               |                  |                |                      |
| Arm                             | astre las colum | nas que de                                                                                                    | see agrupar    |               |               |              |            |            |         |                  |           |         |            |             |                |               |               |                  |                |                      |
|                                 | RESULTADO       |                                                                                                    |                |               |               |              |            |            |         |                  |           |         |            |             |                |               |               |                  |                |                      |
|                                 |                 |                                                                                                    |                |               |               |              |            |            |         |                  |           |         |            |             |                |               |               |                  |                |                      |
| *                               | Sin Resultado   |                                                                                                    |                |               |               |              |            |            |         |                  |           |         |            |             |                |               |               |                  |                |                      |
|                                 | igreso de       | metas                                                                                                    | de Produc      | tos, pres     | ione el bot   | tón "Metas'  | ' (no pue  | de progra  | mar met | as financie      | ras para  | product | os)        |             |                |               |               |                  |                |                      |
|                                 | REODUC          | TO M                                                                                                    | P              | letas anuales |               | Matas POA    |            | Enero      |         | Febrero          |           |         | Marzo      |             | Abril          |               | 1er Cuatrimes | tre              | Мауо           |                      |
|                                 |                 |                                                                                                    | F              | ISICA         | FINANCIERA    | 110100 7 015 |            | FISICA     | FINAN   | CIERA FISICA     | FIN       | ANCIERA | FISICA     | FINANCIERA  | FISICA         | FINANCIERA    | FISICO        | FINANCIERA       | FISICA         | FINANCIERA           |
| 6                               | civil           | perion D                                                                                                    | ocumento       | 7,261.00      | 0.0           | 00 M         | etas       |            |         |                  |           |         |            |             |                |               |               |                  |                | 1 Alian Alian        |
|                                 | Progr           | amació                                                                                                    | n de meta:     | de Subp       | productos,    | presione e   | l botón "I | Metas"     |         |                  |           |         |            |             |                |               |               |                  |                |                      |
|                                 | Colored         |                                                                                                    |                | 110           | Metas anuales | s            | Operacion  | es         | Enero   |                  | Febre     | 10      |            | Marzo       |                | Abril         |               | 1er Cuatrimestre |                | Mayo                 |
|                                 | Subpred         | ucto M                                                                                                    | eoroă S        | aur-          | FISICA        | FINANCIERA   | Insumos    | Metas      | FISICA  | FINANCI          | IRA FISIC | A       | FINANCIERA | FISICA      | FINANCIERA     | FISICA        | FINANCIERA    | FISICA           | FINANCIERA     | FISICA               |
| (                               | 6 Investig      | ación D                                                                                                    | ocumento       |               |               |              | Insumo     | Metas      |         | 0.00             | 0.00      | 0.00    | 0.00       | 0.00        | 0.00           | 0.00          | 0.00          | 0                | 0              | 0.00                 |

Debe de ingresar las metas físicas y financieras para cada uno de los meses del POA. Al finalizar darle clic en "**Guardar**", para almacenar el registro de la información.

| SEG                                          | S<br>EPLA                                  | N                       |                |               |             | Ś          | Sist     | ema              | d      | e P        | lan        | es       |           |                 |               | (             |                 | • •            | Cerrar Sest       |
|----------------------------------------------|--------------------------------------------|-------------------------|----------------|---------------|-------------|------------|----------|------------------|--------|------------|------------|----------|-----------|-----------------|---------------|---------------|-----------------|----------------|-------------------|
| rogramación de                               | metas físicas y fina                       | ancieras (P             | POA) MINIST    | FERIO DE G    | OBERNAC     | ION perio  | do 👘     |                  |        | -          | _          |          |           |                 |               |               |                 |                |                   |
| rogramación PO                               | A, asignación de r                         | netas finan             | ncieras mens   | suales para r | productos/s | subproduct | los      |                  |        |            | F          | rogramas | s Metas i | multianules     | Programar PO/ | A Enviar PO   | OM Formula      | són multianual | Ir a pagina princ |
| eleccione año de Po                          | DA a programar:                            |                         |                |               |             |            |          |                  |        |            |            |          |           |                 |               |               |                 |                |                   |
| 2025                                         |                                            |                         | -              |               |             |            |          |                  |        |            |            |          |           |                 |               |               |                 |                |                   |
| lipo de producción:                          |                                            |                         |                |               |             |            |          |                  |        |            |            |          |           |                 |               |               |                 |                |                   |
| Institucionales                              |                                            | 1                       |                |               |             |            |          |                  |        |            |            |          |           |                 |               |               |                 |                |                   |
| Actualizar montos                            | Reporte                                    |                         |                |               |             |            |          |                  |        |            |            |          |           |                 |               |               |                 |                |                   |
| krrastre las columnas qu                     | e desee agrupar                            |                         |                |               |             |            |          |                  |        |            |            |          |           |                 |               |               |                 |                |                   |
| Programa Presupues                           | itario                                     | PRESUPU                 | ESTOANUAL      | Enero F4      | ebrero I    | Marzo      | Abril    | 1er cuatrimestre | Mayo   | Junio      | Julio      | ,        | Agosto    | 2do cuatrimestr | re Septiembre | Octubre       | Noviembre       | Diciembri      | a 3er cuatrime    |
| 1 ACTIVIDADES CE                             | WTD IN BP                                  |                         | 187.010.000.00 |               | ļ           |            | ļ        |                  | 4      |            |            |          |           |                 |               |               |                 |                |                   |
| 3-SERVICIOS DE IN<br>(ACTIVIDAD COMÚN<br>12) | TELIGENCIA CIVIL<br>I A LOS PROGRAMAS 11 y |                         | 83,737,500.00  |               |             |            |          |                  |        |            |            |          |           |                 |               |               |                 |                |                   |
| Arrastre las column                          | as que desee agrupar                       |                         |                |               |             |            |          |                  |        |            |            |          |           |                 |               |               |                 |                |                   |
| RESULTADO                                    |                                            |                         |                |               |             |            |          |                  |        |            |            |          |           |                 |               |               |                 |                |                   |
|                                              |                                            | _                       |                | _             |             | _          | _        |                  | _      |            | _          | _        | _         | _               | _             | _             |                 | _              |                   |
| igreso de                                    | metas de Produ                             | ctos, pres <sup>i</sup> | sione el bot   | ón "Metas'    | (no puec    | ie progra  | mar meta | as financiera    | as par | a produc   | tos)       |          |           |                 |               |               |                 |                |                   |
| REODUCT                                      | Madida                                     | Metas anuales           |                | Mater 201     |             | Enero      |          | Febrero          |        |            | Marzo      |          |           | Abril           |               | 1er Cuatrimes | stre            | Мауо           |                   |
| PRODUCT                                      | 11000                                      | FISICA                  | FINANCIERA     | 1000          |             | FISICA     | FINANCI  | ERA FISICA       |        | FINANCIERA | FISICA     | FI       | NANCIERA  | FISICA          | FINANCIERA    | FISICO        | FINANCIERA      | FISICA         | FINANCIERA        |
| <ul> <li>Investigac<br/>civil</li> </ul>     | .ón Documento                              | 7,261.00                | 0.00           | 0 <u>M</u>    | etas        |            |          |                  |        |            |            |          |           |                 |               |               |                 |                |                   |
| Progra                                       | mación de meta                             | s de Subr               | productos,     | presione e    | l botón "N  | letas"     |          |                  |        |            |            |          |           |                 |               |               |                 |                |                   |
|                                              |                                            |                         | Netas anuales  | _             | Operacione  | 8          | 1 hero   |                  | 5      | ebrero     |            | Harr     | rzo       |                 | Abril         |               | 1er Cuatrimestr |                | Mayo              |
| Subproduc                                    | to Medida                                  | SNIP                    | FISICA         | FINANCIERA    | Insume      | Metas      | FISICA   | FINANCIER        | tA FI  | ISICA      | FINANCIERA | A FISI   | ICA I     | FINANCIERA      | FISICA        | FINANCIERA    | FISICA          | FINANCIERA     | FISICA            |
| Investiga                                    | ción · Documento                           |                         | 1              |               |             | Guard      | ar 0     | 0                | : 0    |            | 0          | 0        | 1         | 0               | 0 :           | 0             | 0               | 0              | 0                 |

En el apartado de productos agregar metas fisicas, considerando que las metas financieras sumarán de los subproductos. En el punto 2, debe darle clic al botón "Guardar", para almacenar la información registrada.

| S                                         | EGE                                      | ><br>PLA                      | N         |                  |               |             | Ś          | Sist     | ema              | de     | P       | ane        | S           |               |               | 1              |                  | • •            | Cerrar Se        |
|-------------------------------------------|------------------------------------------|-------------------------------|-----------|------------------|---------------|-------------|------------|----------|------------------|--------|---------|------------|-------------|---------------|---------------|----------------|------------------|----------------|------------------|
| Program                                   | nación de met                            | as físicas y fi               | inanciera | as (POA) MINIS   | TERIO DE G    | OBERNAC     | ON period  | io:      |                  |        |         | Prog       | ramas Meta: | s multianules | Programar PO/ | Enviar PO      | M Formula:       | ión multianual | Ir a pagina prir |
| Program                                   | nacion POA, a                            | signacion de                  | e metas r | financieras mens | suales para p | productos/s | upproducte | 05       |                  |        |         |            |             |               |               |                |                  |                |                  |
| 2025                                      |                                          | programa.                     |           |                  |               |             |            |          |                  |        |         |            |             |               |               |                |                  |                |                  |
|                                           |                                          |                               |           |                  |               |             |            |          |                  |        |         |            |             |               |               |                |                  |                |                  |
| Tuctite                                   | produceron:                              |                               |           |                  |               |             |            |          |                  |        |         |            |             |               |               |                |                  |                |                  |
| Actuali                                   | rar montos Rep                           | iorte                         |           |                  |               |             |            |          |                  |        |         |            |             |               |               |                |                  |                |                  |
| Arrastre                                  | as columnas que des                      | te agrupar                    |           |                  |               |             |            |          |                  |        |         |            |             |               |               |                |                  |                |                  |
| Prog                                      | rama Presupuestario                      |                               | PRI       | ESUPUESTOANUAL   | Enero F       | ebrero I    | Marzo      | 4bril :  | 1er cuatrimestre | Мауо   | Junio   | Julio      | Agosto      | 2do cuatrimes | re Septiembre | Octubre        | Noviembre        | Diciembr       | a 3er cuatrim    |
| > 1-AC                                    | TIVIDADES CENTRAL                        | ES                            |           | 187.010.000.00   |               |             |            | [        |                  |        |         |            |             |               |               |                |                  |                |                  |
| <ul> <li>3-SE<br/>(ACT<br/>12)</li> </ul> | RVICIOS DE INTELIG<br>IVIDAD COMÚN A LO  | ENCIA CIVIL<br>S PROGRAMAS 11 | 1 у       | 83,737,500.00    |               |             |            |          |                  |        |         |            |             |               |               |                |                  |                |                  |
| Arra                                      | stre las columnas que<br>RESULTADO       | desee agrupar                 |           |                  |               |             |            |          |                  |        |         |            |             |               |               |                |                  |                |                  |
| ~                                         | <sup>Sin Resultado</sup><br>greso de met | as de Prod                    | uctos, p  | presione el bot  | tón "Metas'   | (no pued    | le prograr | nar meta | s financiera     | s para | product | os)        |             |               |               |                |                  |                |                  |
| 1                                         | -                                        |                               | Metas and | uales            |               |             | Enero      |          | Febrero          |        |         | Marzo      |             | Abril         |               | 1er Cuatrimest | e                | Mayo           |                  |
|                                           | PRODUCTO                                 | Medida                        | FISICA    | FINANCIERA       | Metas POA     | •           | FISICA     | FINANCIE | RA FISICA        | FIN    | ANCIERA | FISICA     | FINANCIERA  | FISICA        | FINANCIERA    | FISICO         | FINANCIERA       | FISICA         | FINANCIERA       |
|                                           | Investigación -                          | Documento                     | 7261      | 0                | Guardar       | cancelar    |            | 0        |                  | 0      |         | :          | 0           | 1             | 0             |                | 0                |                | 0                |
|                                           | Programa                                 | ción de met                   | tas de S  | Subproductos,    | presione e    | l botón "N  | letas"     |          |                  |        |         |            |             |               |               |                |                  |                |                  |
|                                           |                                          |                               |           | Netas anuales    |               | Operacione  | 5          | Enero    |                  | Febre  | 110     |            | Marzo       |               | Abril         |                | 1er Cuatrimestri |                | Mayo             |
|                                           | supproducto                              | Medida                        | SNIP      | FISICA           | FINANCIERA    | Insumos     | Metas      | FISICA   | FINANCIER        | FISIC  | A       | FINANCIERA | FISICA      | FINANCIERA    | FISICA        | FINANCIERA     | FISICA           | FINANCIERA     | FISICA           |
|                                           | Investigación<br>civil                   | Documento                     |           |                  |               | Insumos     | Metas      |          | 0.00             | 0.00   | 0.00    | 0.00       | 0.00        | 0.00          | 0.00          | 0.00           | 0                | c              | 0.00             |

# 8.1 Generar reporte de POA

Darle clic al botón "Reporte" y generará una ventana.

| SEGE                                                                                  | ><br>PLAN            |                |                |                | S              | Siste            | ma o           |                | lane           | s              |                  |                |                |                | 0              | Cerrar Sesión      |
|---------------------------------------------------------------------------------------|----------------------|----------------|----------------|----------------|----------------|------------------|----------------|----------------|----------------|----------------|------------------|----------------|----------------|----------------|----------------|--------------------|
| Programación de metas                                                                 | s físicas y financie | eras (POA) M   |                | DE GOBERN      | ACION perio    | do: 2024 - 202   | 8 POM No e     | nviado         |                |                |                  |                |                |                |                |                    |
|                                                                                       |                      |                |                |                |                |                  |                |                | Progra         | imas Metas i   | nultianules Pr   | ogramar POA    | Enviar POM     | Formulación m  | uttianual Ir a | i pagina principal |
| Programación POA, as                                                                  | gnación de metas     | s financieras  | mensuales p    | ara producto:  | s/subproduct   | DS               |                |                |                |                |                  |                |                |                |                |                    |
| 2024                                                                                  | ogramar.             |                |                |                |                |                  |                |                |                |                |                  |                |                |                |                |                    |
| 2024                                                                                  |                      |                |                |                |                |                  |                |                |                |                |                  |                |                |                |                |                    |
| Tipo de producción:                                                                   |                      |                |                |                |                |                  |                |                |                |                |                  |                |                |                |                |                    |
| insutucionales                                                                        | _                    |                |                |                |                |                  |                |                |                |                |                  |                |                |                |                |                    |
| Actualizar montos Repo                                                                | rte 🚺                |                |                |                |                |                  |                |                |                |                |                  |                |                |                |                |                    |
| Arrastre las columnas que deser                                                       | agrupar              |                |                |                |                |                  |                |                |                |                |                  |                |                |                |                |                    |
| Programa Presupuestario                                                               | PRESUPUESTOANUAL     | Enero          | Febrero        | Marzo          | Abril          | 1er cuatrimestre | Мауо           | Junio          | Julio          | Agosto         | 2do cuatrimestre | Septiembre     | Octubre        | Noviembre      | Diciembre      | 3er cuatrimestre   |
|                                                                                       |                      |                |                |                |                |                  |                |                |                |                |                  |                |                |                |                |                    |
| <ul> <li>1-ACTIVIDADES<br/>CENTRALES</li> </ul>                                       | 176,773,051.00       | 14,189,625.00  | 14,139,625.00  | 14,139,625.00  | 14,139,625.00  | 56,608,500.00    | 14,189,625.00  | 14,199,625.00  | 14,317,250.00  | 14,139,625.00  | 56,846,125.00    | 14,189,625.00  | 14,139,625.00  | 14,139,625.00  | 14,377,250.00  | 56,846,125.00      |
| 3-SERVICIOS DE<br>INTELIGENCIA CIVIL<br>(ACTIVIDAD COMÚN A<br>LOS PROGRAMAS 11 y 12)  | 76,125,000.00        |                |                |                |                |                  |                |                |                |                |                  |                |                |                |                |                    |
| 11-SERVICIOS DE<br>SEGURIDAD A LAS<br>PERSONAS Y SU<br>PATRIMONIO                     | 4,388,964,294.00     | 306,239,205.24 | 304,496,251.32 | 303,466,279.24 | 365,294,206.52 | 1,279,495,942.32 | 373,471,240.75 | 316,830,057.75 | 498,735,238.11 | 355,348,408.94 | 1,544,384,945.55 | 383,218,950.75 | 791,310,120.28 | 301,174,799.75 | 688,067,335.34 | 2,163,771,206.12   |
| 12-SERVICIOS DE<br>CUSTODIA Y<br>REHABILITACIÓN DE<br>PRIVADOS DE LIBERTAD            | 734,637,611.00       | 65,060,590.00  | 65,060,590.00  | 69,930,551.00  | 76,119,502.00  | 276,171,233.00   | 56,993,221.00  | 57,448,146.00  | 58,412,401.00  | 61,933,602.00  | 234,787,370.00   | 57,302,331.00  | 57,131,551.00  | 57,134,521.00  | 57,721,855.00  | 229,290,258.00     |
| > 14-SERVICIOS DE<br>DIVULGACION OFICIAL                                              | 63,889,000.00        |                |                |                |                |                  |                |                |                |                |                  |                |                |                |                |                    |
| 15-SERVICIOS DE<br>GOBIERNO<br>> DEPARTAMENTAL Y<br>REGISTRO DE PERSONAS<br>JURIDICAS | 91,225,200.00        | 7,240,310.87   | 7,662,743.90   | 8,767,559.22   | 8,150,796.80   | 31,821,410.79    | 7,527,568.58   | 7,745,003.72   | 9,300,613.47   | 7,442,104.55   | 32,015,290.32    | 7,486,953.05   | 7,729,681.77   | 7,806,245.98   | 8,805,478.11   | 31,828,358.91      |
| <ul> <li>19-SERVICIOS DE<br/>CONTROL TELEMÁTICO</li> </ul>                            | 32,000,000.00        | 2,666,667.67   | 2,666,667.67   | 2,666,667.67   | 2,666,667.67   | 10,666,670.68    | 2,666,667.67   | 2,656,667.67   | 2,666,667.67   | 2,666,667.67   | 10,666,670.68    | 2,666,667.67   | 2,666,667.67   | 2,666,667.67   | 2,666,667.67   | 10,666,670.68      |
| 99-PARTIDAS NO<br>ASIGNABLES A<br>PROGRAMAS                                           | 4,000,000.00         | 0.00           | 0.00           | 0.00           | 1,000,000.00   | 1,000,000.00     | 0.00           | 3,000,000.00   | 0.00           | 0.00           | 3,000,000.00     | 0.00           | 0.00           | 0.00           | 0.00           | 0.00               |
| 1101-PREVENCIÓN DE                                                                    |                      |                |                |                |                |                  |                |                |                |                |                  |                |                |                |                |                    |

Debe de colocar el nombre y cargo de la máxima autoridad. En el punto 2, darle clic en **"Generar"** y se crea el reporte.

| Programación de metas físicas y financieras (POA) MINISTERIO DE GOBERNACION periodo:  Programación POA, asignación de metas financieras mensuales para productos/subproductos  telecome año de POA a programa: 2024  Tipo de producede:  Institucionales  Generar reporte POA  "Program adorno" y cargo de la matima adordad  "Tempre nombr y cargo de la matima adordad  "Tempre nombr y cargo de la matima adordad                                                                                                    |
|----------------------------------------------------------------------------------------------------|
| Programación POA, asignación de metas financieras mensuales para producto/subproductos  stateccione año de POA a programm?  2024  Tipo de producción:  Tinstrucionales  Center reporte POA  Tigrame de la maxima adoridad  Center of de la maxima adoridad  Center of d                                                                                                    |
| Indigenational POAr, and generation of the indicates interfactures para productives adoptionatives  2024  Indicates matrix adoption  Generar reporte POA   Topres reading y crept de la matrix adoption  Catalatar montos  Reporte  Tembre de la matrix adoption  Tembre de la matrix adoption  Tembre de la matrix adoption                                                                                                    |
| 2024  Tipo de producción: Instructionales Actuatical montos Reporte Reporte Tombre de la máxima autoridad Tigores nombre y cargo de la maxima autoridad Tigores de finas del reporte Tigores de finas del reporte Tigores d                                                                                                    |
| Tipo de producción:  Instructornales  Actualizat montos  Reporte  Tombre de la máxima autoridad  Tompres de la máxima autoridad  Tompres de la máxima autoridad                                                                                                    |
|                                                                                                    |
| Tropres nombre y carpo de la maxima autoridad institucional, esta     información es designadar en la maxima autoridad     institucional, esta     información es designadar en la maxima autoridad     "Tombre de la maxima autoridad     "Tombre de la maxima autoridad                                                                                                    |
| Actualizar montos Reporte "Nombre de la máxima autoridad                                                                                                    |
|                                                                                                    |
| Arrastre las columnas que desee agrupar                                                                                                    |
| Programs Resupuestario MESURUSTOMUL Inces Febrero Marco Abril Cargo de la máxima autoridad                                                                                                    |
|                                                                                                    |
| > Lettruices 176,773,051.00 14,189,625.00 14,139,625.00 14,139,625.00 14                                                                                                    |
| 3-56KV1050 DE     107FLIGENCA ONL     76,125,000.00     Central     OC     Central     OC     Central                                                                                                    |
| 11-5474/CIG5 DE #06/00/00 AUG #06/00/00/00/00/00/00/00/00/00/00/00/00/0                                                                                                    |
| 13 45847005 0F<br>CUSTODAY<br>* REMANDING UNKEYAD<br>PRIVADOS DE UNKEYAD                                                                                                    |
| 9 14-55970030 0F 63.889.000.00                                                                                                    |
| 15-545947000 58<br>CORESSION<br>5 [25447.000714]<br>5 [25447.000714]<br>5 [25447.000714]<br>5 [25447.000714]<br>5 [2547.000714]<br>5 [2547. |
| 2 15-15-15-15-10-10-10-10-10-10-10-10-10-10-10-10-10-                                                                                                    |
| 99 AARTING IN<br>A ADDI, NOS 0.00 0.00 0.00 0.00 0.00 1.000,000 0.00 0.                                                                                                    |

# Reporte POA

|   |                                            |                      |               |               | Rep                | orte de pro    | gramación      | Sistema de<br>de metas f | Planes Ins<br>isicas y fin | titucionale<br>ancieras p | s -SIPLAN<br>ara produc | tos y subp     | roductos, F    | A                |                |                |                | Page 2         | a 17943638<br>as 20 |
|---|--------------------------------------------|----------------------|---------------|---------------|--------------------|----------------|----------------|--------------------------|----------------------------|---------------------------|-------------------------|----------------|----------------|------------------|----------------|----------------|----------------|----------------|---------------------|
| 1 | Institución: MINIS<br>Programación mu      | TERIO D<br>tianual d | E GOBEF<br>el | NACION        | 1000               | al             | -              |                          |                            | MING                      | ов                      |                |                |                  |                |                |                |                |                     |
|   | Equivalence y Excellence in equivalence of | -                    | -             |               |                    |                |                |                          |                            |                           |                         |                |                |                  |                |                |                |                |                     |
|   | anguittad privada                          |                      | Franks        | 71 avii. (ro) |                    |                |                |                          |                            |                           |                         |                |                |                  |                |                |                |                |                     |
| 2 |                                            |                      | -             | 7,0%,344,00   | M0,101.00          | 881,782.88     | -              | -                        | 2,00,447.00                | ME,102.00                 | 80,102.00               | NE, KO JA      | NUCH.          | 1,02,481.00      | 101,112,05     | 101,112.00     | 883,112,89     | -              | 1.111.481.50        |
|   | Reported process                           | Frida                | Presson       | ORDEDA        | 276,756,752.17     | PUNANL?        | 276,766,766,07 | 382,384,885.17           | ONLINE                     | 210,786,982.17            | 29,76,76.17             | 25.23,94.0     | 347,849,748.17 | 000078           | INCOMPANY.     | 142,832,841.17 | 20,06,02.0     | MI.0448.17     |                     |
| 3 |                                            |                      | Fairs         | SPLAN         | 6.25               | 4130           | 438            | 45.387                   | 9340                       | 4307                      | 48317                   | 4007           | 4587           | 175000           | 4587           | 4007           | 4387           | 4007           | 17608               |
|   | Persken pilote                             | Leen                 | Franks        | COLORADO      | 274,766,768,768,17 | 276.796 THE 17 | 216.766.766.07 | 276,786,981.07           | 1.114.007 100.00           | 276.796.788.17            | 278,796,782,17          | 171,223,544 EX | 176.000.000.0  | 1,007 100,001.04 | 216.766.762.07 | 276,766,762 17 | 296.766.782.07 | 667.804.628.77 | 1/06/04/2012        |
|   |                                            |                      | Faire         | 94,000        | 7.5ai              | 7.04           | UN.            | 1796                     | 1.02                       | -                         | 1794                    | 1194           | 778            | 35034            | 194 (          | 778            | 7754           | 196            | 2104                |
| 4 |                                            | Form                 | Translas      | 16.427.746    | - 14               | ÷              |                | Nights                   | 141,000                    | 9                         | e.                      |                | 200708         | 240,10           | ×              | 0.000          |                | э.             | 04.00               |
|   |                                            |                      | False         | 8.04          | 178                | 1.750          | 179            | 670                      | 12.69                      | 62                        | 1710                    | 0752           | 51             | 22629            | 1712           | 510            | 111            | 57W            | 220.0               |
| 5 | - Calculated                               | Certs                | Francisco     | 429.395       |                    |                |                | 00.000                   | 819,859                    |                           |                         |                | 1395,010       | 196.010          |                | 4.075.800      | 1              |                | 1.0%.000            |
|   |                                            |                      | -             | 21,000        | 2.1%               | 2.10           | 2.58           | 2.987                    | 8.48P                      | 258                       | 248                     | 207            | 2107           | 84,28            | 210            | 210            | 2160           | 248            | 868                 |
|   | naturalization of protocolist a ferro      | barts                | -             | 120.98        |                    |                |                | UKSEP                    | D1.007                     | 2                         | - 0                     | х.             | 16.75          | 86.79            |                |                |                |                | 1.87                |
| 6 |                                            |                      |               |               |                    |                |                |                          |                            |                           |                         |                |                |                  |                |                |                | _              |                     |

# 9. Enviar programación

Al finalizar el registro de la información del Plan Operativo Multianual y Plan Operativo Anual debe de darle clic en el botón **"Enviar POM"**, que enviará la información registrada.

| SEGE                                                                                  | ><br>PLAN            |                |                |                | S              | Siste            | ma o           |                | lane           | S              |                  |                |                |                | 0                | Cerrar Sesión    |
|---------------------------------------------------------------------------------------|----------------------|----------------|----------------|----------------|----------------|------------------|----------------|----------------|----------------|----------------|------------------|----------------|----------------|----------------|------------------|------------------|
| Programación de meta                                                                  | s físicas y financie | eras (POA) M   | IINISTERIO D   | DE GOBERN      | ACION perio    | do:              |                |                |                |                |                  |                |                |                |                  |                  |
| Programación POA as                                                                   | ianación de meta     | financieras    | mensuales n    | ara producto   | e/subproduct   | 05               |                |                | Progra         | mas Metas      | multianules Pr   | ogramar POA    | Enviar POM     | Formulación m  | uttianual 🛛 Ir a | pagina principal |
| Seleccione año de POA a p                                                             | rogramar:            | 5 manolora 5   | menadalea p    | ara producio.  | 3/3000100000   | 03               |                |                |                |                |                  |                |                |                |                  |                  |
| 2024                                                                                  |                      |                |                |                |                |                  |                |                |                |                |                  |                |                |                |                  |                  |
|                                                                                       |                      |                |                |                |                |                  |                |                |                |                |                  |                |                |                |                  |                  |
| Tipo de producción:                                                                   |                      |                |                |                |                |                  |                |                |                |                |                  |                |                |                |                  |                  |
| Institucionales                                                                       |                      | *              |                |                |                |                  |                |                |                |                |                  |                |                |                |                  |                  |
| Actualizar montos Repo                                                                | rte                  |                |                |                |                |                  |                |                |                |                |                  |                |                |                |                  |                  |
| Arrastre las columnas que deser                                                       | agrupar              |                |                |                |                |                  |                |                |                |                |                  |                |                |                |                  |                  |
| Programa Presupuestario                                                               | PRESUPUESTOANUAL     | Enero          | Febrero        | Marzo          | Abril          | 1er cuatrimestre | Мауо           | Junio          | Julio          | Agosto         | 2do cuatrimestre | Septiembre     | Octubre        | Noviembre      | Diciembre        | 3er cuatrimestre |
|                                                                                       |                      |                |                |                |                |                  |                |                |                |                |                  |                |                |                |                  |                  |
| 1-ACTIVIDADES     CENTRALES                                                           | 176,773,051.00       | 14,189,625.00  | 14,139,625.00  | 14,139,625.00  | 14,139,625.00  | 56,608,500.00    | 14,189,625.00  | 14,199,625.00  | 14,317,250.00  | 14,139,625.00  | 56,846,125.00    | 14,189,625.00  | 14,139,625.00  | 14,139,625.00  | 14,377,250.00    | 56,846,125.00    |
| 3-SERVICIOS DE<br>INTELIGENCIA CIVIL<br>(ACTIVIDAD COMÚN A<br>LOS PROGRAMAS 11 y 12)  | 76,125,000.00        |                |                |                |                |                  |                |                |                |                |                  |                |                |                |                  |                  |
| 11-SERVICIOS DE<br>SEGURIDAD A LAS<br>PERSONAS Y SU<br>PATRIMONIO                     | 4,388,964,294.00     | 306,239,205.24 | 304,496,251.32 | 303,466,279.24 | 365,294,206.52 | 1,279,495,942.32 | 373,471,240.75 | 316,830,057.75 | 498,735,238.11 | 355,348,408.94 | 1,544,384,945.55 | 383,218,950.75 | 791,310,120.28 | 301,174,799.75 | 688,067,335.34   | 2,163,771,206.12 |
| 12-SERVICIOS DE<br>CUSTODIA Y<br>REMABILITACIÓN DE<br>PRIVADOS DE LIBERTAD            | 734,637,611.00       | 65,060,590.00  | 65,060,590.00  | 69,930,551.00  | 76,119,502.00  | 276,171,233.00   | 56,993,221.00  | 57,448,146.00  | 58,412,401.00  | 61,933,602.00  | 234,787,370.00   | 57,302,331.00  | 57,131,551.00  | 57,134,521.00  | 57,721,855.00    | 229,290,258.00   |
| > 14-SERVICIOS DE<br>DIVULGACION OFICIAL                                              | 63,889,000.00        |                |                |                |                |                  |                |                |                |                |                  |                |                |                |                  |                  |
| 15-SERVICIOS DE<br>GOBIERNO<br>> DEPARTAMENTAL Y<br>REGISTRO DE PERSONAS<br>JURÍDICAS | 91,225,200.00        | 7,240,310.87   | 7,662,743.90   | 8,767,559.22   | 8,150,796.80   | 31,821,410.79    | 7,527,568.58   | 7,745,003.72   | 9,300,613.47   | 7,442,104.55   | 32,015,290.32    | 7,486,953.05   | 7,729,681.77   | 7,806,245.98   | 8,805,478.11     | 31,828,358.91    |
| > 19-SERVICIOS DE<br>CONTROL TELEMÁTICO                                               | 32,000,000.00        | 2,666,667.67   | 2,666,667.67   | 2,665,667.67   | 2,666,667.67   | 10,666,670.68    | 2,666,667.67   | 2,655,667.67   | 2,666,667.67   | 2,666,667.67   | 10,666,670.68    | 2,666,667.67   | 2,666,667.67   | 2,666,667.67   | 2,666,667.67     | 10,666,670.68    |
| 99-PARTIDAS NO<br>> ASIGNABLES A<br>PROGRAMAS                                         | 4,000,000.00         | 0.00           | 0.00           | 0.00           | 1,000,000.00   | 1,000,000.00     | 0.00           | 3,000,000.00   | 0.00           | 0.00           | 3,000,000.00     | 0.00           | 0.00           | 0.00           | 0.00             | 0.00             |
| 1101-PREVENCIÓN DE                                                                    |                      |                |                |                |                |                  |                |                |                |                |                  |                |                |                |                  | *                |

# 10. Ejecución del POA

Al darle clic al botón de "Ejecución del POA", habilitará la siguiente pantalla.

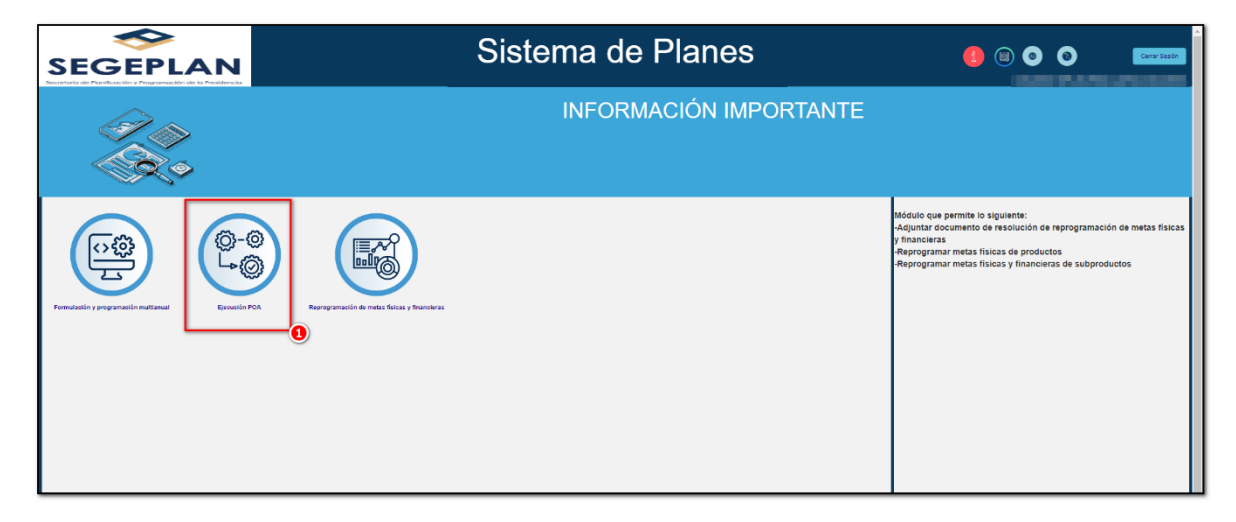

Se selecciona el periodo del POM al cual se va ingresar la ejecución. Y en el punto 2, el año del POA, luego de eso clic en el botón "Aceptar".

| SEGEPLAN                                                                           | Sistema de Planes         |                                                                                                    |
|------------------------------------------------------------------------------------|---------------------------|----------------------------------------------------------------------------------------------------|
| Formutación General reporte ejecución Elecuesta electr                             |                           |                                                                                                    |
| Ingenes a<br>Los calculos de avance y porcentaje de ejecución<br>Escución escaraco | INFORMACIÓN IMPORTANTE    | Antomestre allo 2024", desde ya Agradecenios su tiempo. Para ingreser la<br>Processo de la composición de la composición de la composición de la composición de la composición de la composi<br>Processo de la composición de la composición de la composi<br>Composición de la composición de la composición de la composición de la composición de la composición de la composición de la composición de la composición de la composición de la composición de la composición de la composición de la c |
|                                                                                    | POL:<br>Cancelar Cancelar |                                                                                                    |

Deberá desplegar el tipo de producto si es "ACCION PGG/RI", luego desplegar el programa presupuestario, el producto y darle clic en "Ingresar", los registros del subproducto para ingresar ejecución.

| SE      | GE                                               |                                                                                                    |                                                                                  | Sistema de Planes                                                    |                                              |                                  |                                  |                                     |            |           |                          |                |                 | <b>()</b>        |              |              | Cerrar Sesión  |
|---------|--------------------------------------------------|----------------------------------------------------------------------------------------------------|----------------------------------------------------------------------------------|----------------------------------------------------------------------|----------------------------------------------|----------------------------------|----------------------------------|-------------------------------------|------------|-----------|--------------------------|----------------|-----------------|------------------|--------------|--------------|----------------|
| Formula | ción Genera                                      | r reporte ejecución Encuesta e                                                                                                    | electrónica Ir a pag                                                             | gina de inicio                                                       |                                              |                                  |                                  |                                     |            |           |                          |                |                 |                  |              |              |                |
|         |                                                  | Detaile<br>Rogam<br>encues                                                                                                    | de ejecución de: Mi<br>os su colaboración<br>ta presione el botór                | INISTERIO DE DI<br>en contestar el<br>n "Encuesta elec               | ESARROLLO SO<br>cuestionario ele<br>trónica" | DCIAL año: 202<br>ectrónico "Con | 24 periodo:2024<br>nplemento des | INFO<br>4-2028<br>scriptivo de la e | RMACIO     | ÓN IMPOR  | TANTE<br>le gasto públic | o, primer cuat | trimestre año 2 | 024", desde ya a | gradecemos s | u tiempo. Pa | ra ingresar la |
| os calc | EJECUCIÓN                                        | RESULTADO                                                                                                    | ión se realizan e                                                                | en base a la m                                                       | neta vigente d                               | le productos                     | FÍSICO ANUAL                     | CTOS                                | GENTE      | AVANCE    | PORCENTAJE               | FINAN          | CIERO ANUAL     | META VIGENTE     | AVANCE       | PI           | DRCENTAJE      |
| PI      | ACCIONES PGG (<br>ROGRAMA PRESU<br>ROGRAMA PRESU | Continued on the next page)<br>PUESTARIO: Apoyo para el Consumo<br>PUESTARIO: Becas de Educación y Ar                                            | Adecuado de Alimentos<br>rtesano                                                 | 5                                                                    |                                              |                                  |                                  |                                     |            |           |                          |                |                 |                  |              |              |                |
| 2       | Ingresar                                         | PUESTARIO: Cobertura de Educación<br>PILAR PGG 2020-20244.2-DESARRO<br>2020-2024 M26-Para el año 2023 se<br>desnutrición crónica en 7 puntos por | Escolar Primaria<br>DLLO SOCIAL META Tri<br>e redujo la tasa fri<br>rcentuales a | fransferencias mone<br>amilias con niños y i<br>asisten a la escuela | tarias condicionada<br>niñas entre 6 y 15 i  | as entregadas a<br>años, que     |                                  | 600000                              | 600000     |           |                          | 0%             | 245,906,308.00  | 245,906,3        | 08.00        |              | 0              |
|         | EJECUCIÓN                                        | SUBPRODUCTO                                                                                                    |                                                                                  | FÍSICO ANUAL                                                         |                                              |                                  |                                  | FINANCIERO AN                       | IUAL       |           |                          | ENERO          |                 | FEBRERO          |              | MARZO        |                |
| 6       | Ingress                                          | Transferencias monetarias c<br>entregadas a familias con ni<br>15 años, que asisten a la es                                                      | condicionadas<br>iños y niñas entre 6 y<br>scuela                                | META INICIAL                                                         | META VIGENTE                                 | AVANCE                           | PORCENTAJE                       | META INICIAL                        | META VIGEN | RE AVANCE | PORCENTAJE               | FISICO         | FINANCIERO      | FISICO           | FINANCIERO   | FISICO       | FINANCI        |
|         |                                                  |                                                                                                    |                                                                                  |                                                                      |                                              |                                  |                                  |                                     |            |           |                          |                |                 |                  |              |              |                |

Al darle clic a ingresar se habilitará las casillas para ingresar el avance por mes que se realizó. El en punto 2, darle clic en "**Actualizar**", para guardar el ingreso de la información.

| SI          |                                                                  |                                                                                                    |                                                                                          |                                                                                                    |                                                | Sist                              | tema                             | a de                                       | Pla                             | nes                                           |                           |                 |                 |                   | USUARIO SIP   | )<br>LAN PARA C | Cerrar Sesión<br>APACITACIONES |
|-------------|------------------------------------------------------------------|----------------------------------------------------------------------------------------------------|------------------------------------------------------------------------------------------|----------------------------------------------------------------------------------------------------|------------------------------------------------|-----------------------------------|----------------------------------|--------------------------------------------|---------------------------------|-----------------------------------------------|---------------------------|-----------------|-----------------|-------------------|---------------|-----------------|--------------------------------|
| Formula     | ición Genera                                                     | r reporte ejecución Encuesta ele                                                                                                    | ctrónica Ir a pa                                                                         | gina de início                                                                                                    |                                                |                                   |                                  |                                            |                                 |                                               |                           |                 |                 |                   |               |                 |                                |
|             |                                                                  | Detaile d<br>Rogamor<br>encuesta                                                                                                    | e ejecución de: Mi<br>s su colaboración<br>presione el botór                             | NISTERIO DE D<br>en contestar el<br>"Encuesta elec                                                                     | ESARROLLO S<br>  cuestionario el<br>ctrónica'' | OCIAL año: 202<br>lectrónico "Cor | 24 periodo:2024<br>nplemento des | INFO<br>-2028<br>criptivo de la ej         | RMACIÓ                          | DN IMPOR                                      | TANTE<br>le gasto público | o, primer cua   | trimestre año 2 | 024", desde ya a  | gradecemos si | u tiempo. Pa    | ra ingresar la                 |
| .os calo    | EJECUCIÓN                                                        | RESULTADO<br>Continued on the next page)                                                                                                    | de productos                                                                             | 15 y subproductos           Pisco Anual.           META INICIAL         META VIGENTE         AVANCE         PORCENTAXE |                                                |                                   |                                  |                                            | FINAI                           | FINANCIERO ANUAL<br>META INICIAL META VIGENTE |                           |                 | P               | DRCENTAJE         |               |                 |                                |
| ><br>><br>~ | PROGRAMA PRESU<br>PROGRAMA PRESU<br>PROGRAMA PRESU<br>V Ingresar | PUESTARIO: Apoyo para el Consumo A:<br>PUESTARIO: Becas de Educación y Arte<br>PUESTARIO: Cobertura de Educación Es<br>PELAR PGG 2020-20244.2-DESARROU<br>2020-2024 M26-Para el año 2023 se n<br>desnutrición crónica en 7 puntos poro | decuado de Alimentos<br>sano<br>icolar Primaria<br>LO SOCIAL META<br>fi<br>entuales<br>a | iansferencias mon<br>amilias con niños y<br>sisten a la escuela                                                        | etarias condicionad<br>niñas entre 6 y 15      | as entregadas a<br>años, que      |                                  | 00000                                      | 600000                          |                                               |                           | 0%              | 245,906,308.00  | 245,906,3         | 08.00         |                 | 0%                             |
|             | EJECUCIÓN<br>Actualiz<br>Cancela                                 | OSUBPRODUCTO<br>ar<br>Transferencias monetarias co                                                                                                    | 1<br>ndicionadas entregad                                                                | FÍSICO ANUAL<br>META INICIAL<br>600000                                                                                 | META VIGENTE                                   | AVANCE                            | PORCENTAJE                       | FINANCIERO AN<br>META INICIAL<br>245906308 | UAL<br>META VIGENT<br>245906308 | E AVANCE                                      | PORCENTAJE                | ENERO<br>FISICO | FINANCIERO      | FEBRERO<br>FISICO | FINANCIERO    | MARZO<br>FISICO | FINANCI                        |
|             |                                                                  |                                                                                                    |                                                                                          |                                                                                                    |                                                |                                   |                                  |                                            |                                 |                                               |                           |                 |                 |                   |               |                 |                                |

Luego se verifica que la información sea correcta en el producto y se agrega el avance físico del producto. Dándole clic, en la opción de **"Ingresar"**, luego aparecerá otra ventana emergente.

| S           |                                                                |                                                                                                    |                                                                                                    |                                                           | Sist                                                                  | tema                             | a de                                | Pla               | nes       |                           |                  |                 |                   |               | >               | Cerrar Sesi    |    |
|-------------|----------------------------------------------------------------|----------------------------------------------------------------------------------------------------|----------------------------------------------------------------------------------------------------|-----------------------------------------------------------|-----------------------------------------------------------------------|----------------------------------|-------------------------------------|-------------------|-----------|---------------------------|------------------|-----------------|-------------------|---------------|-----------------|----------------|----|
| Formul      | ación Genera                                                   | reporte ejecución Enc                                                                                                    | uesta electrónica Ir a pa                                                                                                  | gina de inicio                                            |                                                                       |                                  |                                     |                   |           |                           |                  |                 |                   |               |                 |                |    |
|             |                                                                |                                                                                                    | etalle de ejecución de: N<br>logamos su colaboraciór<br>ncuesta presione el botó                                           | IINISTERIO DE DI<br>1 en contestar el<br>n "Encuesta elec | ESARROLLO SOCIAL año: 20<br>cuestionario electrónico "Cor<br>trónica" | 24 periodo:2024<br>mplemento des | INFO<br>1-2028<br>criptivo de la ej | RMACI(            | ÓN IMPOR  | TANTE<br>le gasto público | o, primer cuati  | rimestre año 21 | 024", desde ya :  | agradecemos s | u tiempo, P     | ara ingresar k |    |
| Los cal     | EJECUCIÓN                                                      | RESULTADO                                                                                                    | jecución se realizan                                                                                                    | en base a la m                                            | neta vigente de productos                                             | FÍSICO ANUAL<br>META INICIAL     | META VIO                            | GENTE             | AVANCE    | PORCENTAJE                | FINANO<br>META I | TIERO ANUAL     | META VIGENTE      | AVANCE        | 1               | PORCENTAJE     |    |
| ><br>><br>v | PROGRAMA PRESU<br>PROGRAMA PRESU<br>PROGRAMA PRESU<br>Ingresar | PUESTARIO: Apoyo para el Co<br>PUESTARIO: Becas de Educac<br>PUESTARIO: Becas de Educac<br>PUESTARIO: Cobertura de Edu<br>PILAR PGG 2020-20244.2-D<br>2020-2024 M26-Para el año | nsumo Adecuado de Alimento<br>ón y Artesano<br>icación Escolar Primaria<br>ESARROLLO SOCIAL META<br>2023 se redujo la tasa | s<br>Transferencias mone<br>familias con niños y          | tarias condicionadas entregadas a<br>niñas entre 6 y 15 años, que     |                                  | 505000                              | 600000            |           |                           | 0%               | 245,906,308.00  | 245,906,3         | 108.00        |                 |                | 0% |
|             | EJECUCIÓN                                                      | SUBPRODUCTO                                                                                                    | nos porcentuales                                                                                                    | FÍSICO ANUAL<br>META INICIAL                              | META VIGENTE AVANCE                                                   | PORCENTAJE                       | FINANCIERO AN<br>META INICIAL       | UAL<br>META VIGEN | TE AVANCE | PORCENTAJE                | ENERO<br>FISICO  | FINANCIERO      | FEBRERO<br>FISICO | FINANCIERO    | MARZO<br>FISICO | FINANCI        | ٦  |
|             | Ingresa                                                        | Transferencias mone<br>entragadas a familia<br>15 años, que asister                                                                                                    | tarias condicionadas<br>s con niños y niñas entre 6 y<br>a la escuela                                                      | 600000                                                    | 688909                                                                | 0%                               | 245,906,308.00                      | 245,906,30        | 8.01      | 0%                        |                  |                 |                   |               |                 |                | ^  |

En esta ventana solo ingresar los avances de las metas físicas, ya que los avances financieros suman de los subproductos. Y en el punto 2, darle clic en **"Guardar"**, donde se almacenará la información registrada. Repita cada uno de los pasos por cada uno de los subproductos y productos al finalizar el registro generar el reporte cuatrimestral.

| SEGEPLAN                                                                                                    |            |            | Siste    | ema d       | le Pla      | ines        |            |                 | 0 0       | 000   | Carral Sciller |
|----------------------------------------------------------------------------------------------------|------------|------------|----------|-------------|-------------|-------------|------------|-----------------|-----------|-------|----------------|
| Formulación General reporte ejecución Encuenta electrónica el a pop                                                                                     |            |            |          |             |             |             |            |                 |           |       |                |
|                                                                                                    |            |            | PR       | DUCTOS E    | JECUCIÓN    |             |            |                 |           |       |                |
|                                                                                                    | AVANCE     | ENERO      | EERPERO  | CUATRIMES   | STRE I      | ACUBIU ADO  | META       | -               |           |       |                |
| incuesta presione el botón                                                                                                    | AVAIVCE    | ENERO      | FEDRERO  | PAREO       | ADRIL       | ACOHODADO   | 150000     | inester and a   |           |       |                |
|                                                                                                    | FISICO     |            |          |             |             |             | 130000     |                 |           |       |                |
|                                                                                                    | Financiero |            |          |             |             | 0.00        | 61,544,056 |                 |           |       |                |
| Los calculos de avance y porcentaje de ejecución se realizan e                                                                                          |            |            |          | CUATRIMES   | TRE II      |             |            |                 |           |       |                |
|                                                                                                    |            | MAYO       | JUNIO    | JULIO       | AGOSTO      | ACUMULADO   | META       | ERO ANUAL       |           |       |                |
| Electricity Resourced P                                                                                                    | Fisico     |            |          |             |             | 0           | 225000     | HCEAL.          |           |       |                |
| <ul> <li>TIPO: ACCIONES PGG [Continued on the next page]</li> </ul>                                                                                     | Financiero |            |          |             |             | 0.00        | 122,245,72 |                 |           |       |                |
| <ul> <li>PROGRAMA PRESUPUESTARIO: Adovo para el Consumo Adecuado de Admentos</li> <li>PROGRAMA PRESUPUESTARIO: Becas de Educación y Artesano</li> </ul> |            |            |          |             |             |             |            |                 |           |       |                |
| PROGRAMA PRESUPUESTARIO: Cobertura de Educación Escolar Primana                                                                                         |            | SEDTIEMORE | OCTUBRE  | CUATRIMEST  | IRE III     | ACUMULADO   | META       |                 |           |       |                |
| PILAR PGG 2020-20244.3-DESARROLLO EOCIAL META     T     2020-2024 M26-Pers et eño 2023 de redujo le tesa     D                                          | fining     | Sertiendre | ocrossic | HOTIEFIBILE | bicicitibic | ACONOCADO 0 | 150000     | \$45,906,308.00 | 245,906.3 | 30.00 | 0%             |
| desnutrición crónica en 7 puntos percentuales en                                                                                                    | FISICO     |            |          |             |             |             |            |                 |           |       |                |
|                                                                                                    | Financiero |            |          |             |             | 0.00        | 62,110,531 |                 |           |       |                |
| Transferencias monetarias condicionadas<br>entregadas a familias con niñe y niñas entre 6 y<br>15 años, pe asister a la escueia                         | 2          |            | Guardar  |             |             | Cancelar    |            | FINANCIERO      |           |       |                |
|                                                                                                    |            |            |          |             |             |             |            |                 |           |       |                |
|                                                                                                    |            |            |          |             |             |             |            |                 |           |       |                |
|                                                                                                    |            |            |          |             |             |             |            |                 |           |       |                |
|                                                                                                    |            |            |          |             |             |             |            |                 |           |       |                |
|                                                                                                    |            |            |          |             |             |             |            |                 |           |       |                |
|                                                                                                    |            |            |          |             |             |             |            |                 |           |       |                |

# 10.1 Generación de reporte cuatrimestral

En el punto 1, darle clic en el botón de "Generar reporte ejecución"

| SE        | GE             |                                                                                                    | Sist                                                                | tema de Planes                                                    |                |                  |             |                   |                  |              |                  |                |               |            |                 |   |
|-----------|----------------|----------------------------------------------------------------------------------------------------|---------------------------------------------------------------------|-------------------------------------------------------------------|----------------|------------------|-------------|-------------------|------------------|--------------|------------------|----------------|---------------|------------|-----------------|---|
| Formulaci | ón Generar     | reporte ejecución Encuesta electrónica Ir a                                                                                                    | pagina de início                                                    |                                                                   |                |                  |             |                   |                  |              |                  |                |               |            |                 |   |
|           | La             | Detaile de elecución de                                                                                                    | MINISTERIO DE D                                                     | ESARROLLO SOCIAL año: 20                                          | 24 periodo:202 | INFO             | RMACIO      | ón impor          | TANTE            |              |                  |                |               |            |                 |   |
|           |                | Rogamos su colaboraci<br>encuesta presione el bo                                                                                                   | ón en contestar el<br>tón "Encuesta elec                            | cuestionario electrónico "Cor<br>trónica"                         | mplemento des  | criptivo de la e | jecución de | metas y calidad o | ie gasto público | o, primer ci | atrimestre año 2 | 024", desde ya | agradecemos : | su tiempo. | Para ingresar i | 3 |
| us calcu  | llos de avan   | ce y porcentaje de ejecución se realizar                                                                                                    | n en base a la n                                                    | neta vigente de productos                                         | S Y SUBPRODU   | ctos             |             |                   |                  | FIN          | ANCIERO ANUAL    |                |               |            |                 |   |
|           | EJECUCIÓN      | RESULTADO                                                                                                    | PRODUCTO                                                            |                                                                   | META INICIAL   | META VI          | GENTE       | AVANCE            | PORCENTAJE       | MET          | A INICIAL        | META VIGENTE   | AVANCE        |            | PORCENTAJE      |   |
| TIPO: A   | CCIONES PGG (C | Continued on the next page)                                                                                                    |                                                                     |                                                                   |                |                  |             |                   |                  |              |                  |                |               |            |                 |   |
| > PR      | OGRAMA PRESUP  | UESTARIO: Apoyo para el Consumo Adecuado de Alimer                                                                                                 | tos                                                                 |                                                                   |                |                  |             |                   |                  |              |                  |                |               |            |                 |   |
| > PR      | OGRAMA PRESUP  | UESTARLO: Decas de Educación y Artesano<br>UESTARIO: Cobertura de Educación Escolar Primaria                                                       |                                                                     |                                                                   |                |                  |             |                   |                  |              |                  |                |               |            |                 |   |
| ~         | Ingresar       | PILAR PGG 2020-20244.2-DESARROLLO SOCIAL META<br>2020-2024 M26-Para el año 2023 se redujo la tasa<br>desnutrición crónica en 7 puntos porcentuales | Transferencias mone<br>familias con niños y<br>asisten a la escuela | tarias condicionadas entregadas a<br>niñas entre 6 y 15 años, que |                | 600000           | 600000      |                   |                  | 0%           | 245,906,308.00   | 245,906        | ,308.00       |            |                 | • |
|           |                |                                                                                                    | FÍSICO ANUAL                                                        |                                                                   |                | FINANCIERO AL    | UAL.        |                   |                  | ENERO        |                  | FERRERO        |               | MARZO      |                 |   |
|           | EJECUCIÓN      | SUBPRODUCTO                                                                                                    | META INICIAL                                                        | META VIGENTE AVANCE                                               | PORCENTAJE     | META INICIAL     | META VIGEN  | TE AVANCE         | PORCENTAJE       | FISICO       | FINANCIERO       | FISICO         | FINANCIERO    | FISICO     | FINANCI         |   |
|           | Ingresar       | Transferencias monetarias condicionadas<br>entregadas a familias con niños y niñas entre 6<br>15 años, que asisten a la escuela                    | у 600000                                                            | 60000                                                             | 0%             | 245,906,308.0    | 245,906,30  | 8.01              | 0%               |              |                  |                |               |            |                 | * |
|           |                |                                                                                                    |                                                                     |                                                                   |                |                  |             |                   |                  |              |                  |                |               |            |                 |   |

Luego, seleccionar el cuatrimestre que quiere generar. En el punto 2 y 3, colocar el nombre de la máxima autoridad y cargo. Para finalizar darle clic en "Generar", para crear el reporte cuatrimestral.

| SEGEPLAN                                                                                                    |                                                               | Sistema de Planes                                 |                   |    |          | 000    |    |
|----------------------------------------------------------------------------------------------------|---------------------------------------------------------------|---------------------------------------------------|-------------------|----|----------|--------|----|
|                                                                                                    |                                                               |                                                   |                   |    |          |        |    |
|                                                                                                    |                                                               |                                                   |                   |    |          |        |    |
| Rogamos su colaboración<br>encuesta presione el botó                                                                                                    | n en contestar el cuestionario e<br>in "Encuesta electrónica" | Generar reporte de ejecución                      | 😠 le gasto públic |    |          |        |    |
|                                                                                                    |                                                               | 1er Cuatrimestre Enero-Abril ~                    | 1                 |    |          |        |    |
| os calculos de avance y porcentaje de ejecución se realizan                                                                                                    | en base a la meta vigente                                     | Nombre de la máxima autoridad                     |                   |    |          |        |    |
|                                                                                                    |                                                               | Caroo de la máxima autoridad                      | PORCENTAJE        |    |          |        |    |
| PROGRAMA IRESURVESTABLE in superior space     PROGRAMA IRESURVESTABLE in superior space     PROGRAMA IRESURVESTABLE in the superior space in the superior space in the supe | IS                                                            | Cargo de la máxima autoridad                      |                   | 0% | 245,906, | 308.00 | 0% |
|                                                                                                    | FÍSICO ANUAL                                                  |                                                   |                   |    |          |        |    |
|                                                                                                    | META INICIAL META VIGENTE AN                                  | VANCE PORCENTAJE META INICIAL META VIGENTE AVANCE | PORCENTAJE        |    |          |        |    |
| Toordsender montante conditionnate<br>Toordsender in a broken op no hold service op no hold service op<br>13 allos, opri autore a la excuela                                                                                                    | 600000 600000                                                 | 0% 245,056,308.00 245,066,308.0                   | 0%                |    |          |        |    |